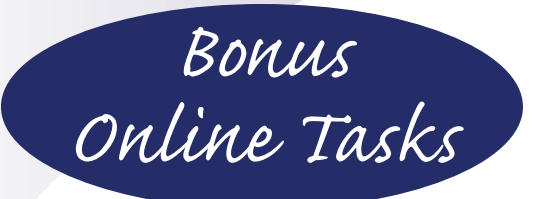

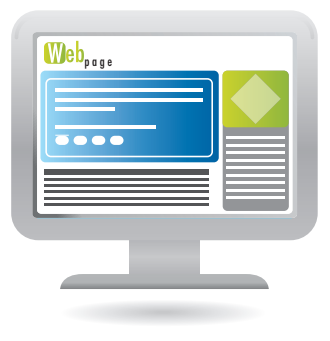

# EASY WINDOWS® 10 Third Edition

Mark Edward Soper

# CONTENTS

| Configuring Cortana Voice Search4                     |
|-------------------------------------------------------|
| Cortana and Maps6                                     |
| Using Cortana in Tablet Mode7                         |
| Closing an App from the Taskbar8                      |
| Starting Notepad, WordPad, Paint, and Character Map 9 |
| Enabling Word Wrap in Notepad10                       |
| Other Notepad Features11                              |
| Using WordPad and Character Map12                     |
| Using Paint16                                         |
| Import and Export Favorites and Settings              |
| Viewing Drive Properties24                            |
| Managing Drives 25                                    |
| Viewing Folder Properties27                           |
| Viewing Picture File Properties28                     |
| Viewing Music Track Properties29                      |
| Burning Data Discs                                    |
| Sorting and Grouping Files                            |
| Deciding on an App                                    |
| Browsing for Apps by Category                         |
| Removing a Device40                                   |
| Changing Typing Settings                              |
| Configuring Mouse                                     |
| Changing Pen & Windows Ink Settings44                 |
| USB Settings                                          |

| Installing a Homegroup Printer47                                                  |
|-----------------------------------------------------------------------------------|
| Opening Homegroup Files48                                                         |
| Connecting to a Hidden Network50                                                  |
| Putting a Slide Show on the Lock Screen52                                         |
| Advanced Slide Show Settings54                                                    |
| Changing Status Items on the Lock Screen55                                        |
| Configuring Ease of Access's Magnifier                                            |
| Configuring Ease of Access's Narrator58                                           |
| Configuring Ease of Access's High Contrast                                        |
| Configuring Ease of Access's Closed Captions64                                    |
| Configuring Ease of Access's Keyboard Settings66                                  |
| Configuring Ease of Access's Mouse Settings                                       |
| Configuring Other Ease of Access Settings70                                       |
| Adding a Local User72                                                             |
| Converting a Local Account to a Microsoft Account                                 |
| Setting Up and Using a Picture Password77                                         |
| Logging In with Windows Hello Face Recognition85                                  |
| Managing Family Users with Windows Defender<br>Security Center's Family Options89 |
| Viewing Child Activity with Family Options                                        |
| Logging In After Curfew with Family Options                                       |
| Blocked Websites with Family Options                                              |
| Blocked Searches with Family Options                                              |
| Scheduling Tasks                                                                  |

#### **CONFIGURING CORTANA VOICE SEARCH**

If Cortana can't hear you, use the instructions in this section to configure your system so you can perform voice searches with Cortana.

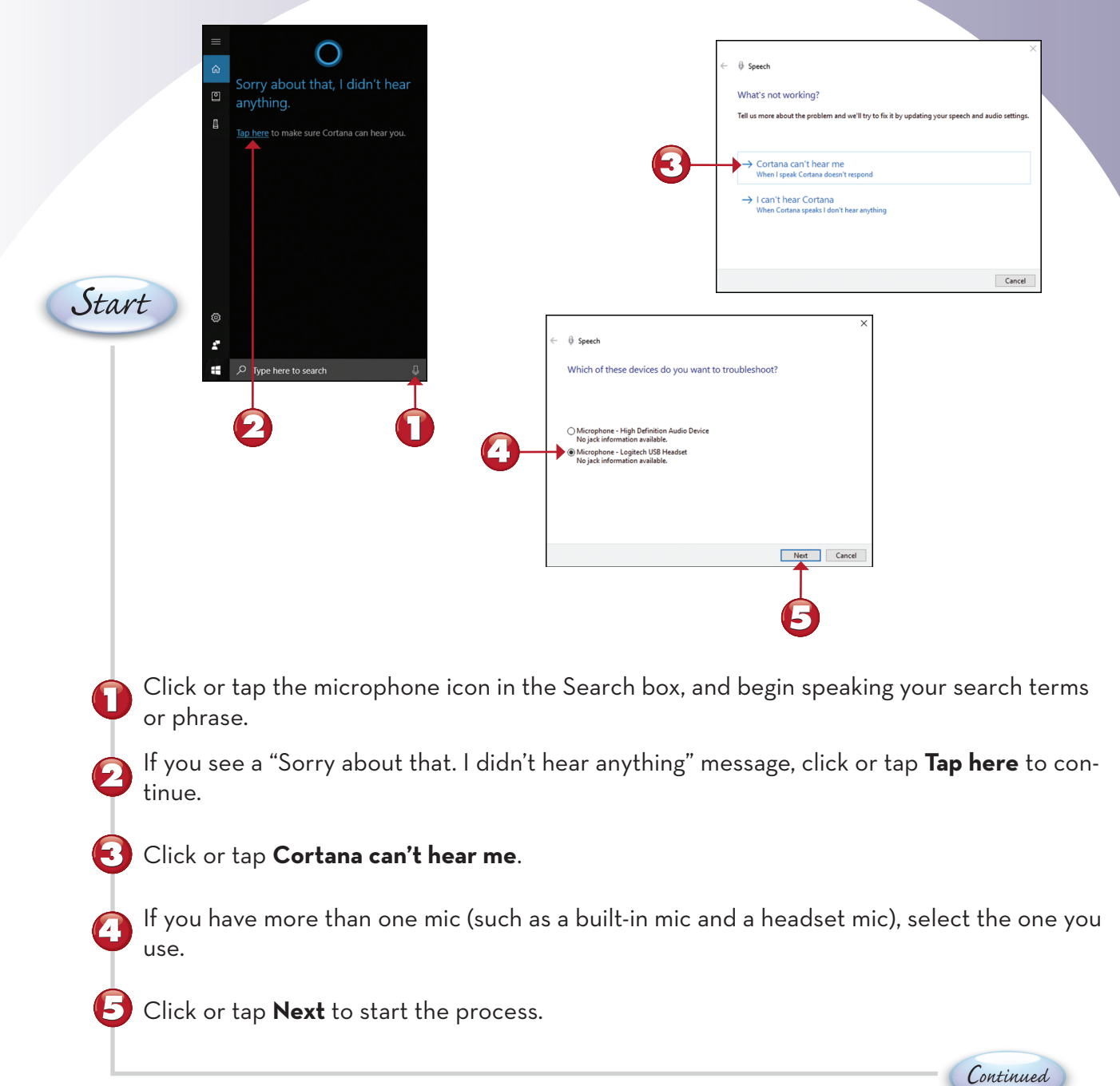

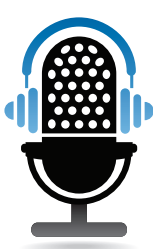

|                                                   |   |              |                                                                                                    | _ |
|---------------------------------------------------|---|--------------|----------------------------------------------------------------------------------------------------|---|
| ×                                                 |   | ÷            | ₿ Speech                                                                                                    | × |
|                                                   |   |              | Mic Calibration                                                                                                    |   |
| ortana, so she might not be<br>microphone anyway? |   |              | I'll give you a phrase to repeat so that I can be sure I'm hearing you correctly. Make sure<br>you're in a quiet place, and your microphone is set up correctly. |   |
|                                                   |   |              |                                                                                                    |   |
|                                                   |   |              |                                                                                                    |   |
|                                                   |   |              |                                                                                                    |   |
|                                                   |   |              |                                                                                                    |   |
|                                                   |   |              |                                                                                                    |   |
| Cancel                                            |   |              | Next Cancel                                                                                                    |   |
|                                                   |   |              |                                                                                                    |   |
|                                                   |   |              |                                                                                                    |   |
|                                                   |   |              |                                                                                                    |   |
| ×                                                 | ] |              |                                                                                                    | × |
|                                                   |   | $\leftarrow$ | 0 Speech                                                                                                    |   |

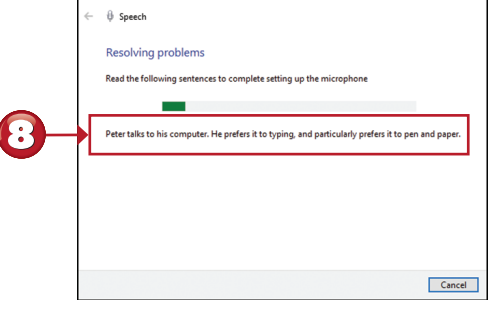

| 2 | A Sneeth                                                                  |                      |             |
|---|---------------------------------------------------------------------------|----------------------|-------------|
|   | ý speech                                                                  |                      |             |
|   | Troubleshooting has completed                                             |                      |             |
|   | The troubleshooter made some changes to your system. Try at to do before. | ttempting the task y | ou were try |
|   | Problems found                                                            |                      |             |
|   | Your microphone might need to be set up                                   | Fixed                | (           |
|   |                                                                           |                      |             |
|   | ightarrow Close the troubleshooter                                        |                      |             |
|   | ightarrow Give feedback on this troubleshooter                            |                      |             |
|   | View detailed information                                                 |                      |             |
|   |                                                                           |                      | Cla         |
|   |                                                                           |                      | Cie         |

Click or tap **Set up the mic**.

Click or tap **Next**.

Ø Speech Set up the mic

> $\rightarrow$  Set up the mid  $\rightarrow$  Skip this step

6

The microphone used with this PC was not designed f able to hear you clearly. Would you like to try to set up

Read the text aloud. Cortana goes to the next dialog box automatically when it is finished analyzing your voice.

Click or tap **Close**.

 $(\cdot)$ 

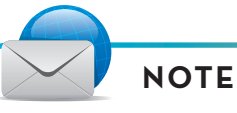

**Troubleshooting Cortana Voice Setup** If Cortana cannot detect your speech after you complete the setup process, make sure your built-in microphone is enabled and not muted, or that your plug-in microphone is plugged in and not muted. To learn more about this process or to fine-tune microphone volume, see Chapter 19, "Managing Windows 10 Fall Creators Update."

End

#### CORTANA AND MAPS

Cortana can do more than deliver web results: it can also start the Maps app to help you quickly find a route.

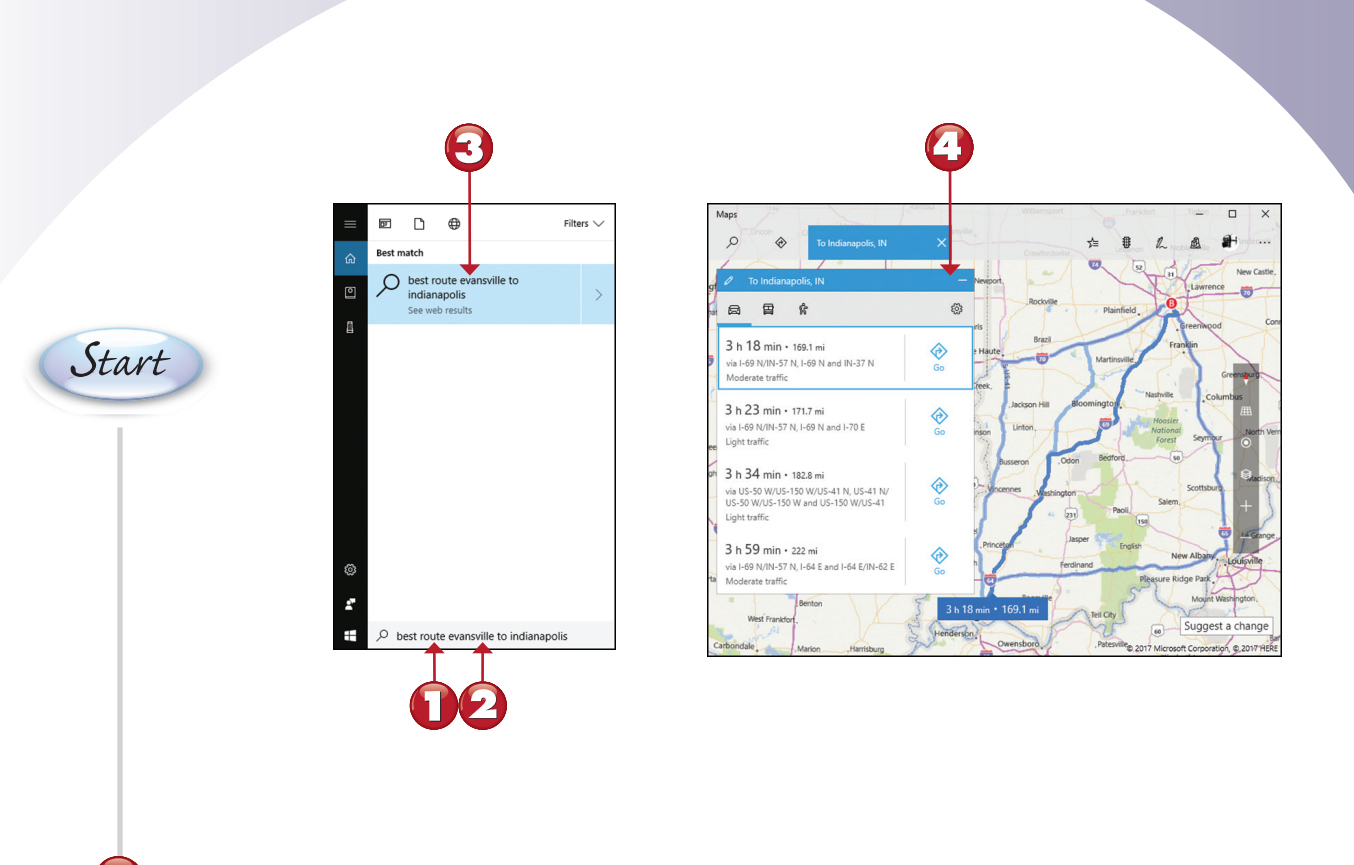

Click or tap the **Search** box.

Type a search such as "Best route between point A and point B" (such as Evansville to Indianapolis).

End

Click or tap the link.

49

Cortana opens Maps and displays one or more routes.

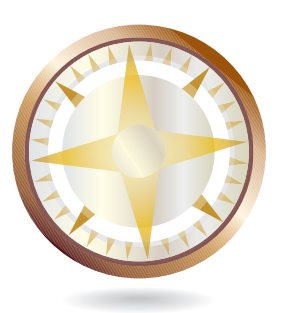

#### **USING CORTANA IN TABLET MODE**

Most of Cortana's features work the same in Desktop or Tablet mode, but the way you start Cortana in Tablet mode may be different than what you normally use. Here's what to expect.

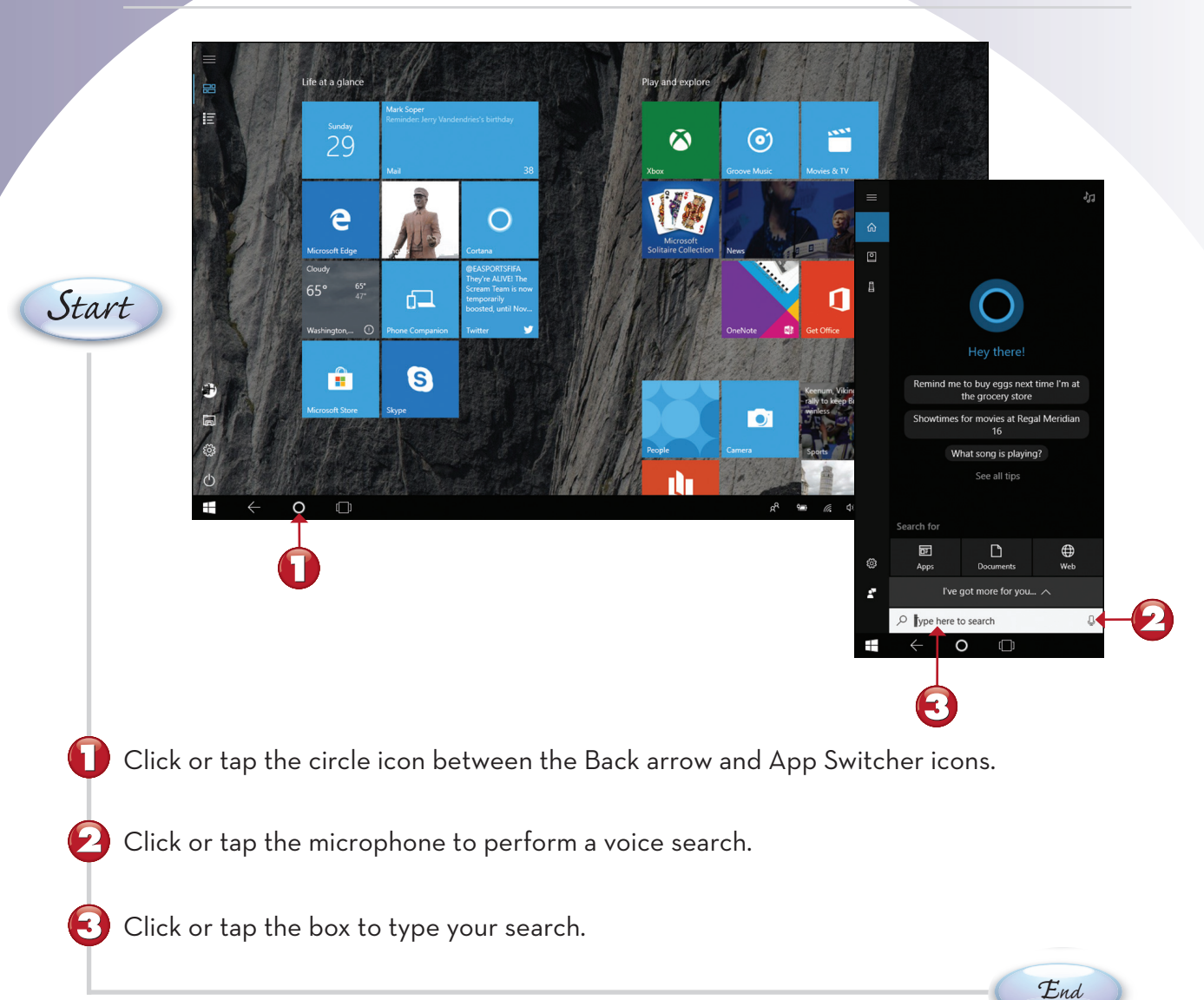

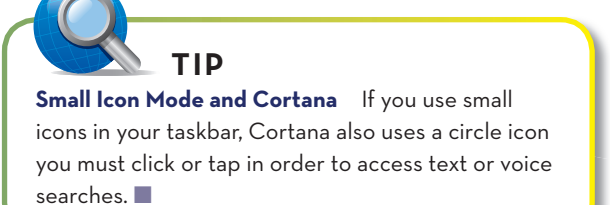

**TIP** Learning More About Tablet Mode To learn more about using Tablet mode, see Chapter 3.

#### **CLOSING AN APP FROM THE TASKBAR**

If you are finished with an app, you can close it directly from the taskbar. Here's how.

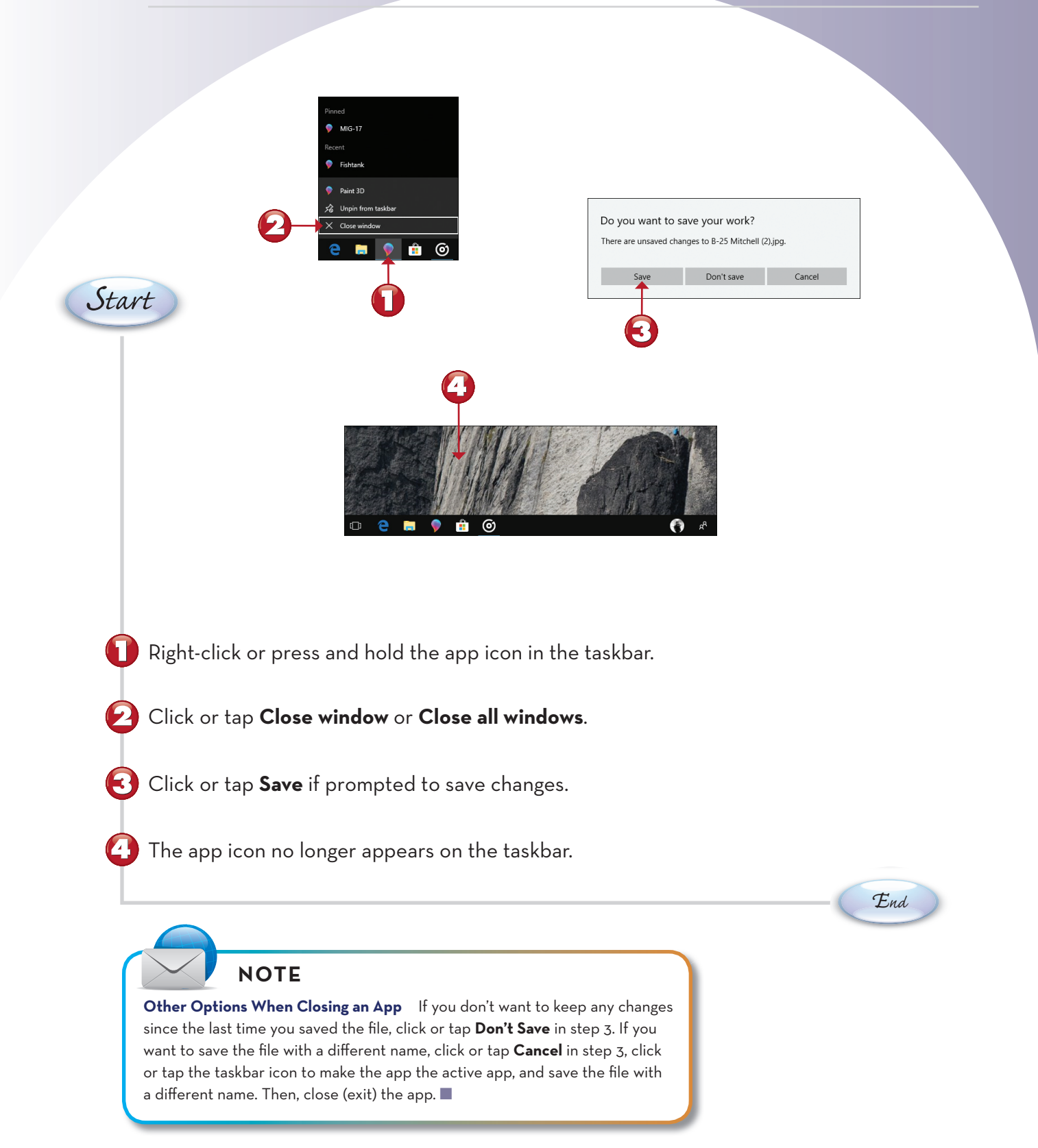

## STARTING NOTEPAD, WORDPAD, PAINT, AND CHARACTER MAP

Notepad is a simple text editor, WordPad is a simple word processor, Paint is a simple graphics program, and Character Map enables you to insert special characters into text you type with these and other programs. Here's how to locate and start these familiar Windows accessories in Windows 10.

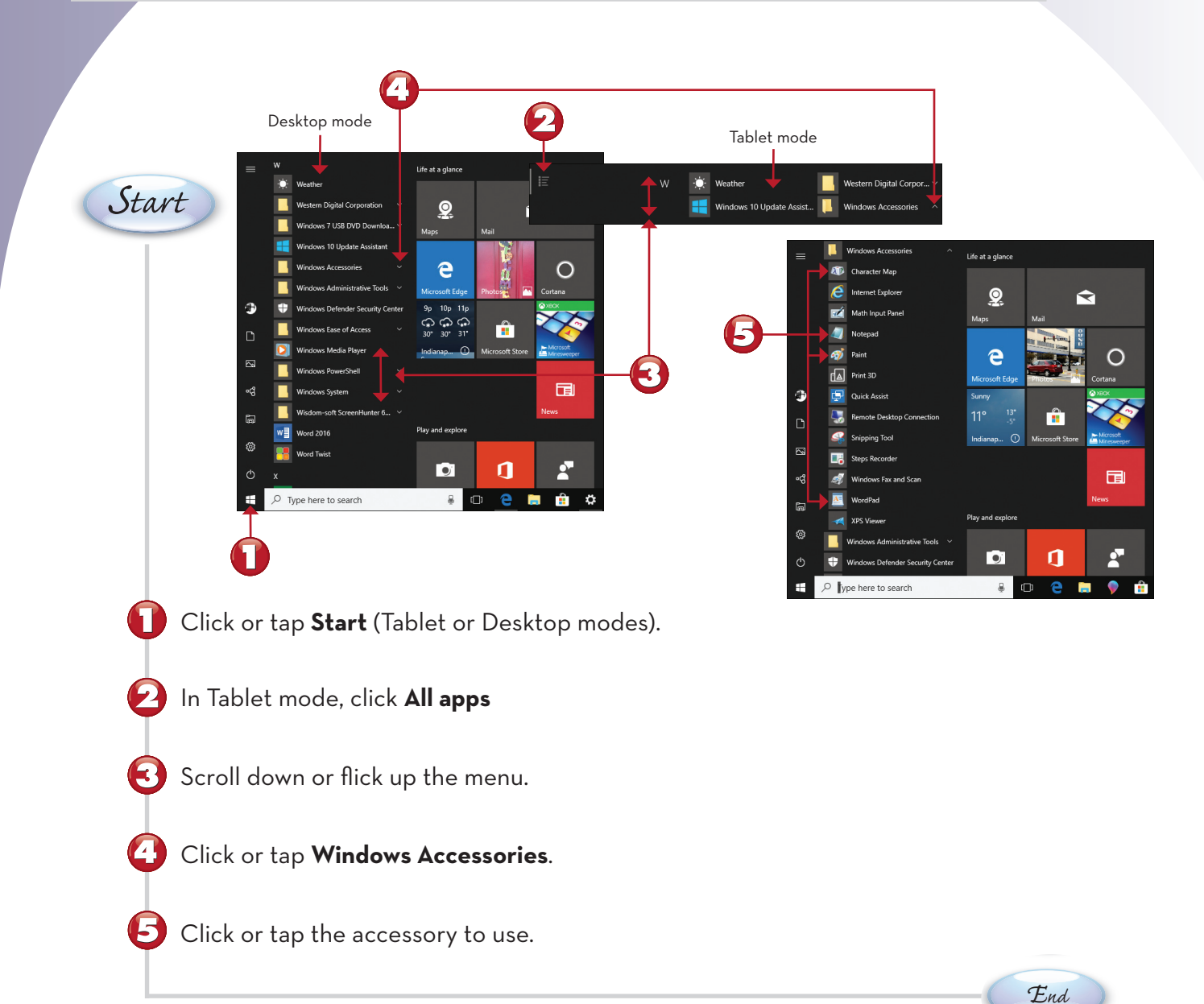

You can use Notepad for note taking and for creating lists of items. When you type a long line of text into Notepad, the text might extend past the right edge of the window. Here's how to set Notepad so you can see all of the text.

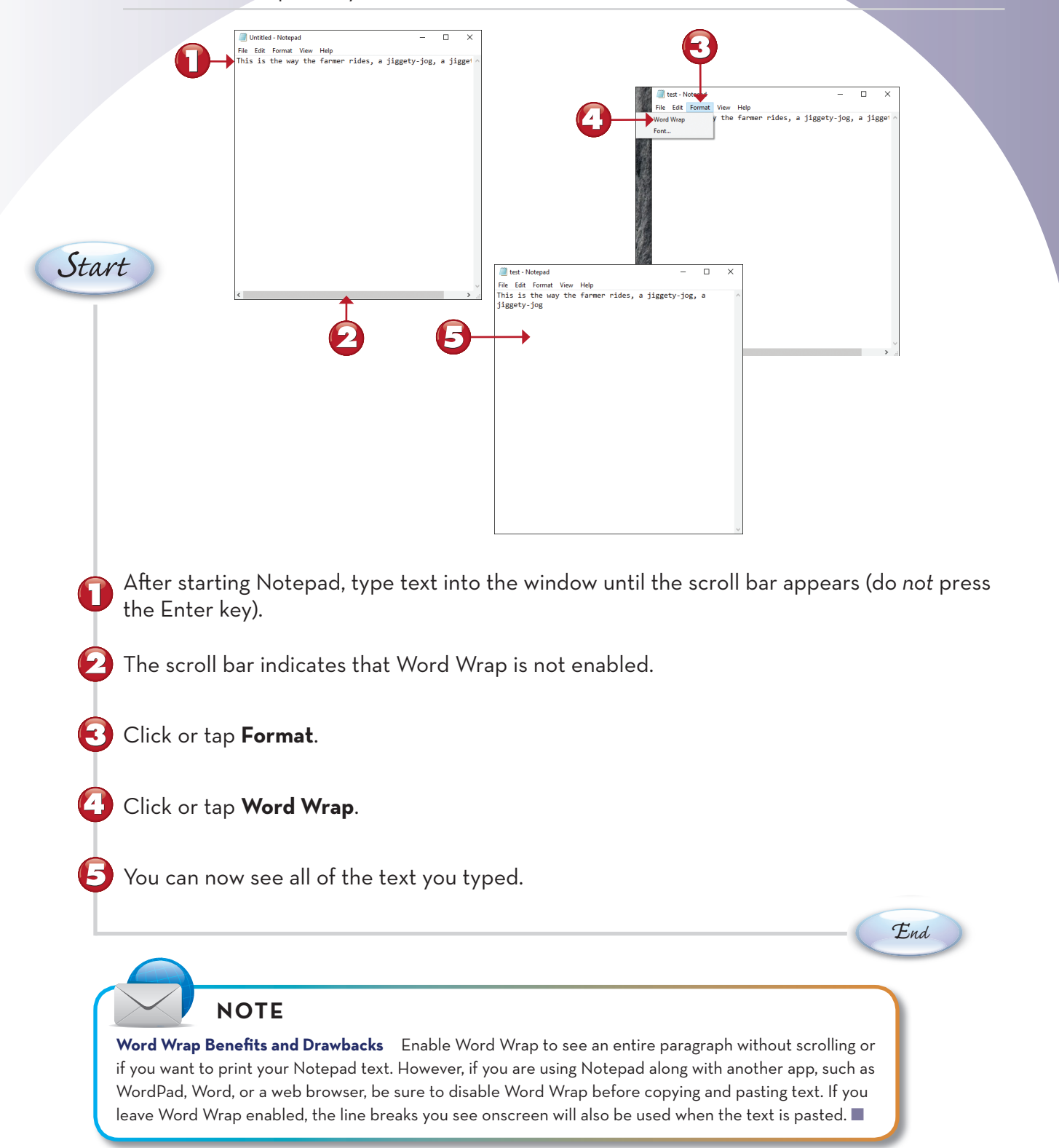

## **OTHER NOTEPAD FEATURES**

Notepad enables you to add date and time to your document, find and replace text, and save text files. Here's how to find these options.

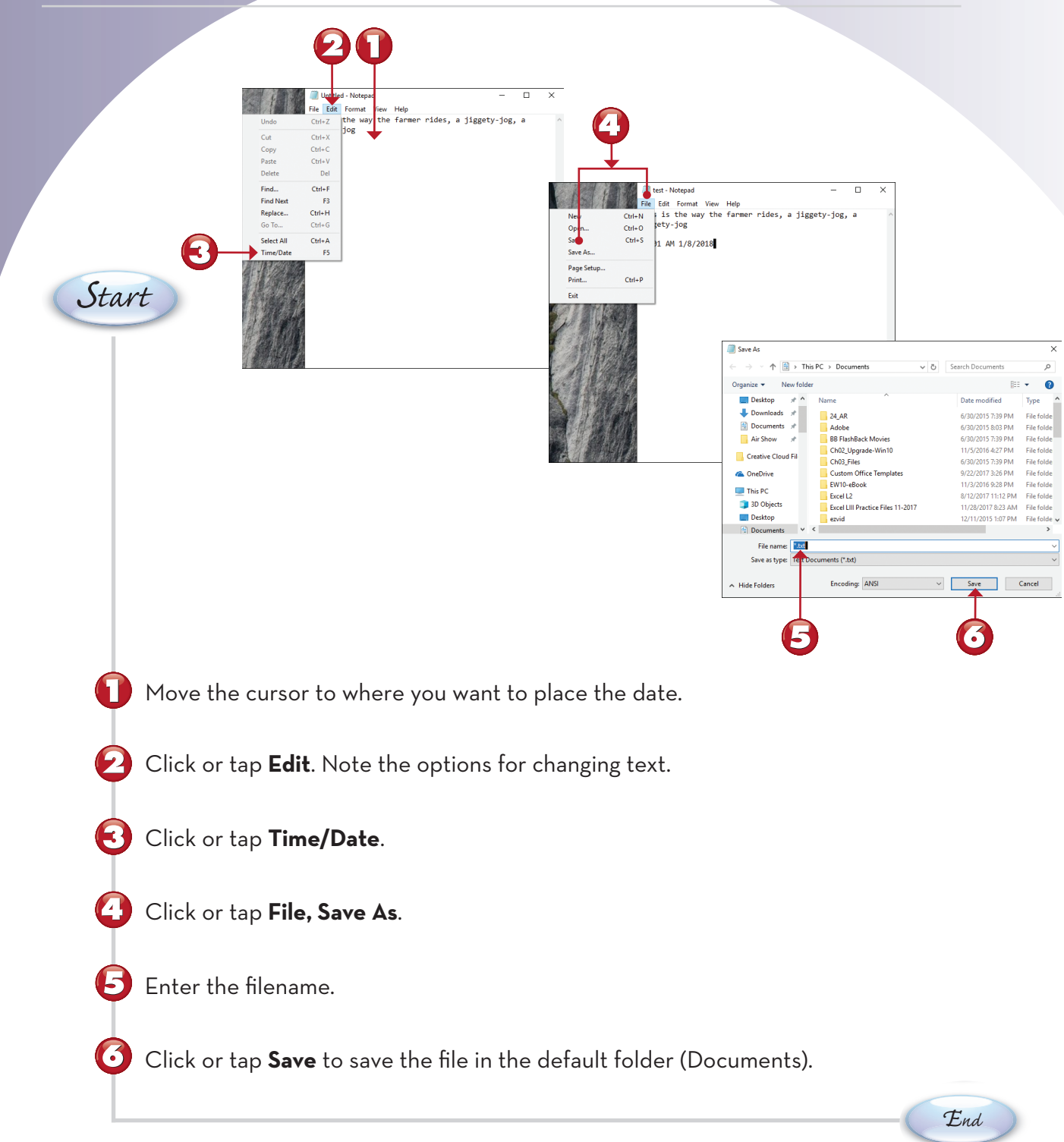

## **USING WORDPAD AND CHARACTER MAP**

If you need to add special characters or icons to a document, you can use the Character Map app in the Windows Accessories folder to copy the character you want to use and paste it into an app such as WordPad. You also learn how to save your WordPad document in the format desired. In this exercise, I assume that you have already started WordPad and Character Map.

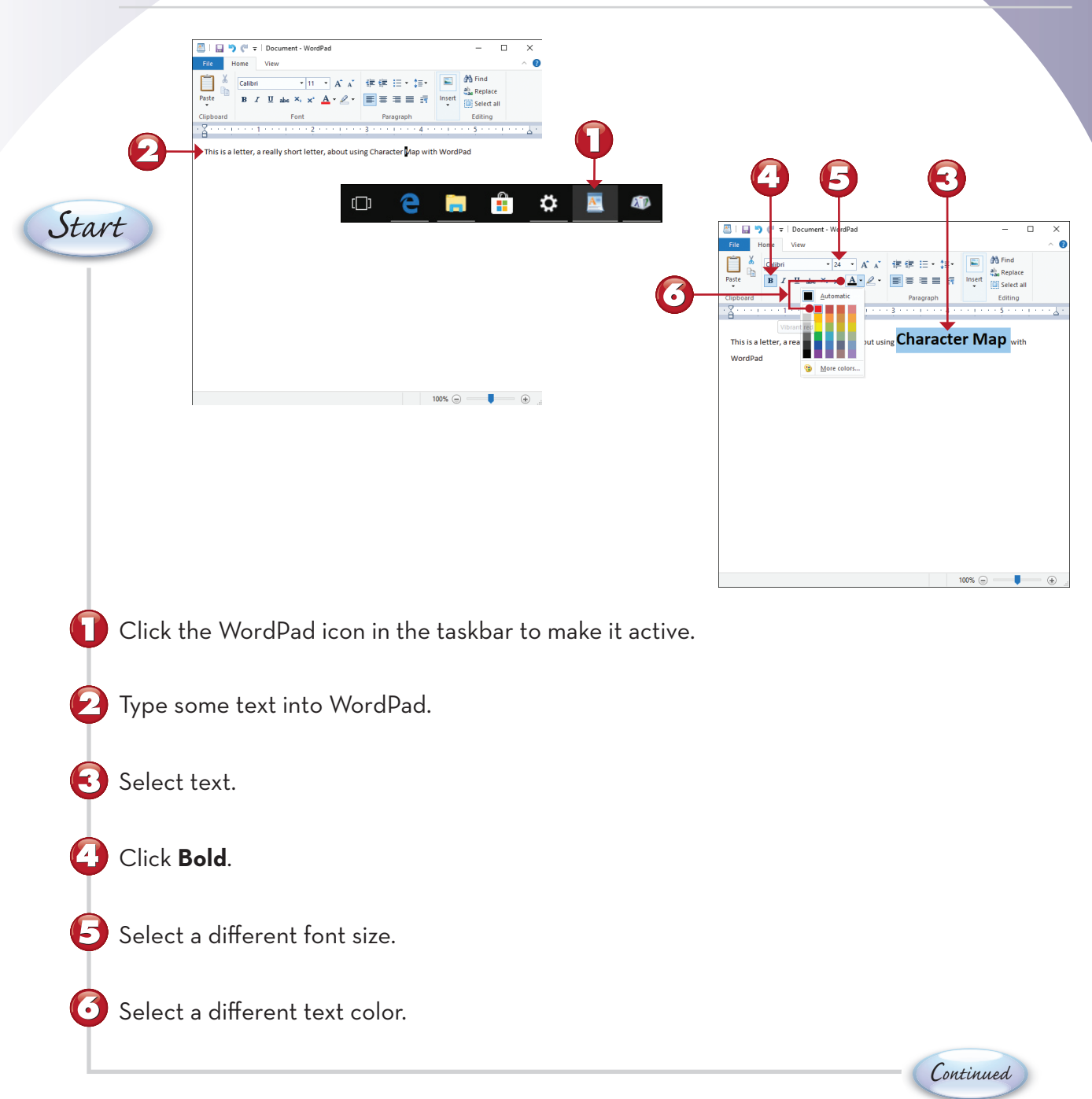

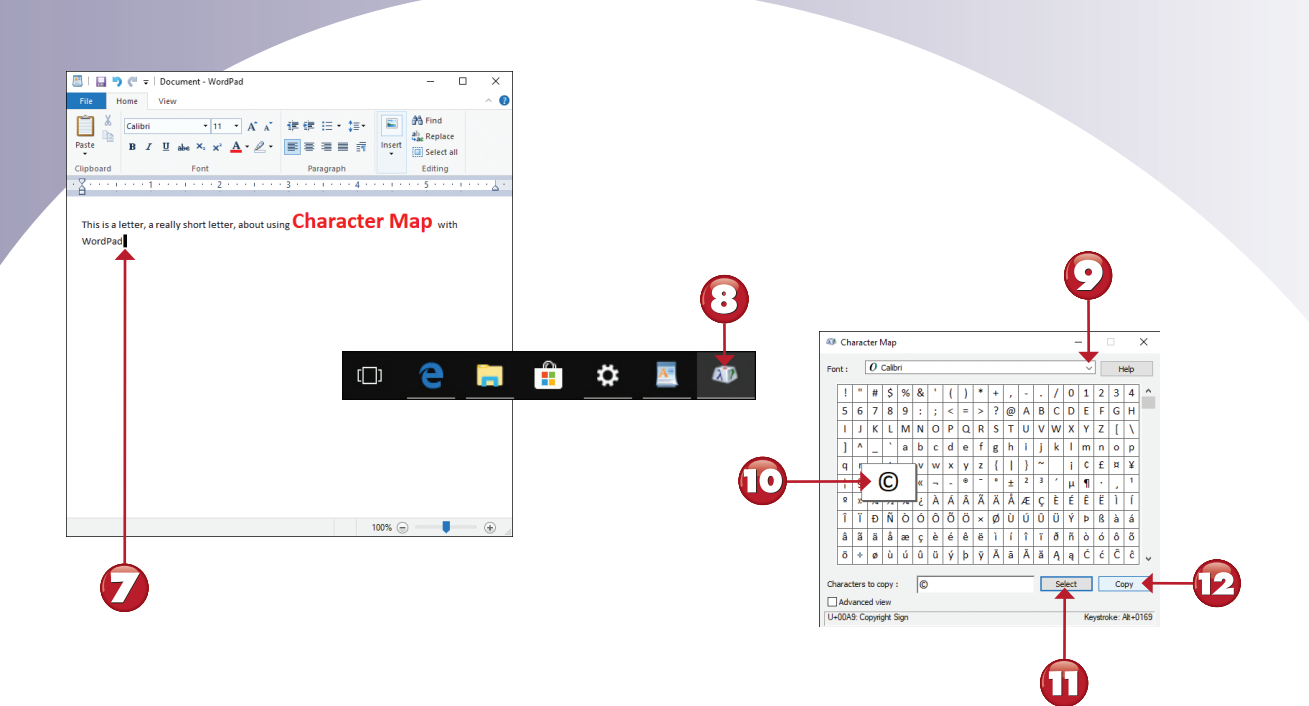

- Position the cursor where you want to place a special character.
- Click the Character Map icon in the taskbar.
- Select a font that has the character that you need.
- 🔟 Click or tap the character needed.
- 🕕 Click or tap **Select**.

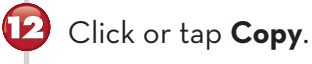

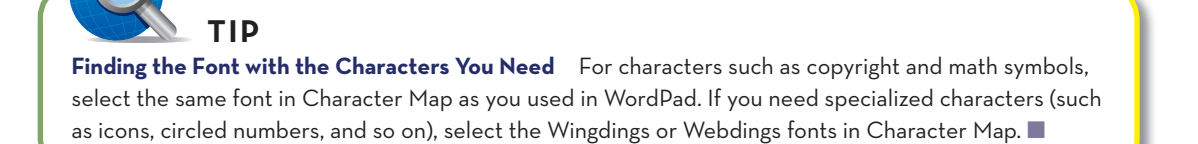

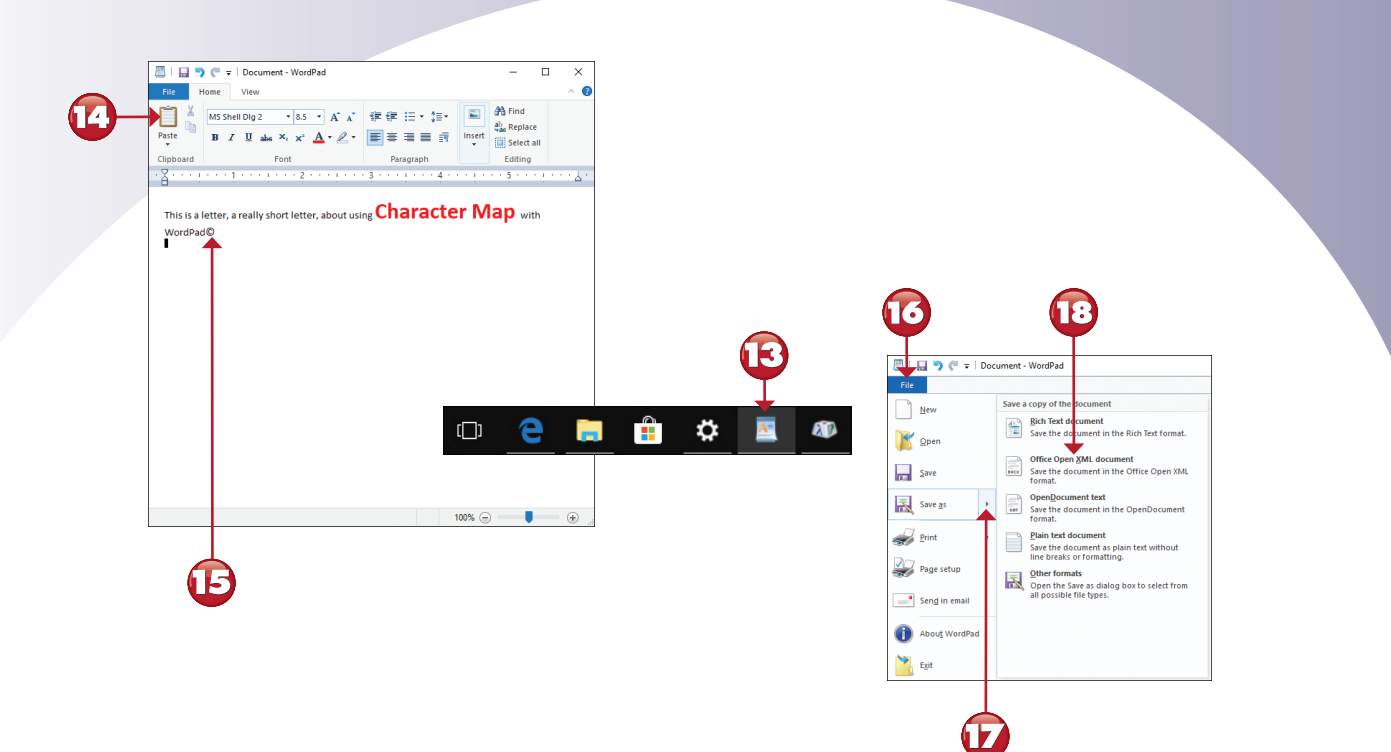

- 🚯 Click or tap the WordPad icon in the taskbar.
- 🙆 Click or tap **Paste** to add the character to the document at the current cursor position.

15 The character copied from Character Map is pasted into WordPad.

Click or tap File.

6 7

Click or tap **Save As**.

10 save the file for use with Word, click or tap Office Open XML document.

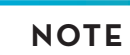

**File Formats Available in WordPad** Office Open XML is better known as .docx (the default file type used by Microsoft Word). Rich Text works with almost any word-processing or page layout program, and uses a file extension of .rtf. Use **Open Document** (.odt) with OpenOffice. Use **Plain Text** (.txt) for files you want to open with Notepad. For MS-DOS or Unicode plain text, click or tap **Other formats** and choose the appropriate option.

| 🔠 Save As                        |                                   |                    | ×            |  |  |  |
|----------------------------------|-----------------------------------|--------------------|--------------|--|--|--|
| ← → · ↑ 🗎 > T                    | his PC > Documents > v Ö          | Search Documents   | م,           |  |  |  |
| Organize 👻 New fold              | ler                               | 8==                | - 0          |  |  |  |
| 📃 Desktop 🛛 🖈 ^                  | Name                              | Date modified      | Туре ^       |  |  |  |
| 🖊 Downloads 🖈                    | 24 AR                             | 6/30/2015 7:39 PM  | File folde   |  |  |  |
| Documents 🖈                      | Adobe                             | 6/30/2015 8:03 PM  | File folde   |  |  |  |
| Air Show 📌                       | BB FlashBack Movies               | 6/30/2015 7:39 PM  | File folde   |  |  |  |
|                                  | Ch02_Upgrade-Win10                | 11/5/2016 4:27 PM  | File folde   |  |  |  |
| Creative Cloud Fil               | Ch03_Files                        | 6/30/2015 7:39 PM  | File folde   |  |  |  |
| a OneDrive                       | Custom Office Templates           | 9/22/2017 3:26 PM  | File folde   |  |  |  |
|                                  | EW10-eBook                        | 11/3/2016 9:28 PM  | File folde   |  |  |  |
| This PC                          | Excel L2                          | 8/12/2017 11:12 PM | File folde   |  |  |  |
| 3D Objects                       | Excel LIII Practice Files 11-2017 | 11/28/2017 8:23 AM | File folde   |  |  |  |
| Desktop                          | ezvid                             | 12/11/2015 1:07 PM | File folde 🗸 |  |  |  |
| 🗄 Documents 🗡                    | <                                 |                    | >            |  |  |  |
| File name: Char                  | rmap                              |                    | ~            |  |  |  |
| Save as type: Offic              | e Open XML Document               |                    | ~            |  |  |  |
| <ul> <li>Hide Folders</li> </ul> | Save in this format by default    | Save C             | Cancel       |  |  |  |
|                                  |                                   |                    |              |  |  |  |
|                                  |                                   |                    |              |  |  |  |
|                                  |                                   |                    |              |  |  |  |
|                                  |                                   |                    |              |  |  |  |

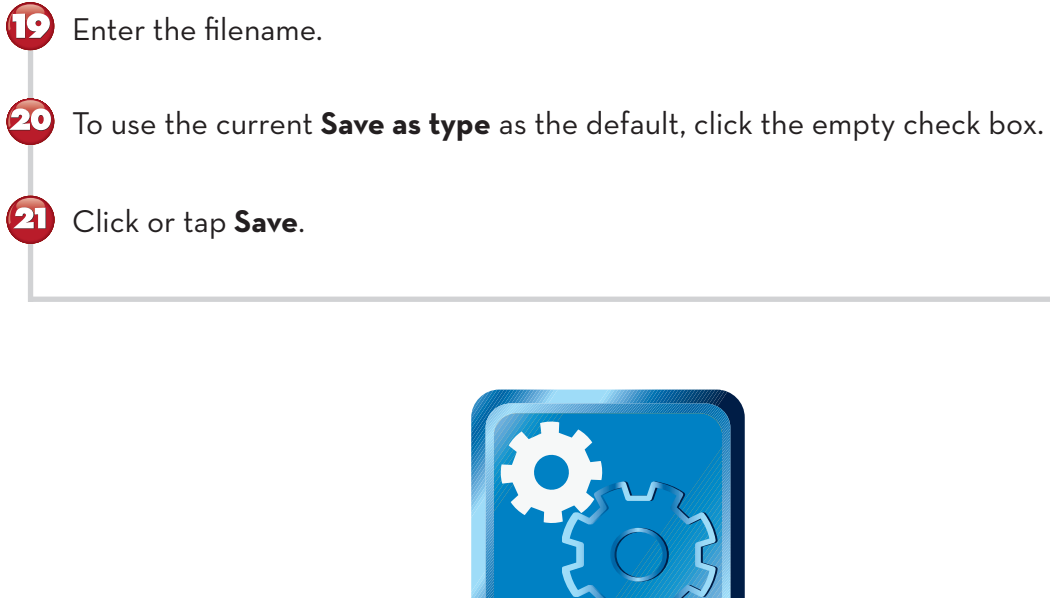

End

#### **USING PAINT**

You can create pictures using Paint that you can print or use as backgrounds with Paint 3D. Here's how to create an image using various colors and textures and save it for use with Paint 3D or other programs. In this exercise, I assume that you have started Paint from the Windows Accessories folder as detailed earlier in this chapter.

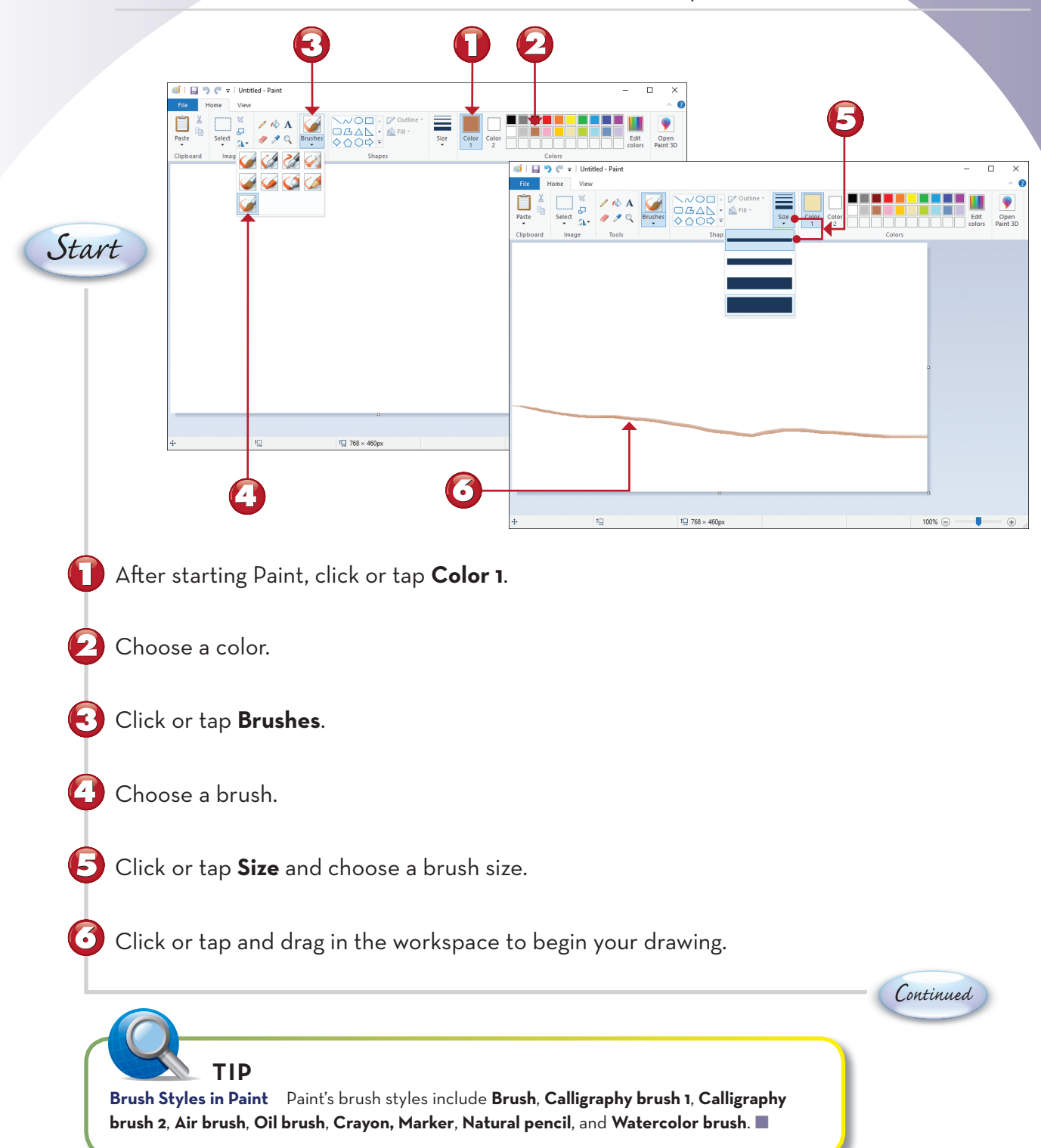

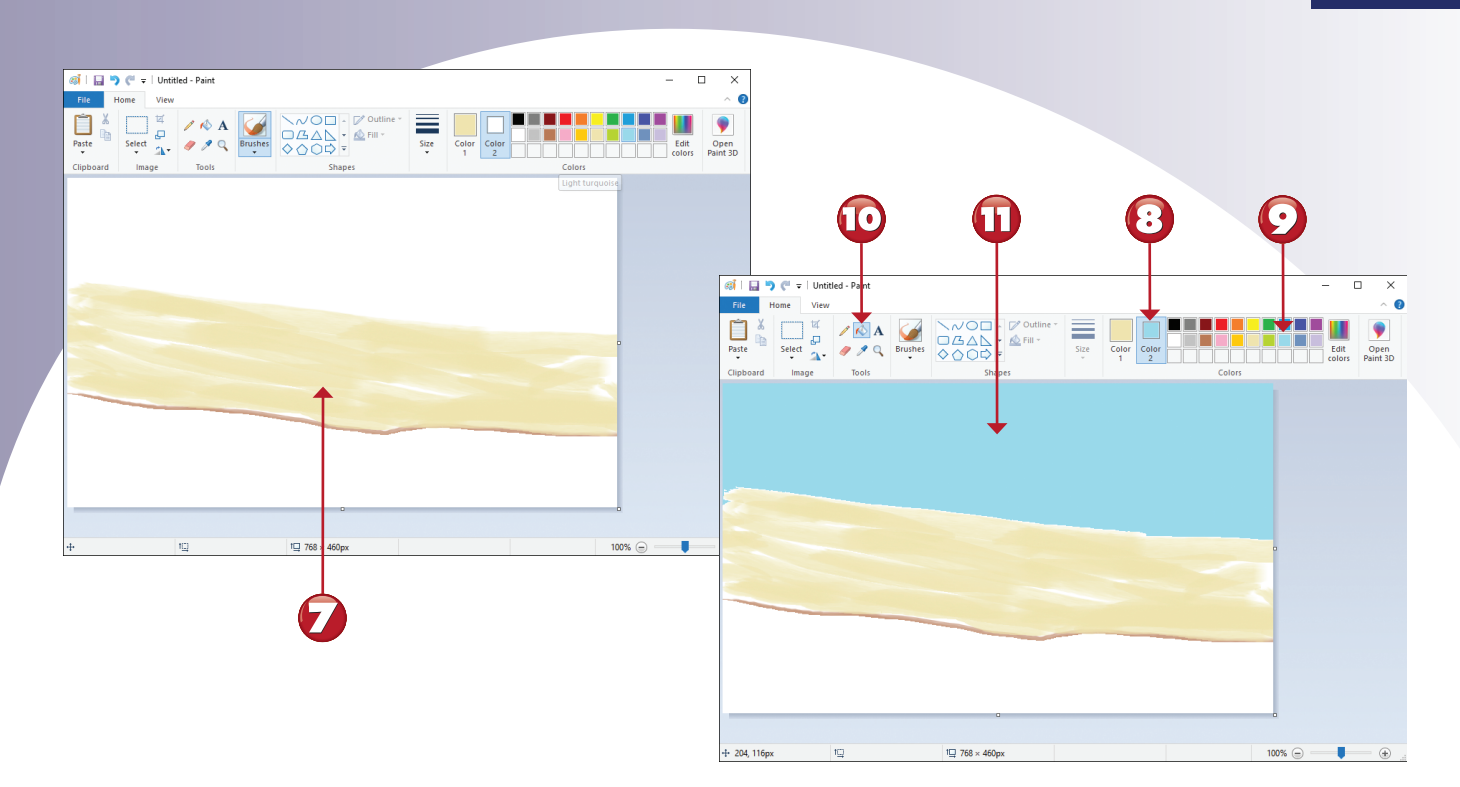

- Change color 1, brush type, and brush size to create broader strokes.
  - To add a solid color fill to an area, click or tap **Color 2**.
- Click or tap the color desired.
- Click or tap the paint bucket.
- 🕕 Click or tap the area to fill.

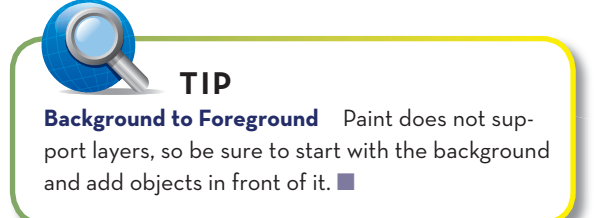

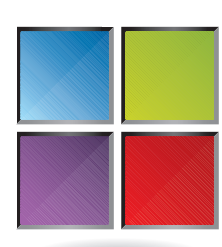

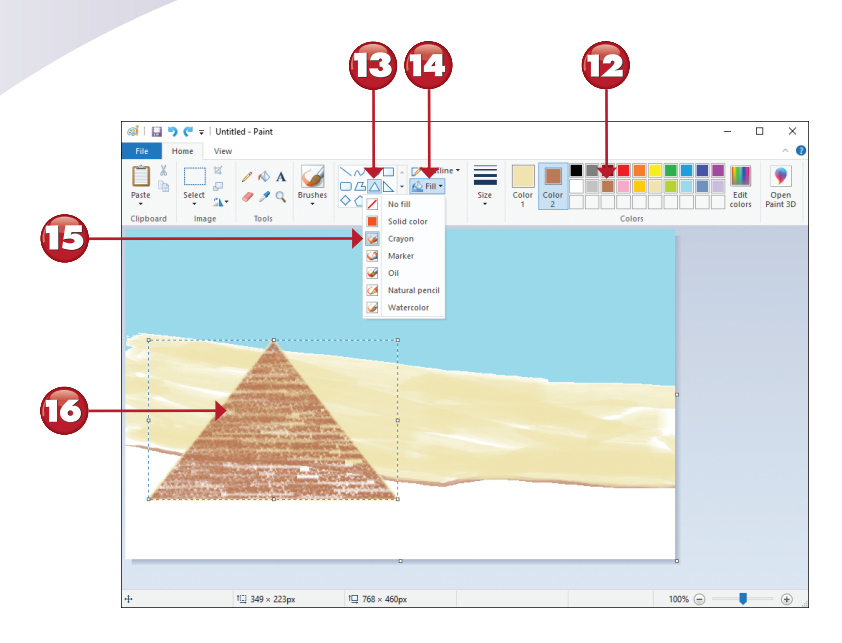

- 12 To add a filled shape, click or tap a color.
- Click or tap a shape.
- Click or tap **Fill**.
- **I** Click or tap a fill type.
- Click or tap the screen and drag to create the shape. Release when done.

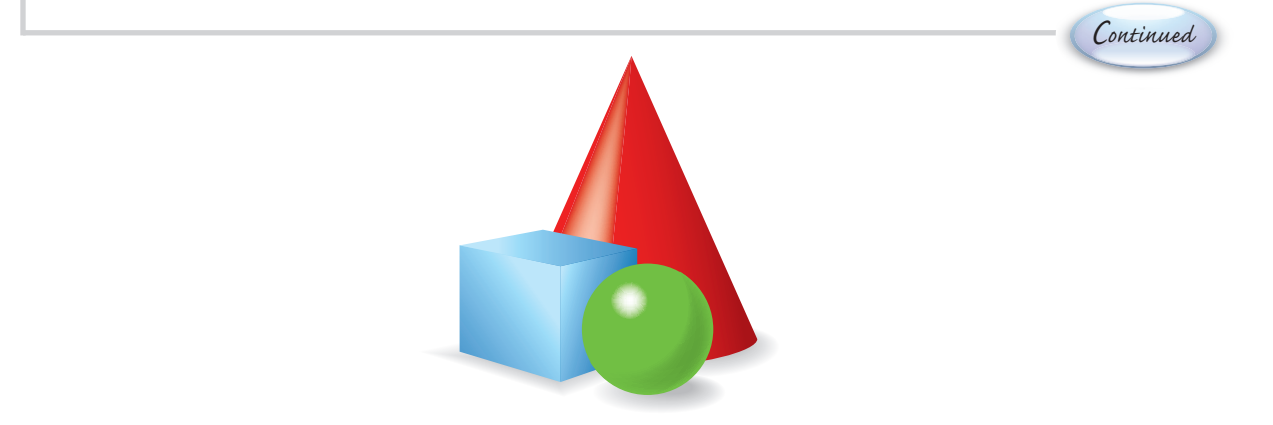

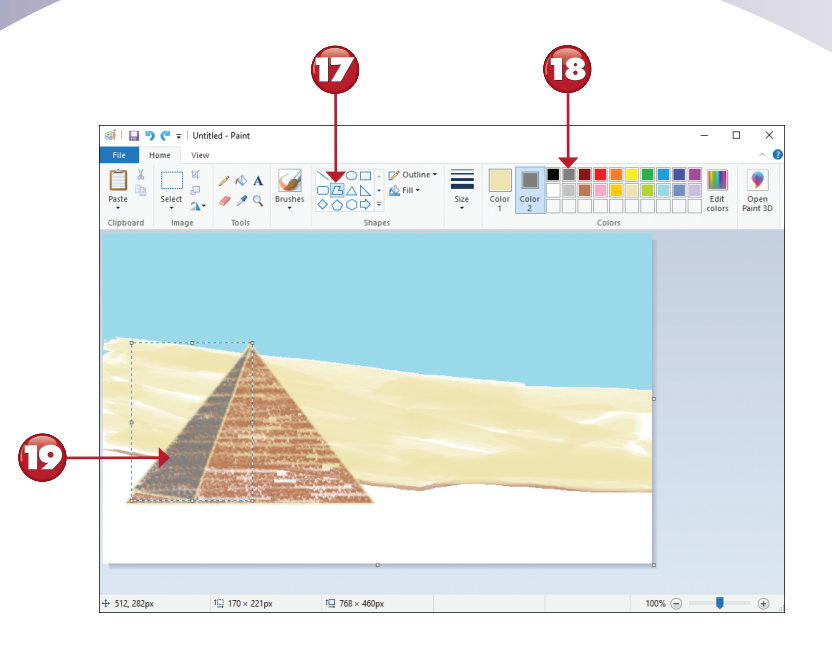

- To add a shadow, click the irregular polygon shape.
- 18 Choose a color for the shadow.
- D Click and drag to place the shadow as desired.

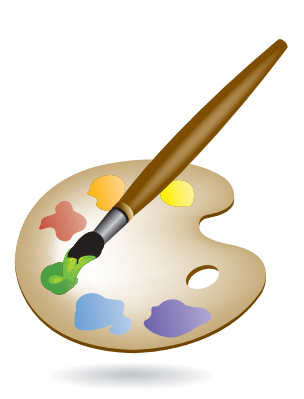

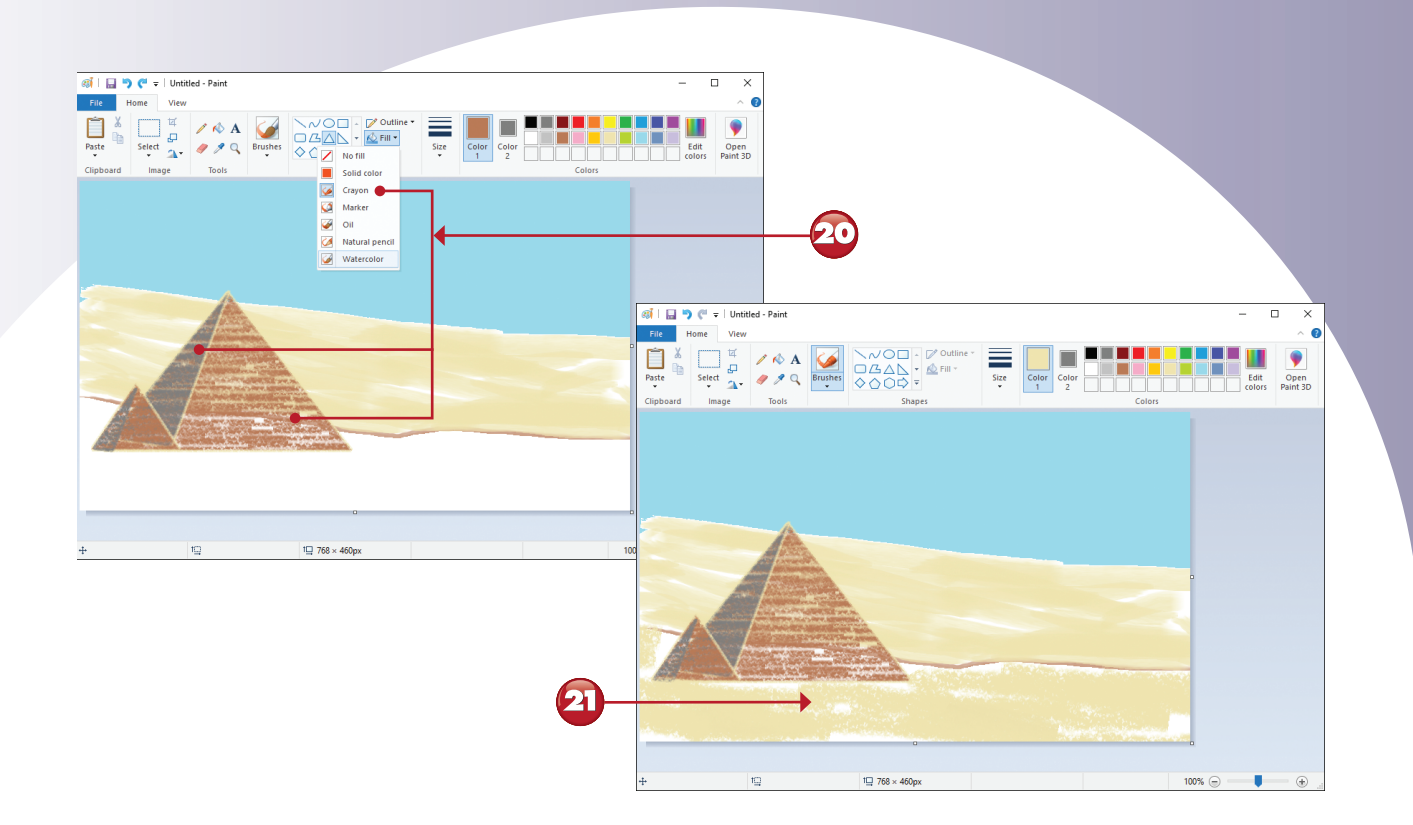

20 I used the **Crayon** brush as a fill for the pyramids and shadows.

21 I used the **Watercolor** brush with a wide tip to fill in the foreground.

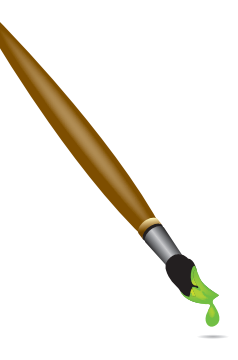

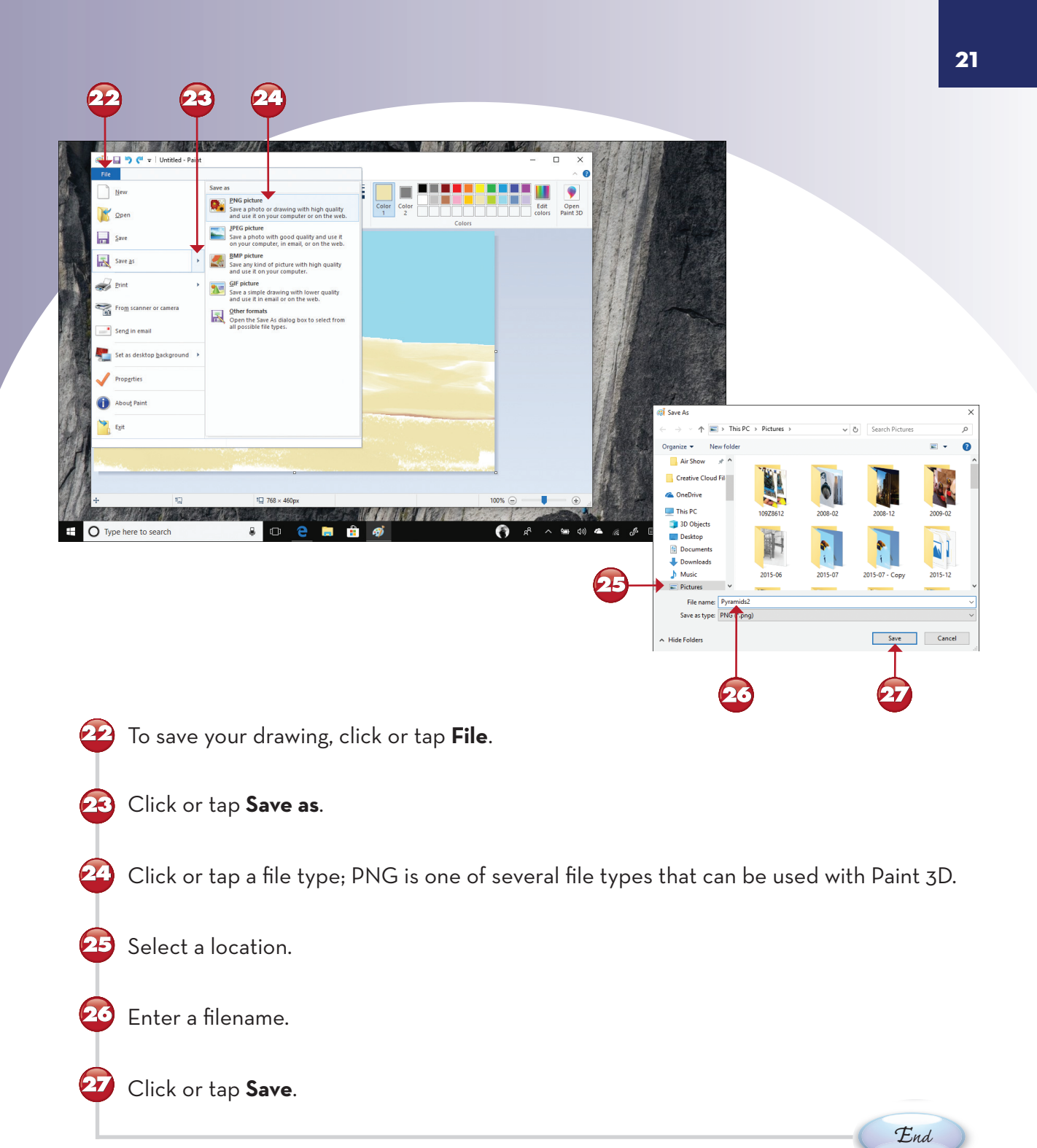

**File Types** Paint can work with .bmp, .tif, .jpg, .gif, .dib, .ico, and .png files. If you want to use Paint with digital camera RAW files or other types of non-supported image files, convert them into maximum-quality JPEG (.jpg) or TIFF (.tif) files first, using other software.

#### **IMPORT AND EXPORT FAVORITES AND SETTINGS**

Edge now makes it easy to import your favorites (bookmarks), cookies, and settings from another browser so you can easily switch to Edge. You can also export your favorites. Here's how.

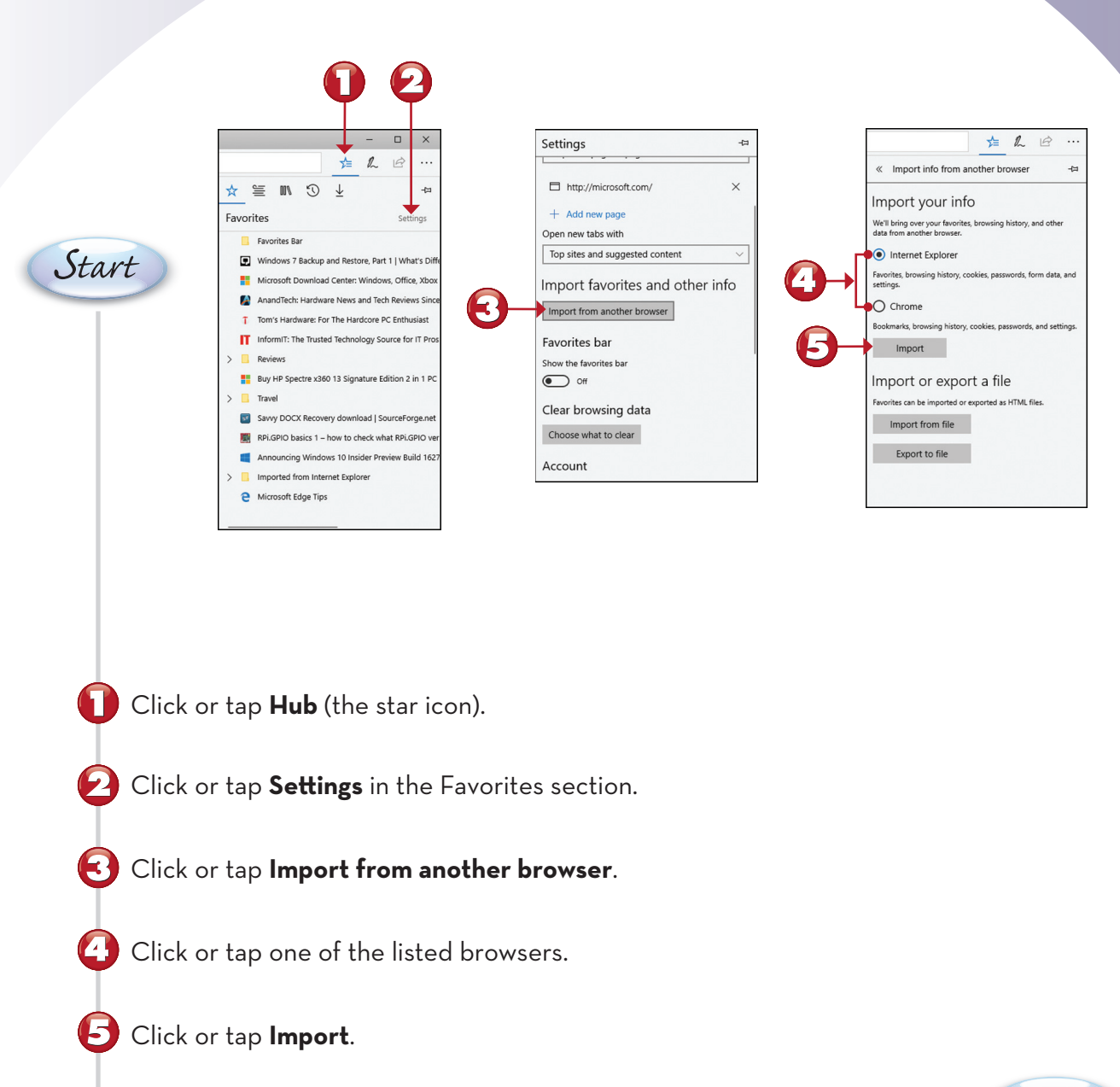

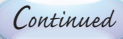

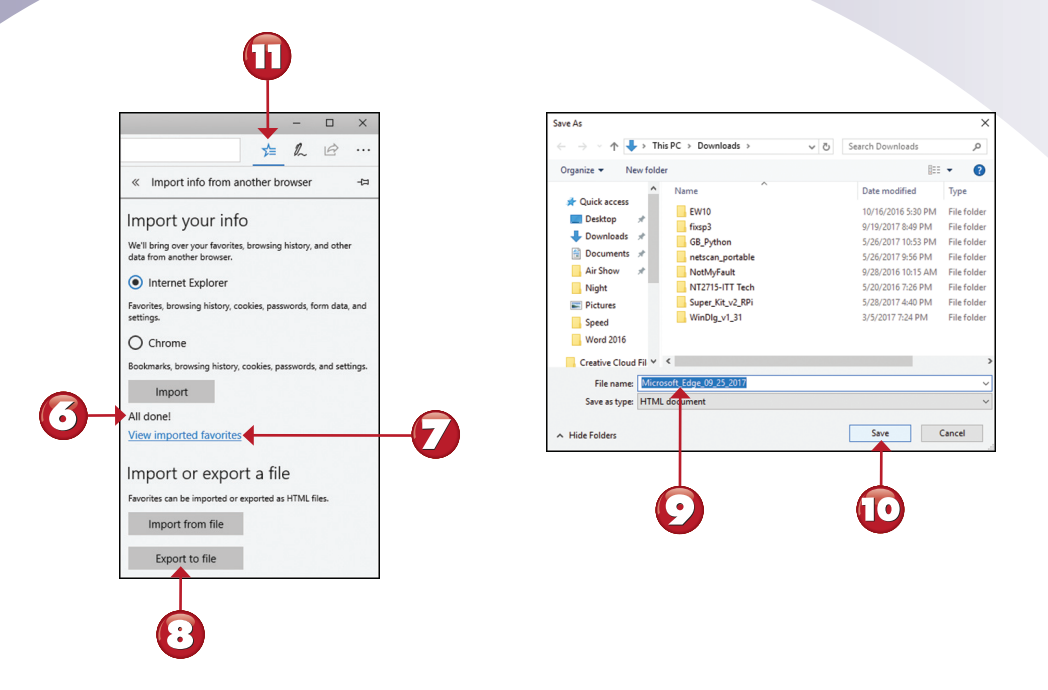

- O The All done! message is displayed when the import process is complete.
  - Click or tap to see imported favorites.
  - Click or tap to export favorites from Edge.
  - Change the filename if desired.
- Click or tap **Save** to save your favorites.
- Ū

 $(\cdot)$ 

Click or tap **Hub** to close the menu.

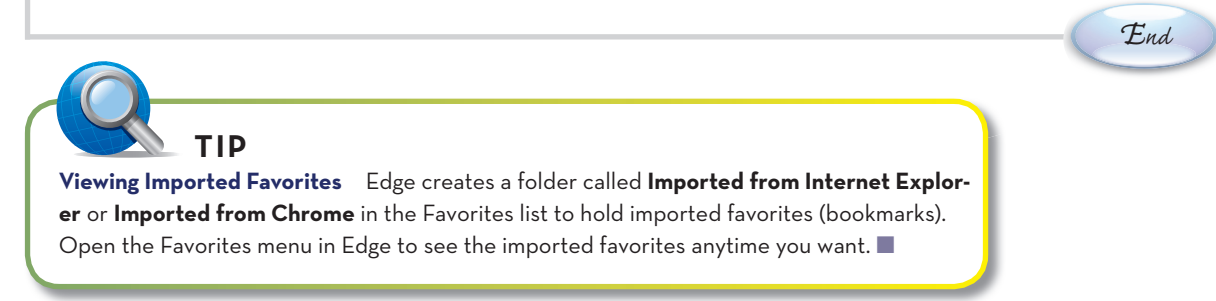

## **VIEWING DRIVE PROPERTIES**

The Details pane in File Explorer provides some information about a selected drive, file, or folder (often referred to as "objects"), but you can learn much more by viewing an object's properties sheet. You can use the context (right-click) menu or the Properties menu on the Computer tab (as in this example) for more information.

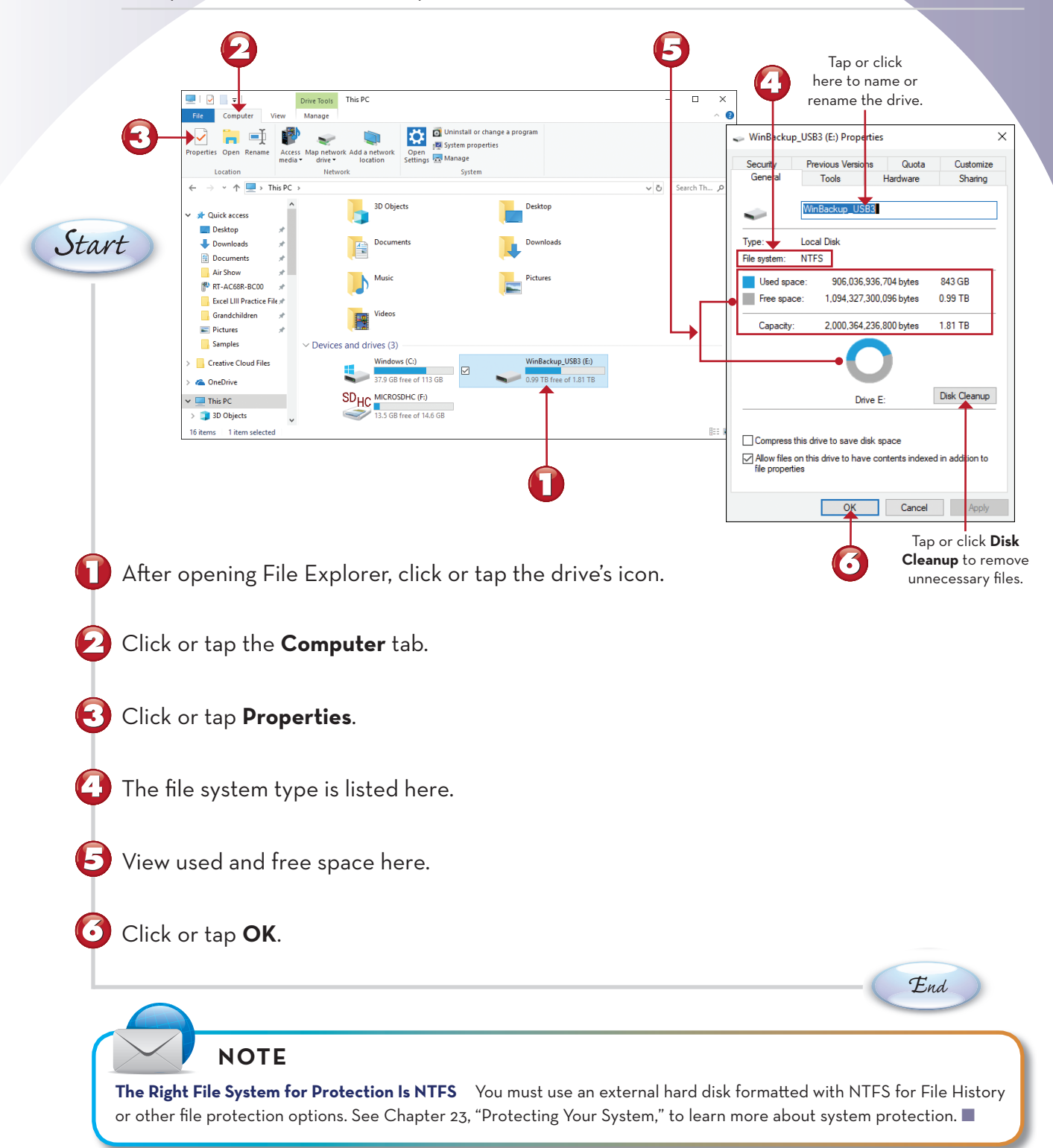

### **MANAGING DRIVES**

The Manage tab appears when you select a drive in File Explorer. In this exercise, you find out how to format (overwrite and remove all files from) a flash memory card you want to reuse, and discover other features of this tab.

|          | File Home Share View Manage                                                                                                    | Format EOS DIGITAL (G)     |
|----------|----------------------------------------------------------------------------------------------------|----------------------------|
|          | Corr Pate     More Corr     More Corr | Capacity                   |
|          | access Paste shortcut to - to - folder - Clipboard Organize New Open Select                                                                                                    | 30.2 GB                    |
|          | $\leftarrow \rightarrow \checkmark \uparrow \blacksquare \rightarrow ThisPC \rightarrow EOS\_DIGITAL(G) \rightarrow \checkmark \lor \Diamond  SearchEOS\_DIGITAL(G) \rightarrow \lor \lor \diamond PC$                                                                                                    | File system                |
|          | Samples ^ Date modified Type Size                                                                                                    | FAT32 (Default)            |
|          | Creative Cloud Files     DCIM     8/11/2016 10:22 AM     File folder      MISC     8/11/2016 10:22 AM     File folder                                                                                                    | Allocation unit size       |
|          | > ConeDrive                                                                                                    | 32 kilobytes 🗸 🗸           |
|          | <ul> <li>✓ Inis PC</li> <li>&gt; 30 Objects</li> <li>&gt; ■ Desktop</li> </ul>                                                                                                    | Restore device defaults    |
| Staut    | >   Documents                                                                                                    |                            |
| Start    | > Uponloads                                                                                                    | 32GB                       |
|          | > E Pictures                                                                                                    | Format options             |
|          | > Wideos                                                                                                    | Quick Format               |
|          | > 🖕 Windows (C:)<br>> 🛶 WinBackup, USB3 (E)                                                                                                    |                            |
|          | > 🔛 MICROSDHC (F.)                                                                                                    |                            |
|          | EOS_DIGITAL (G:)      Zitems                                                                                                    |                            |
|          | 243                                                                                                    | Start Close                |
|          |                                                                                                    |                            |
|          | For an intervention     For an intervention       For an intervention     Manager       Constraint     Constraint       Constraint     Constraint    <                                                                                                    | 0                          |
|          | Bittacker Optimize Cleanup Format AutoPay C Field burning                                                                                                    |                            |
|          | Protect Manage Media                                                                                                    |                            |
|          |                                                                                                    |                            |
| From     | File Explorer, click or tap the drive's icon in the left pane.                                                                                                    |                            |
| <b>•</b> |                                                                                                    |                            |
|          |                                                                                                    |                            |
| 👩 This   | drive currently contains tolders and tiles. Make sure any tiles                                                                                                    | you want to keep have      |
| 🖵 been   | backed up before continuing.                                                                                                    |                            |
|          | 1 0                                                                                                    |                            |
|          |                                                                                                    |                            |
| Click    | or tap the <b>Drive Tools</b> tab.                                                                                                    |                            |
| T        |                                                                                                    |                            |
|          |                                                                                                    |                            |
| Click    | or tap <b>Format</b> .                                                                                                    |                            |
|          |                                                                                                    |                            |
|          |                                                                                                    |                            |
| 🛕 Char   | ige or add a volume label (optional). Use this option to identi                                                                                                    | fy the drive (examples:    |
| U Mark   | 32GB LISB Miriam's Dix)                                                                                                    |                            |
| IIIIK    |                                                                                                    |                            |
|          |                                                                                                    |                            |
| 🚺 Click  | or tap <b>Start</b> .                                                                                                    |                            |
|          | ,                                                                                                    |                            |
|          |                                                                                                    | Continued                  |
|          |                                                                                                    | Continueu                  |
|          |                                                                                                    |                            |
|          |                                                                                                    |                            |
|          | <b>NOTE</b>                                                                                                    |                            |
| Other    | Drive Teals Use Optimize (also known as Defragment) to put all the flag on a d                                                                                                    | rive port to each other to |
| Other L  | <b>The roots</b> Use Optimize (also known as Derragment) to put all the files on a dr                                                                                                    | ive next to each other to  |

**Other Drive Tools** Use Optimize (also known as Defragment) to put all the files on a drive next to each other to improve file access speed. Use Cleanup to remove unneeded files from a drive (typically needed only with the C: drive). Use Bitlocker (not available in all versions) to encrypt the files on a drive for greater security.

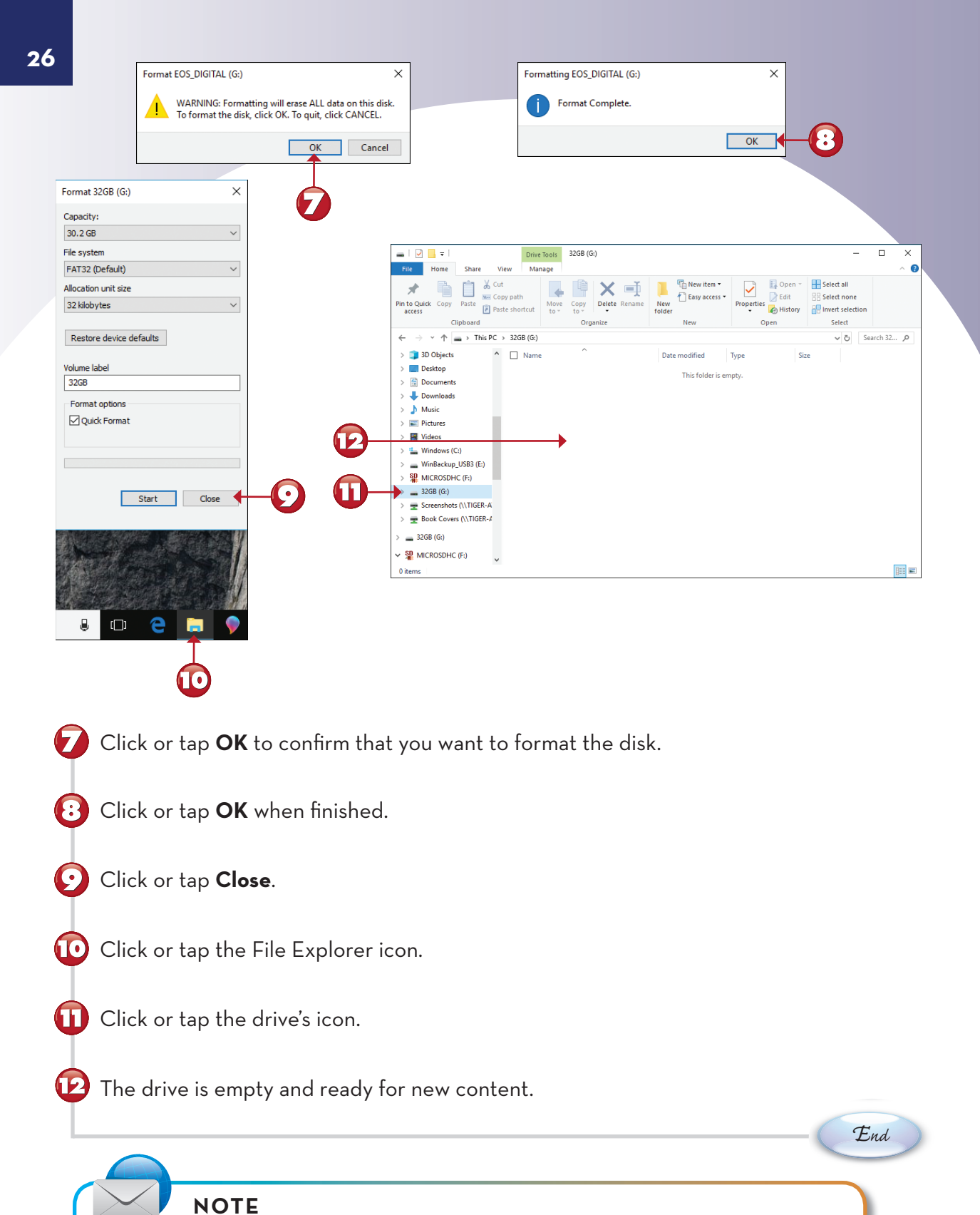

**Drive Tools for Removable Media** Use the Media section of the Drive Tools tab to open the AutoPlay menu, finish burning an optical disc, erase a rewriteable optical disc, or eject a USB drive or optical disc.

## **VIEWING FOLDER PROPERTIES**

By viewing a folder's properties, you can discover how many files or folders a folder contains, the total size of the data in the folder, and where it's located. This information is useful if you want to determine whether a folder can be copied to a flash drive or an optical disc. You can use the Properties button in the toolbar as in a previous lesson, or the rightclick menu as demonstrated in this lesson.

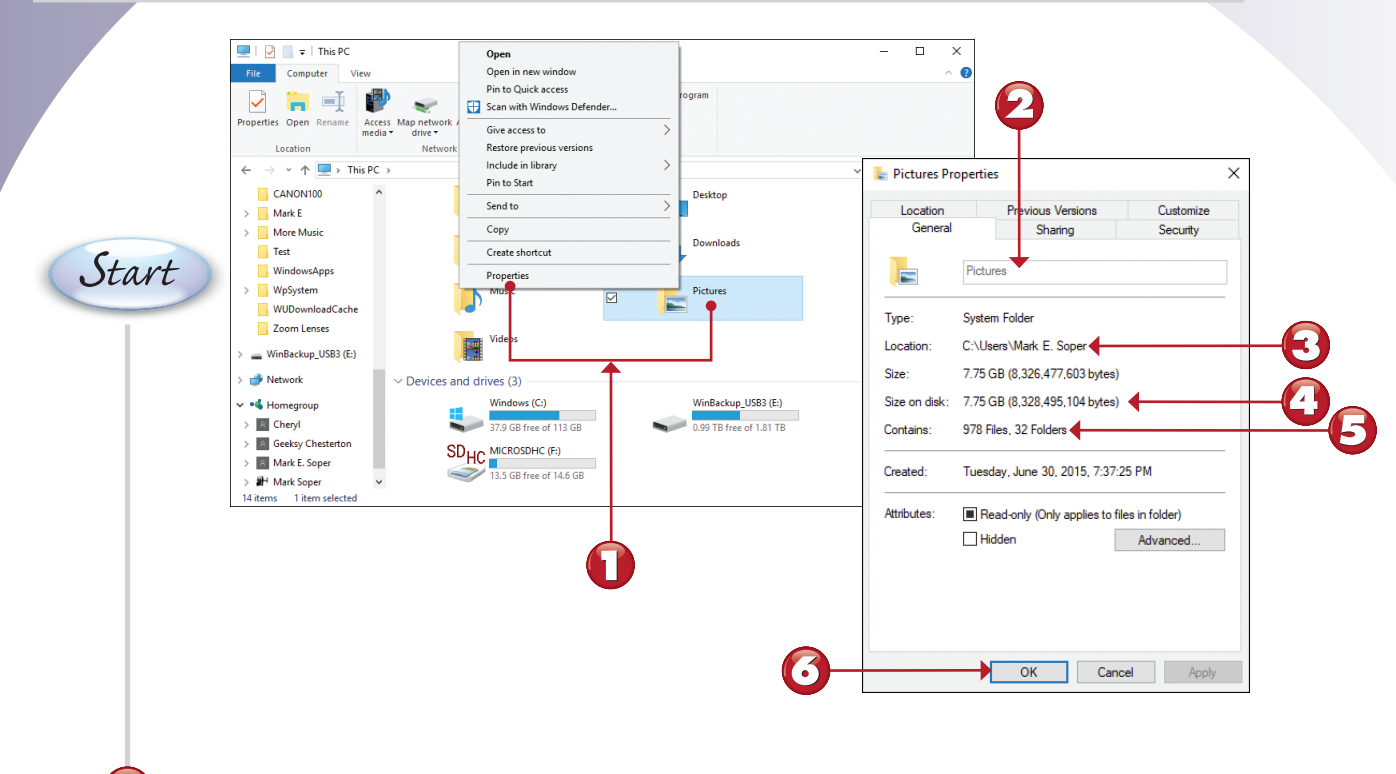

From File Explorer, right-click or press and hold a folder and select **Properties**.

View the folder name.

View the folder location.

View the amount of disk space the folder's contents use.

View the number of files and folders in the selected folder.

Click or tap **OK**.

End

## **VIEWING PICTURE FILE PROPERTIES**

When you create a picture file with a digital camera or edit the file, information about the camera, exposure settings, and editing software is stored as part of the picture file. You can view this information, called *metadata*, using File Explorer.

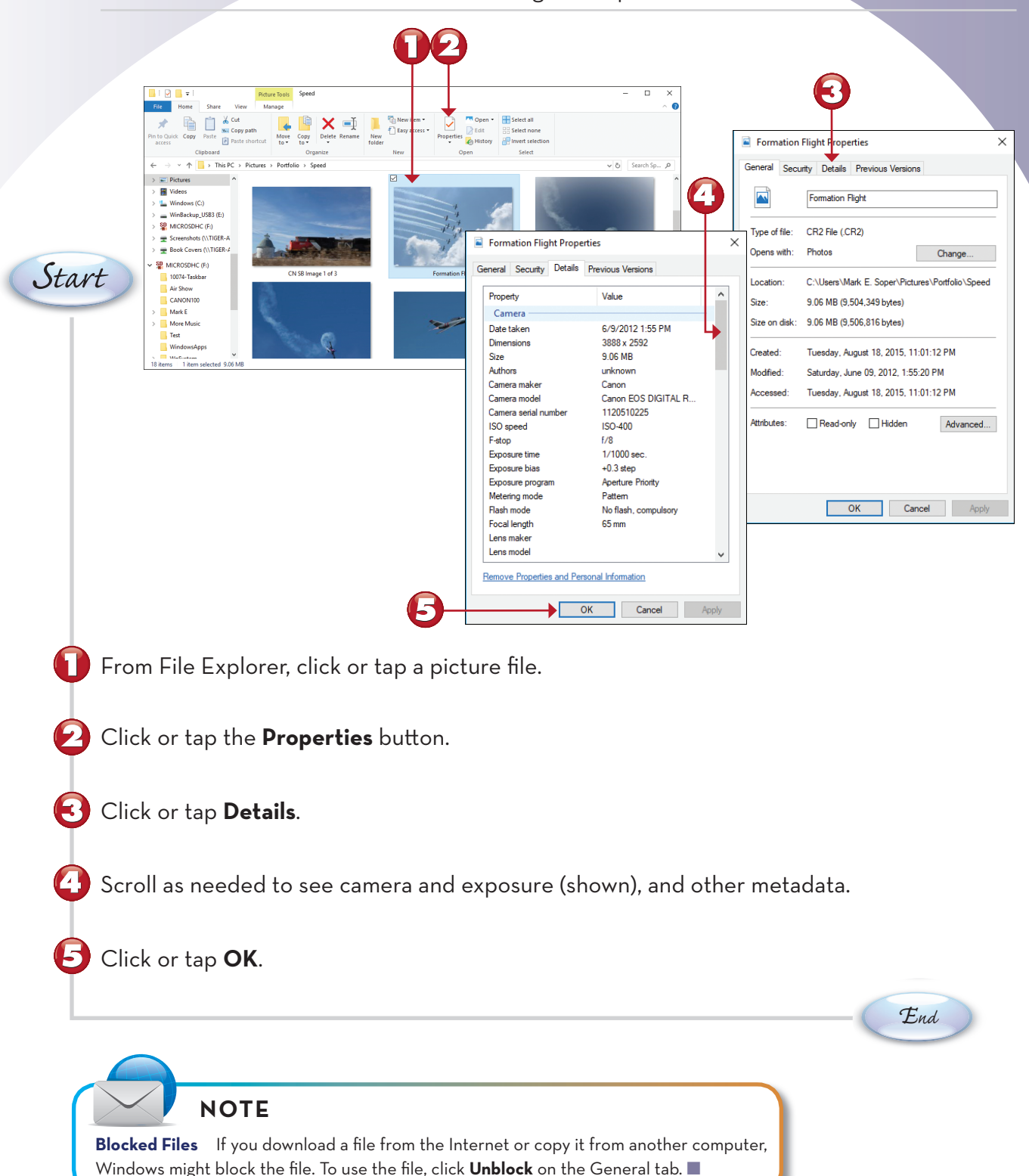

## **VIEWING MUSIC TRACK PROPERTIES**

Whether you create a music track by ripping your own CD or by purchasing a song from a music source, you can learn more about the track from its Details menu. Here's how to view this information in File Explorer. (Each user's music files are stored by default in that user's Music folder.)

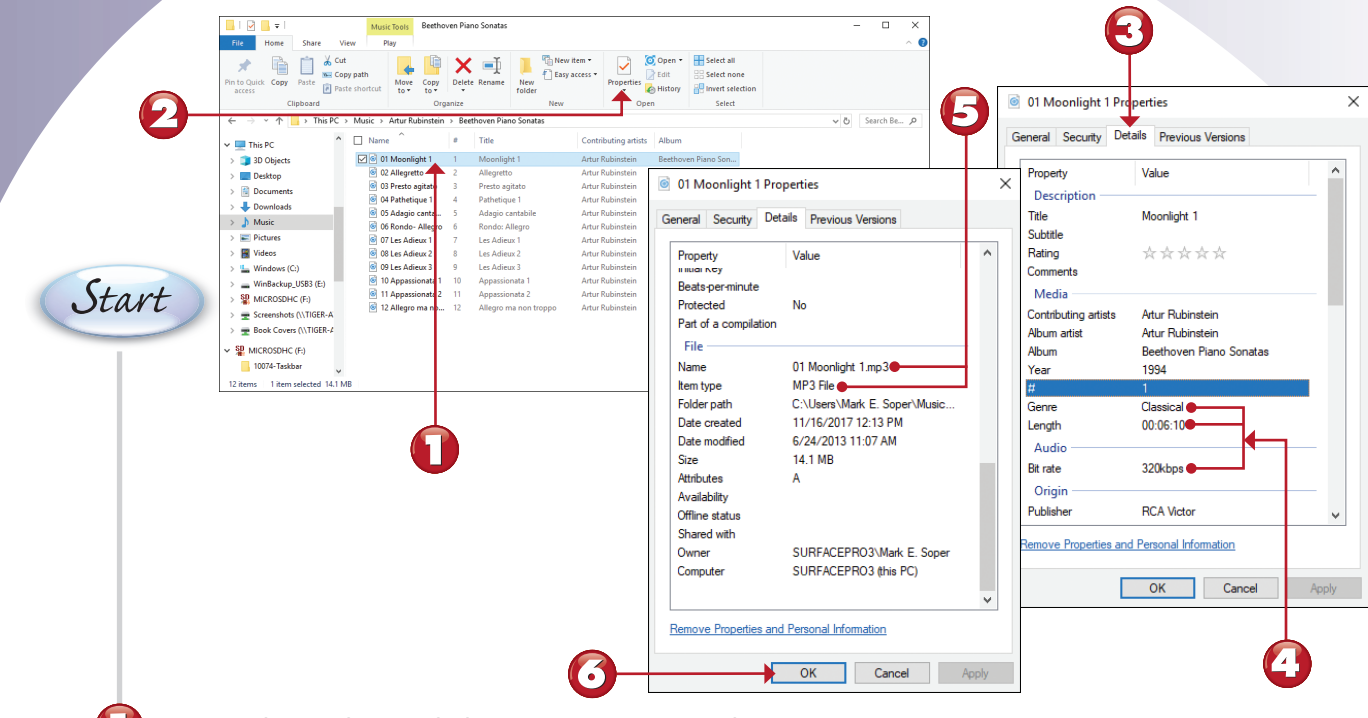

From File Explorer, click or tap a music track.

Click or tap the **Properties** button.

Click or tap the **Details** tab.

View the music track's genre, track length, and bit rate.

Scroll down to see the track name and file type.

Click or tap **OK**.

(•)

NOTE

**Removing Properties from Files** If you don't want to share information about ratings, name, location tags, or other personal information listed as part of a file's properties, make a copy of a file, and then click or tap its **Remove Properties and Personal Information** link at the bottom of the Properties dialog box.

End

#### **BURNING DATA DISCS**

You can use options on the Share tab in File Explorer to easily burn CDs or DVDs of your favorite files. Here's how.

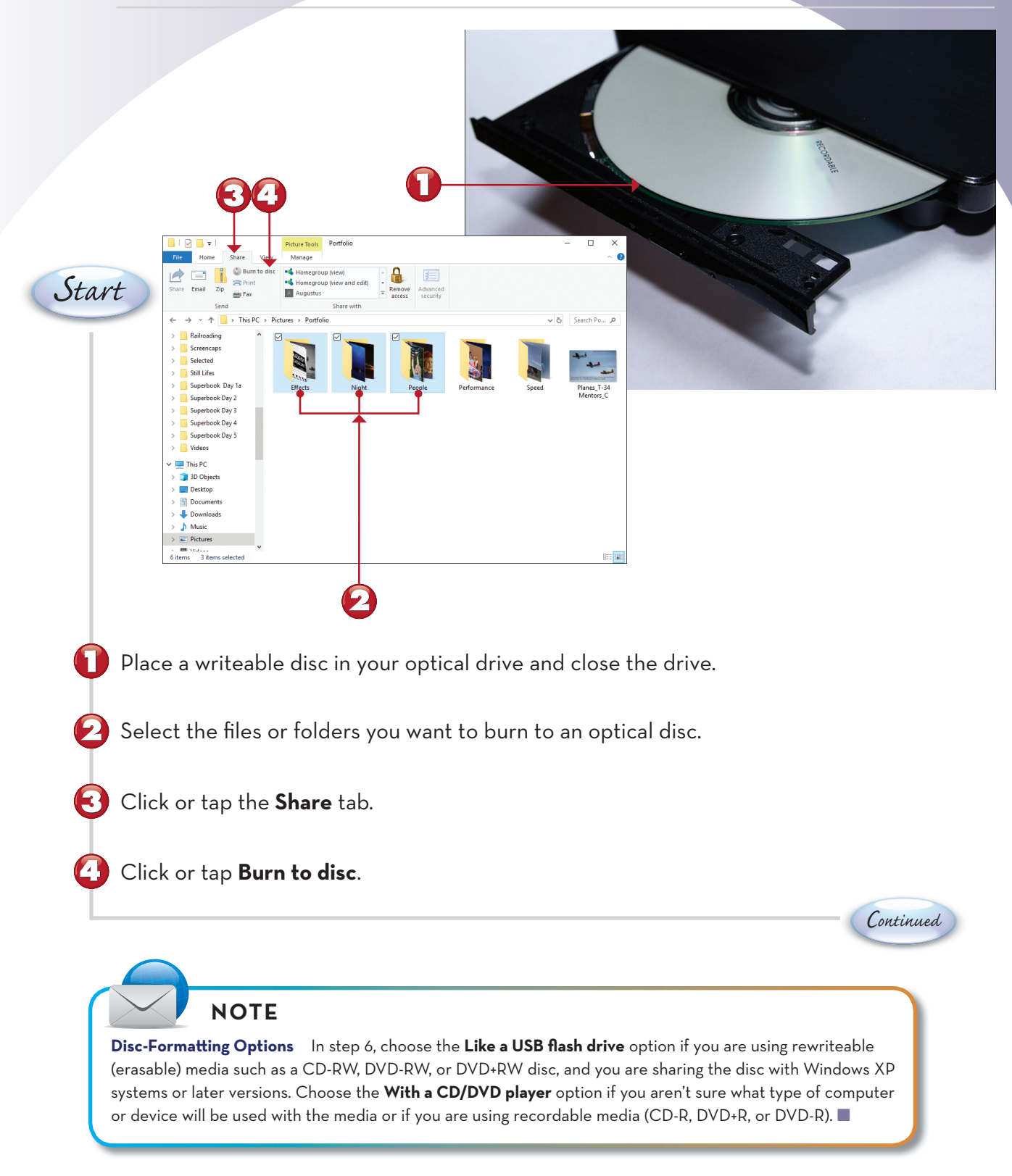

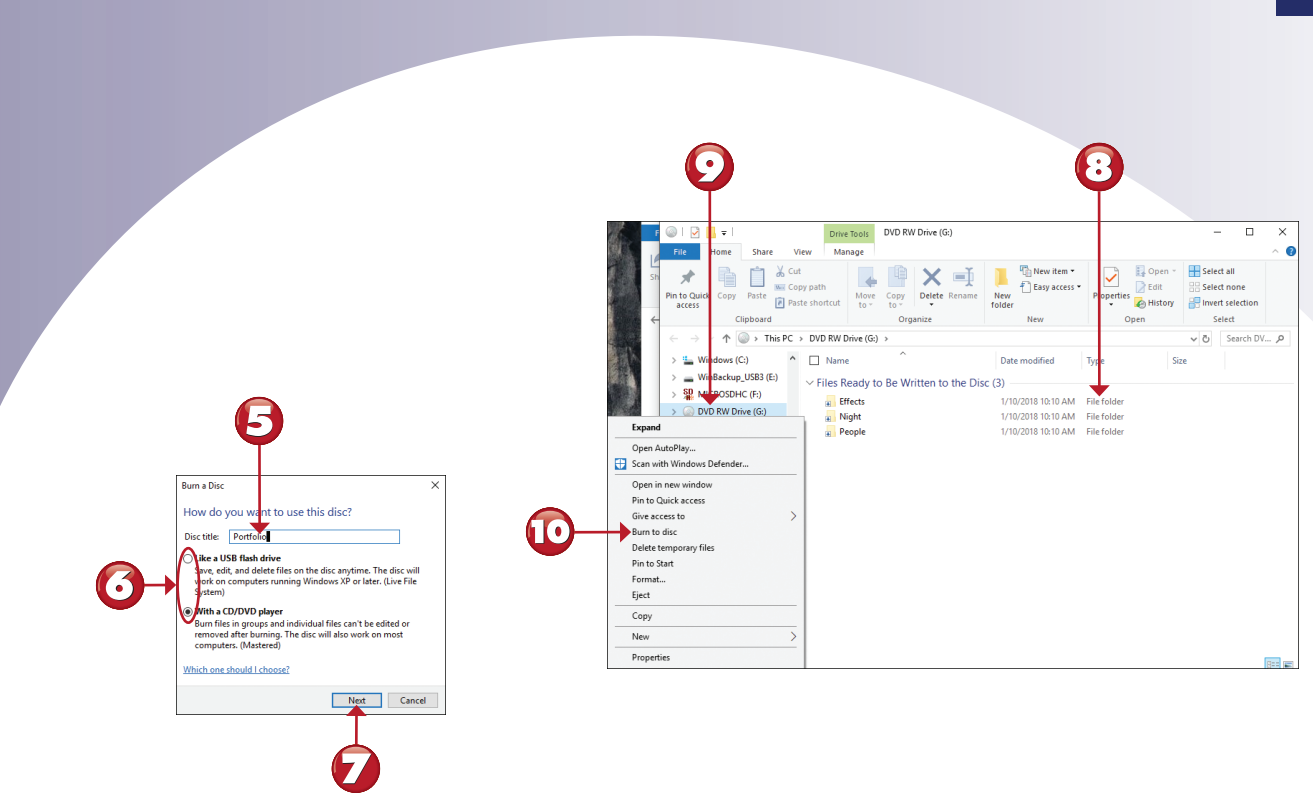

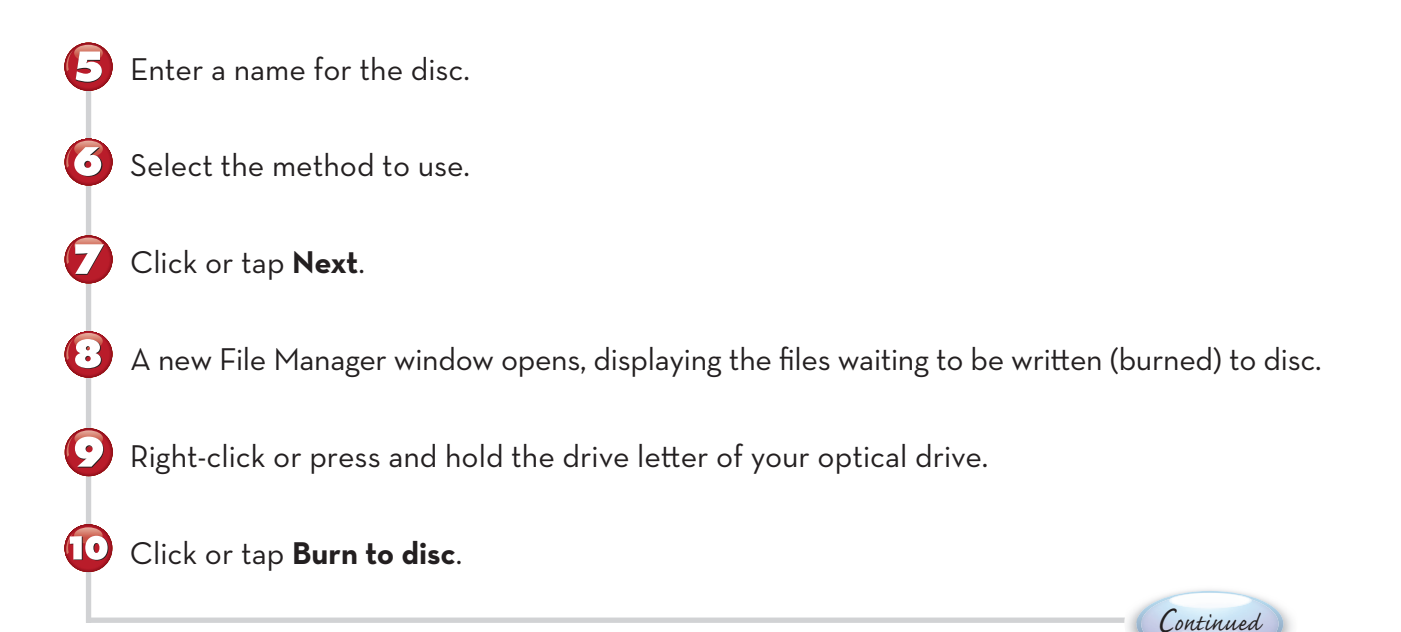

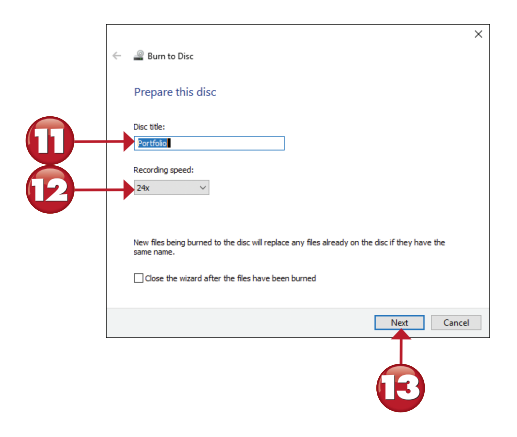

Confirm the disc name or type a new name.

Confirm or change the recording speed.

🚯 Click or tap Next.

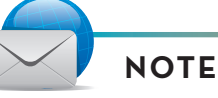

Burning One Disc Only If you don't need to burn additional discs from the files you selected, click or tap the Close the wizard after the files have been burned check box shown in steps 11-13 to opt out of additional disc burning steps. ■

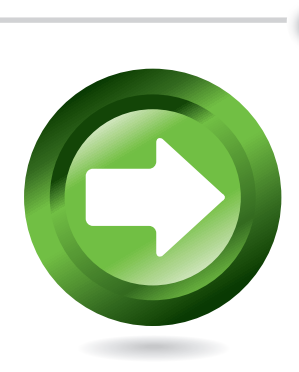

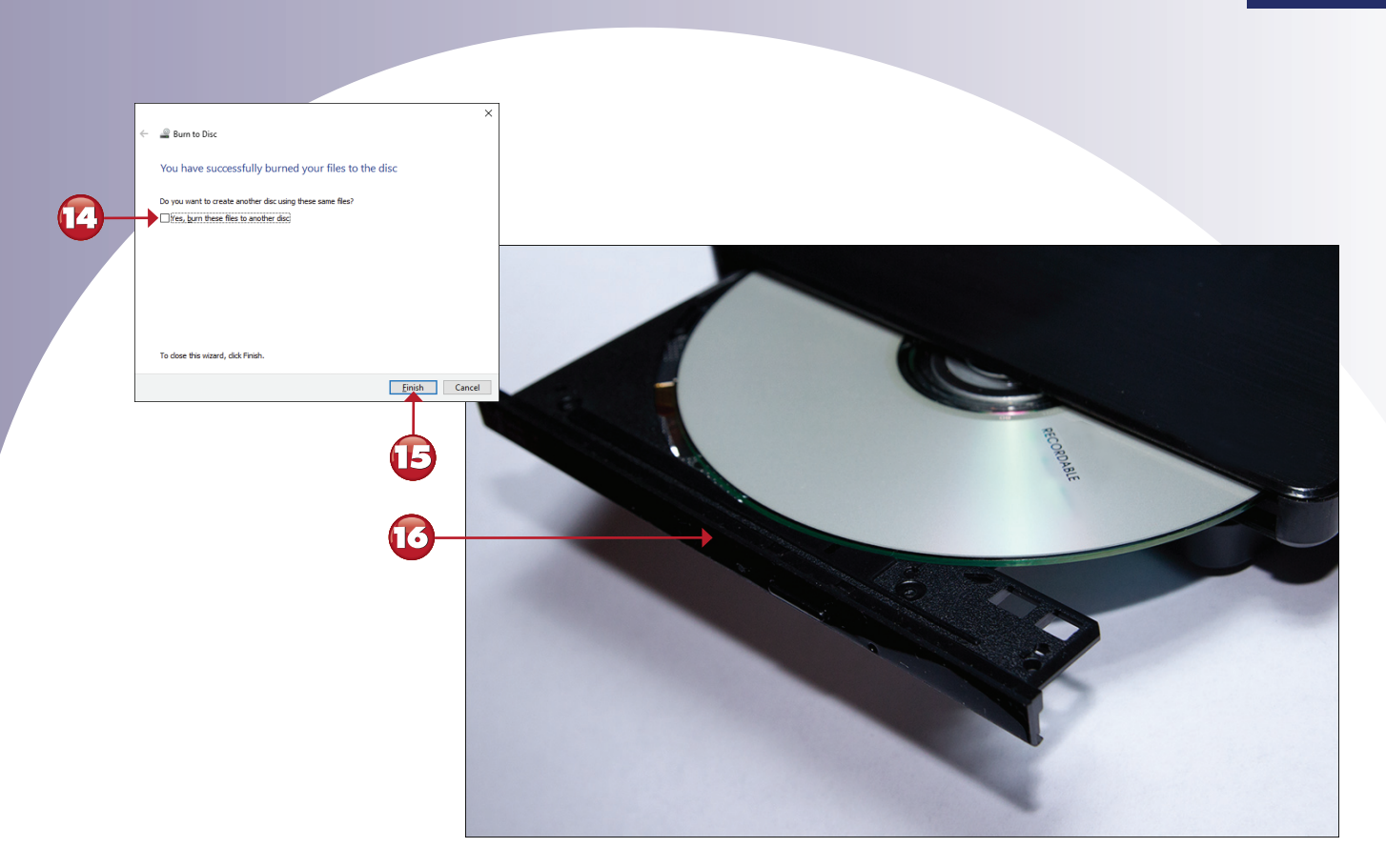

Click or tap the **Yes, burn these files to another disc** check box if you want to burn another copy of the disc.

B Click or tap **Finish**.

Remove the disc from the drive.

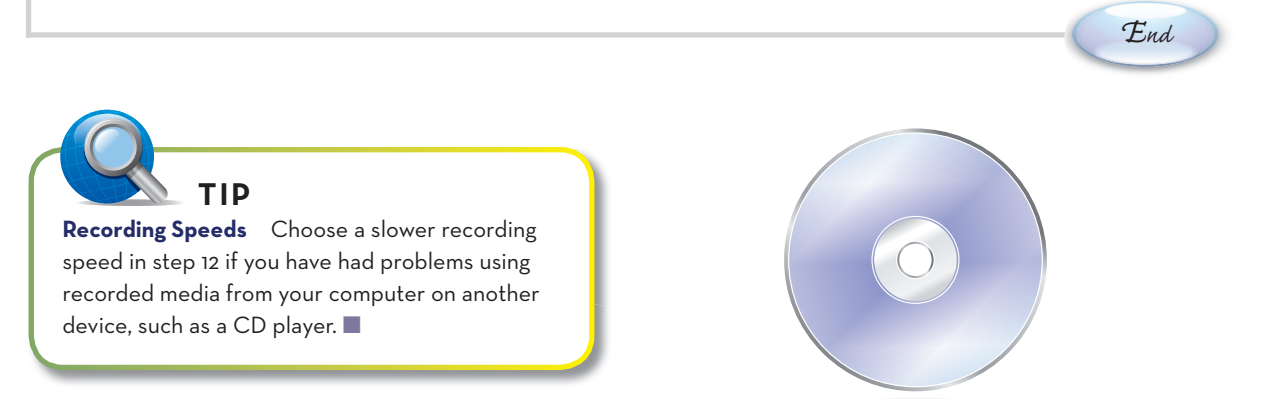

## SORTING AND GROUPING FILES

Windows 10 FCU provides a variety of ways to sort and group files to make it easier to find the files you want. This lesson uses some folders containing photos. However, the methods described here can also be used with music files, videos, or other types of documents.

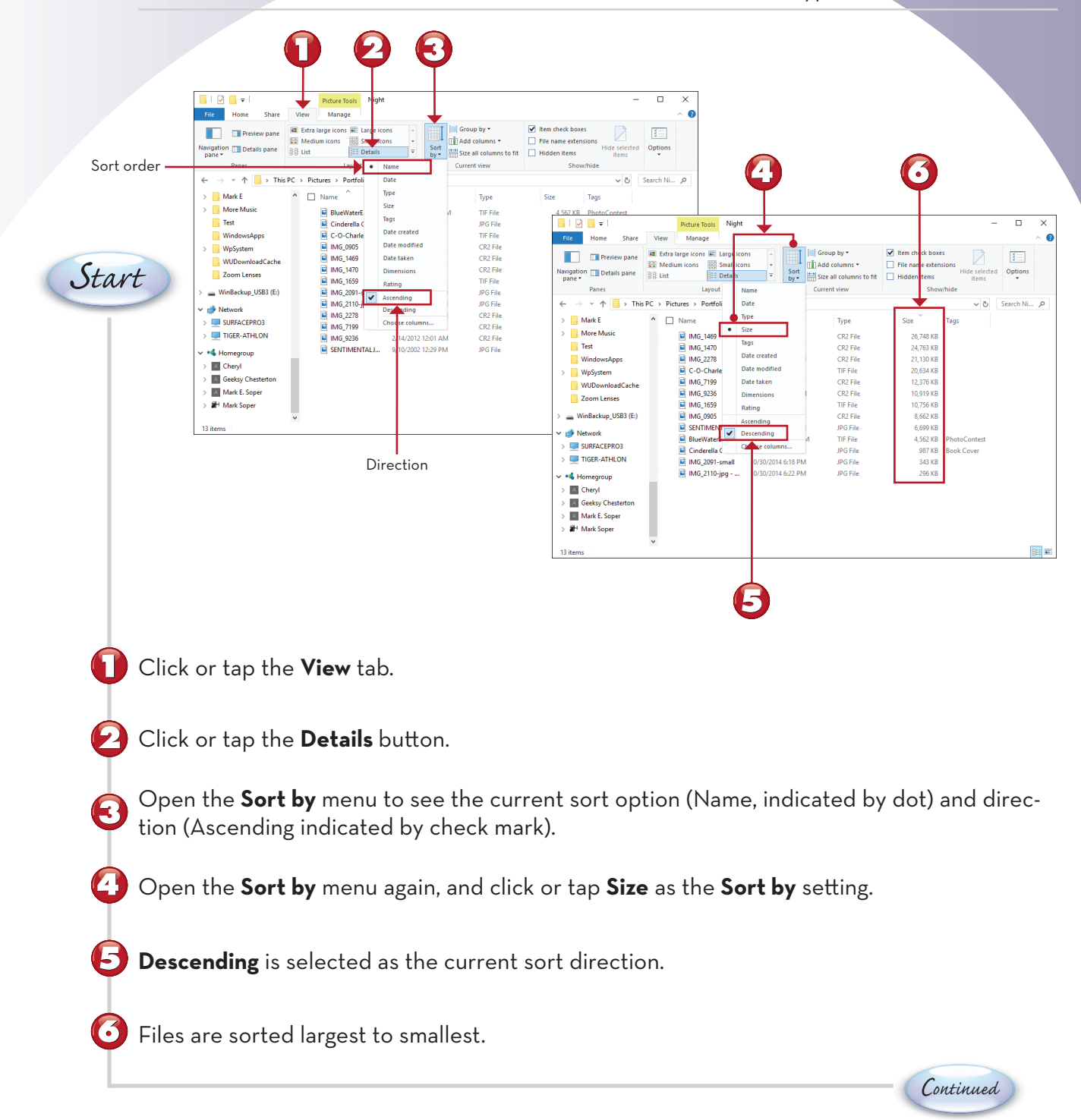

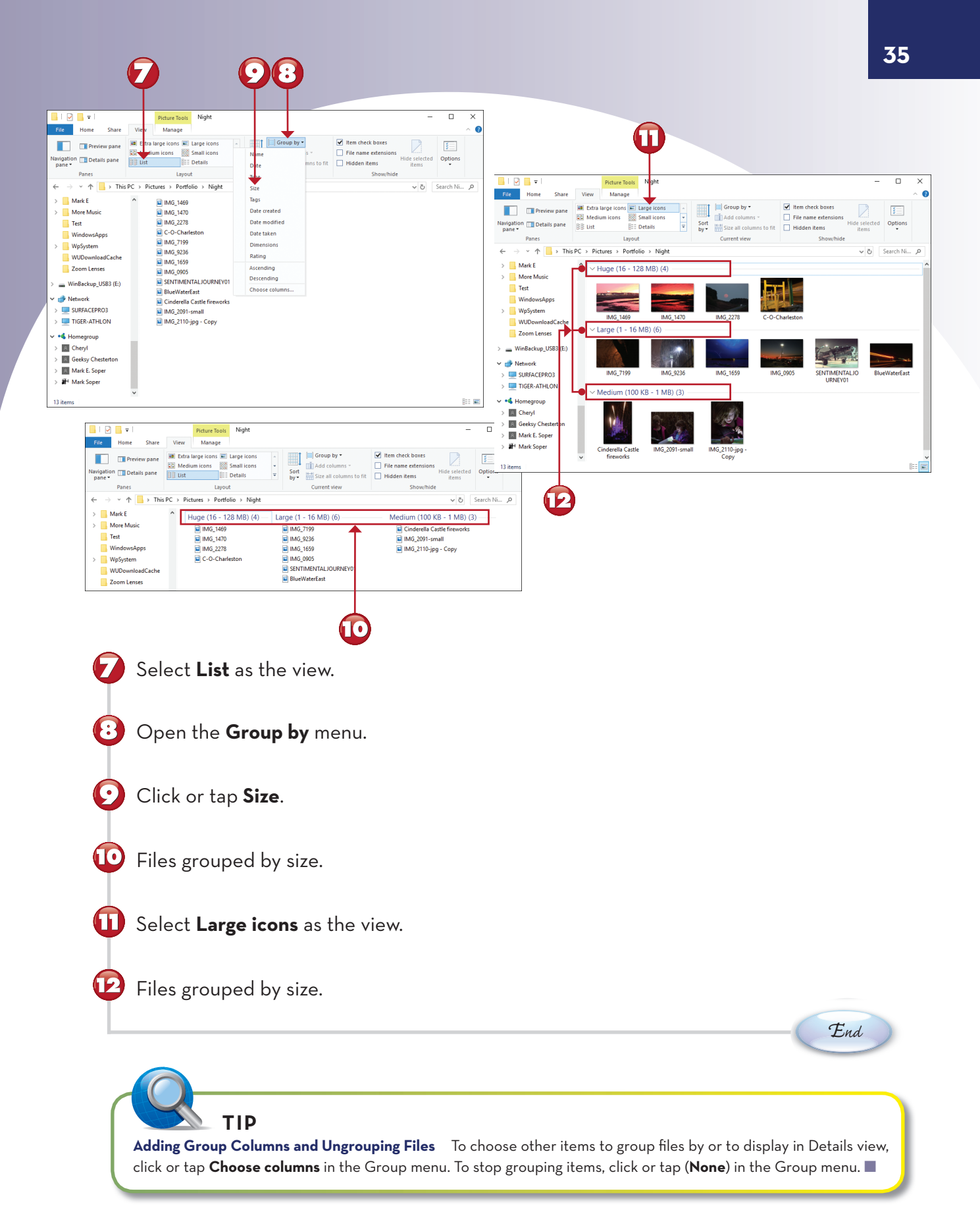

## **DECIDING ON AN APP**

When you go to an app's details page in the Microsoft Store, here's what to look for as you decide whether to download or buy the app. The exact arrangement of information on screen might vary from app to app.

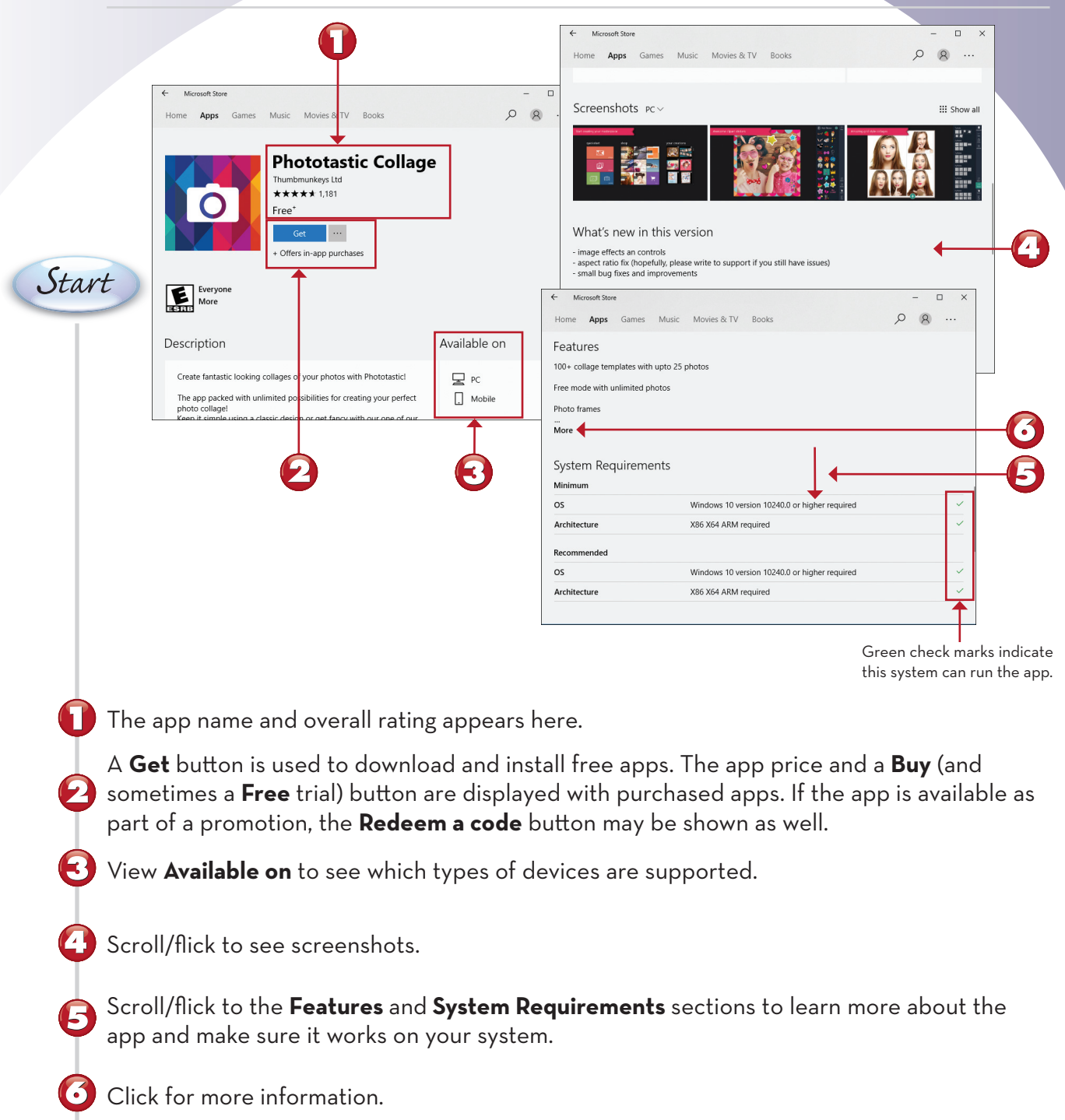
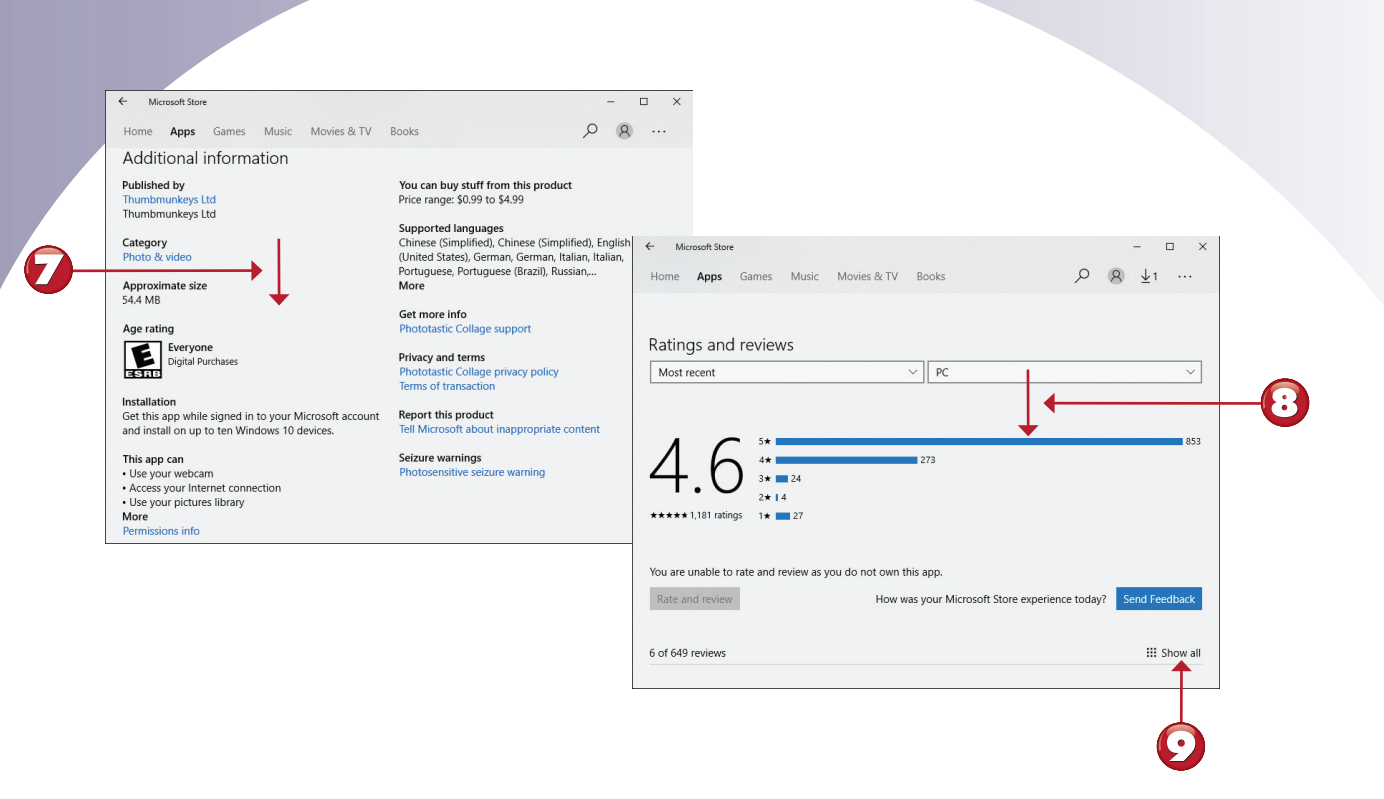

Scroll/flick to the **Additional information** section for age rating, app size, permissions, and developer website.

Scroll/flick to the Ratings and reviews section for a review digest.

Click or tap **Show all** to see all reviews.

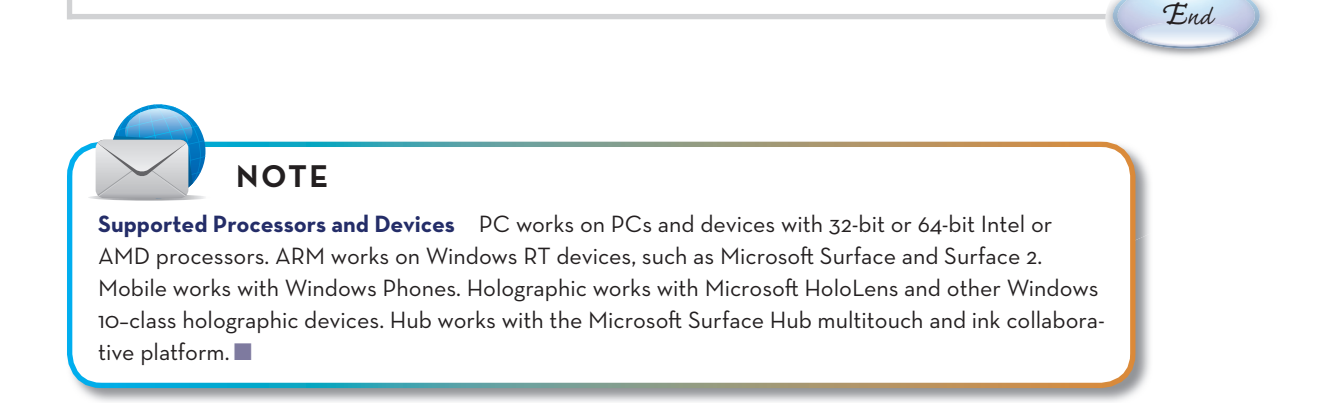

### **BROWSING FOR APPS BY CATEGORY**

The Microsoft Store also enables you to browse by category or by collection. Here's how to open the category view from the Home page.

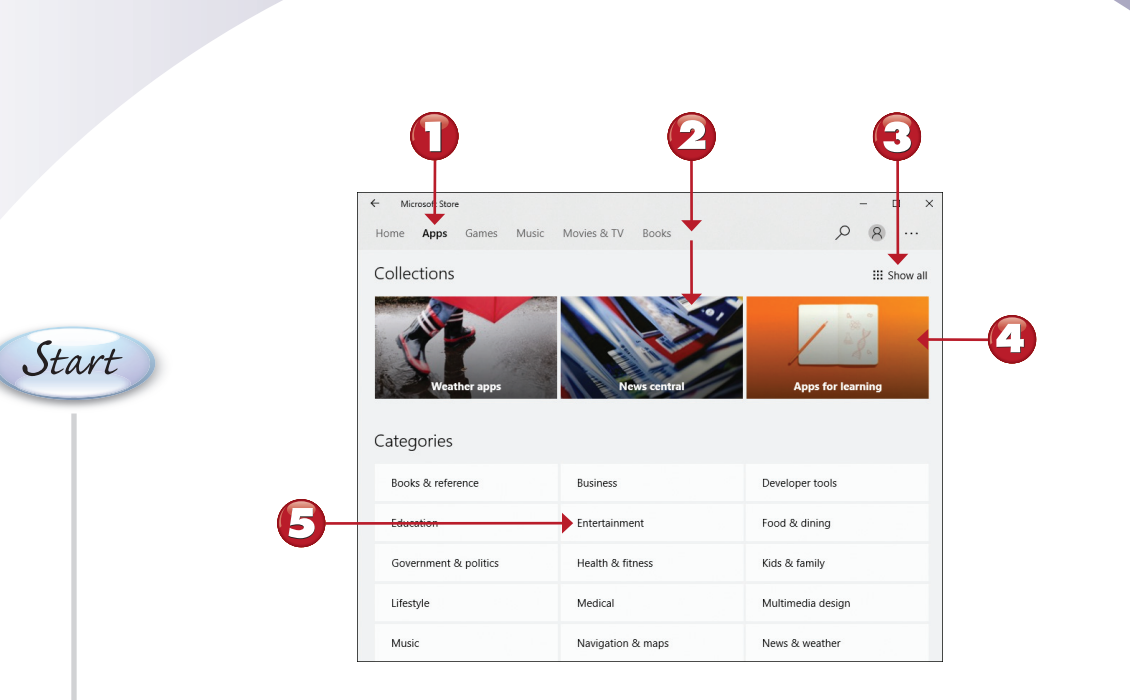

Click or tap **Apps** in the top-level menu.

- Scroll down or flick up to see the Collections and Categories headings.
- If you want to see all available collections, click or tap here.
- If you want to see the contents of any collection, click or tap it.
- 5 Click or tap a category to browse it.

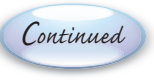

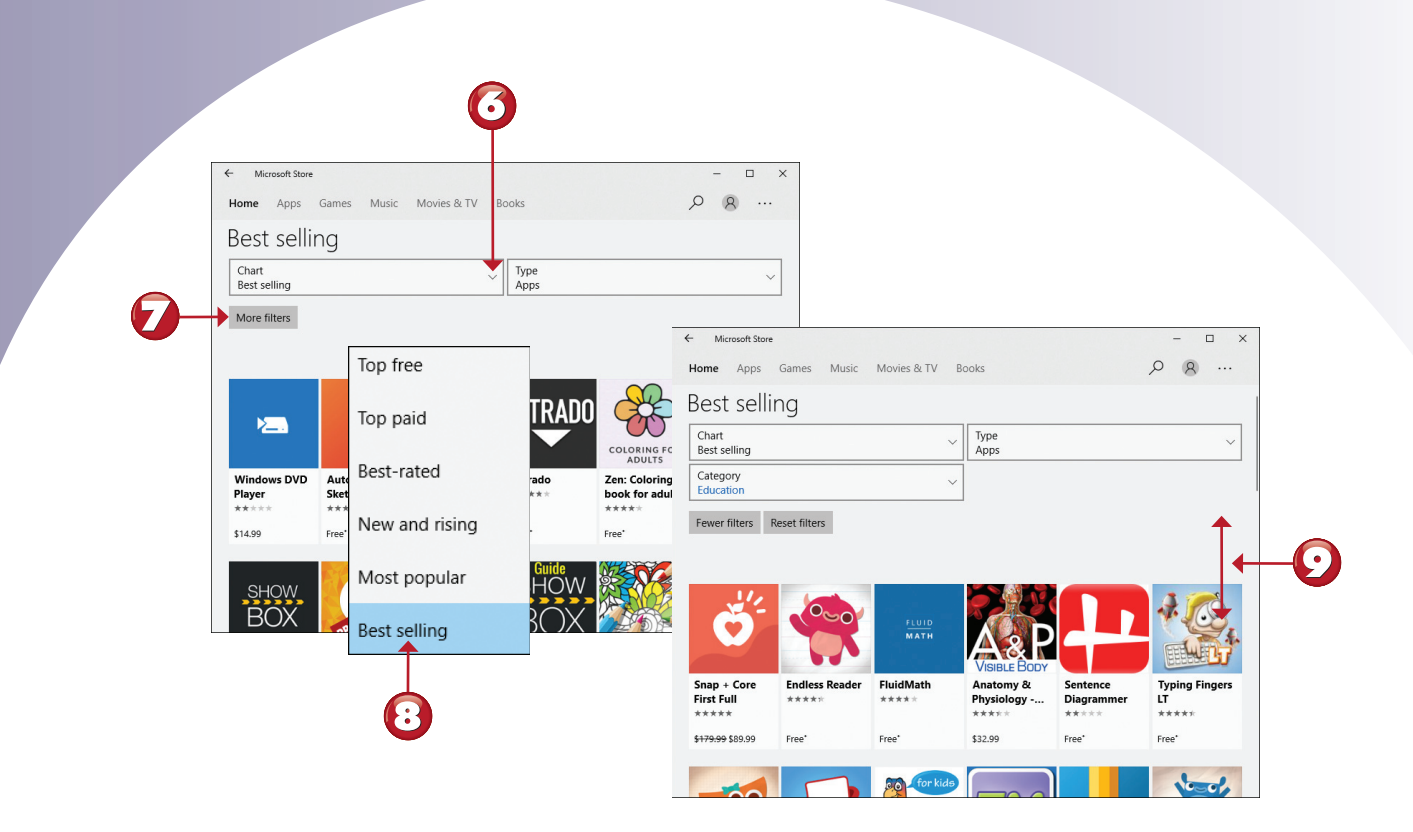

Click or tap to change the chart.
Click or tap to add an additional filter (category).
Chart changed and category added.
Scroll or flick to see more matches.

End

### NOTE

**Understanding Charts** The Microsoft Store uses the term "chart" to refer to various listings of popular apps or media (top free, top paid, and so on).

The Bluetooth & other devices dialog in Settings is the place to go to remove a device safely. Using these settings is especially important if you want to remove a storage device because it ensures that no data is being written to or read from the device when you disconnect it.

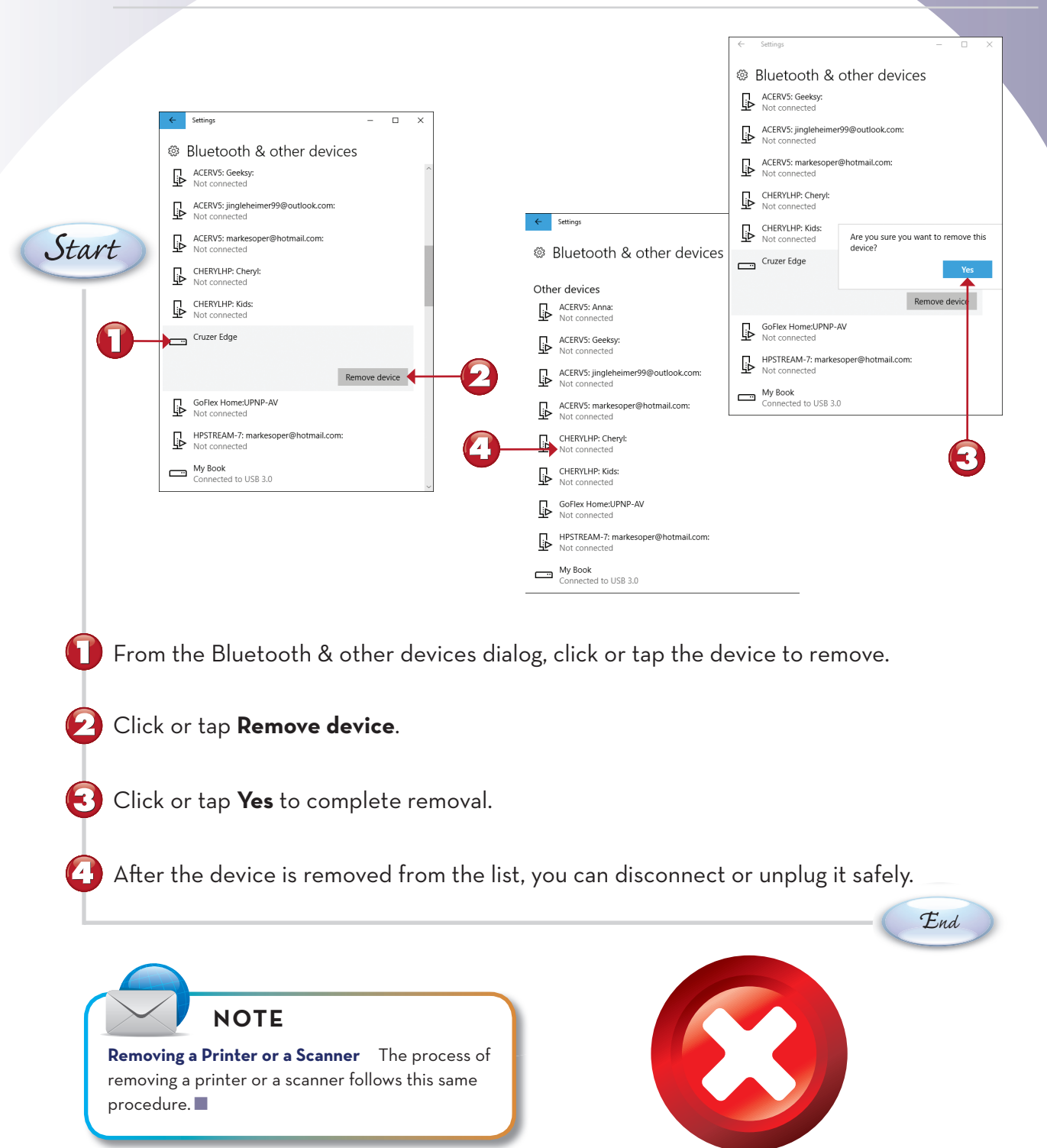

## **CHANGING TYPING SETTINGS**

Use the Typing dialog in Settings to set up spelling, typing, and onscreen keyboard options.

|                                       | ← Settings —                     | - 🗆 X                                             |                                                          |
|---------------------------------------|----------------------------------|---------------------------------------------------|----------------------------------------------------------|
|                                       | ind a setting                    | ٩                                                 | Certings —                                               |
|                                       | During                           |                                                   | © Typing                                                 |
|                                       | Bluetooth & other devices        |                                                   | Spelling                                                 |
|                                       | 日 Printers & scanners            |                                                   | Autocorrect misspelled words On On                       |
|                                       | U Mouse                          |                                                   | Highlight misspelled words                               |
|                                       | Touchpad                         |                                                   | On                                                       |
|                                       | Typing                           |                                                   | Туріпд                                                   |
|                                       | Pen & Windows Ink                |                                                   | Show text suggestions as I type on the software keyboard |
|                                       | AutoPlay     AutoPlay            |                                                   | Add a space after I choose a text suggestion             |
| Start                                 | 🖞 USB                            | Settings —                                        | On On                                                    |
| Olarl                                 |                                  | © Typing                                          | Add a period after I double-tap the Spacebar             |
|                                       |                                  | Touch keyboard                                    |                                                          |
|                                       |                                  | Play key sounds as I type                         | Touch keyboard                                           |
|                                       |                                  | On On                                             | On                                                       |
|                                       |                                  | Capitalize the first letter of each sentence      |                                                          |
|                                       | <b>U</b>                         | Use all uppercase letters when I double-tap Shift |                                                          |
|                                       |                                  | On                                                |                                                          |
|                                       |                                  | keyboard attached                                 |                                                          |
|                                       |                                  | <b>On</b>                                         | 1                                                        |
|                                       |                                  | Have a question?                                  |                                                          |
|                                       |                                  | oux map                                           |                                                          |
|                                       |                                  | Make Windows better                               |                                                          |
|                                       |                                  | Give us recuback                                  | 1                                                        |
|                                       |                                  |                                                   | ~                                                        |
| 🚺 In De                               | vices. click or tap <b>Typin</b> | ng.                                               |                                                          |
|                                       | · · · · / · · · · · / / /        | 0                                                 |                                                          |
|                                       |                                  |                                                   |                                                          |
| 🛃 These                               | e options apply only to          | Modern UI/Universal apps                          | (not desktop apps).                                      |
|                                       |                                  |                                                   |                                                          |
|                                       | , antiona annly to typin         |                                                   | and                                                      |
|                                       | e options apply to typin         | ig with the onscreen keyboa                       | ird.                                                     |
|                                       |                                  |                                                   |                                                          |
|                                       | e options apply to typin         | ng with the onscreen keyboa                       | ard.                                                     |
| C These                               |                                  |                                                   |                                                          |
| 🔱 These                               |                                  |                                                   |                                                          |
| These                                 |                                  |                                                   |                                                          |
| Click                                 | or tap to return to Dev          | vices.                                            |                                                          |
| <ul><li>These</li><li>Click</li></ul> | or tap to return to Dev          | vices.                                            |                                                          |
| <ul><li>These</li><li>Click</li></ul> | or tap to return to Dev          | rices.                                            | 2                                                        |
| <ul><li>These</li><li>Click</li></ul> | or tap to return to Dev          | rices.                                            | 2                                                        |
| <ul><li>These</li><li>Click</li></ul> | or tap to return to Dev          | rices.                                            | 2                                                        |

## **CONFIGURING MOUSE**

Use the Mouse settings dialog to customize your mouse and mouse pointer operation.

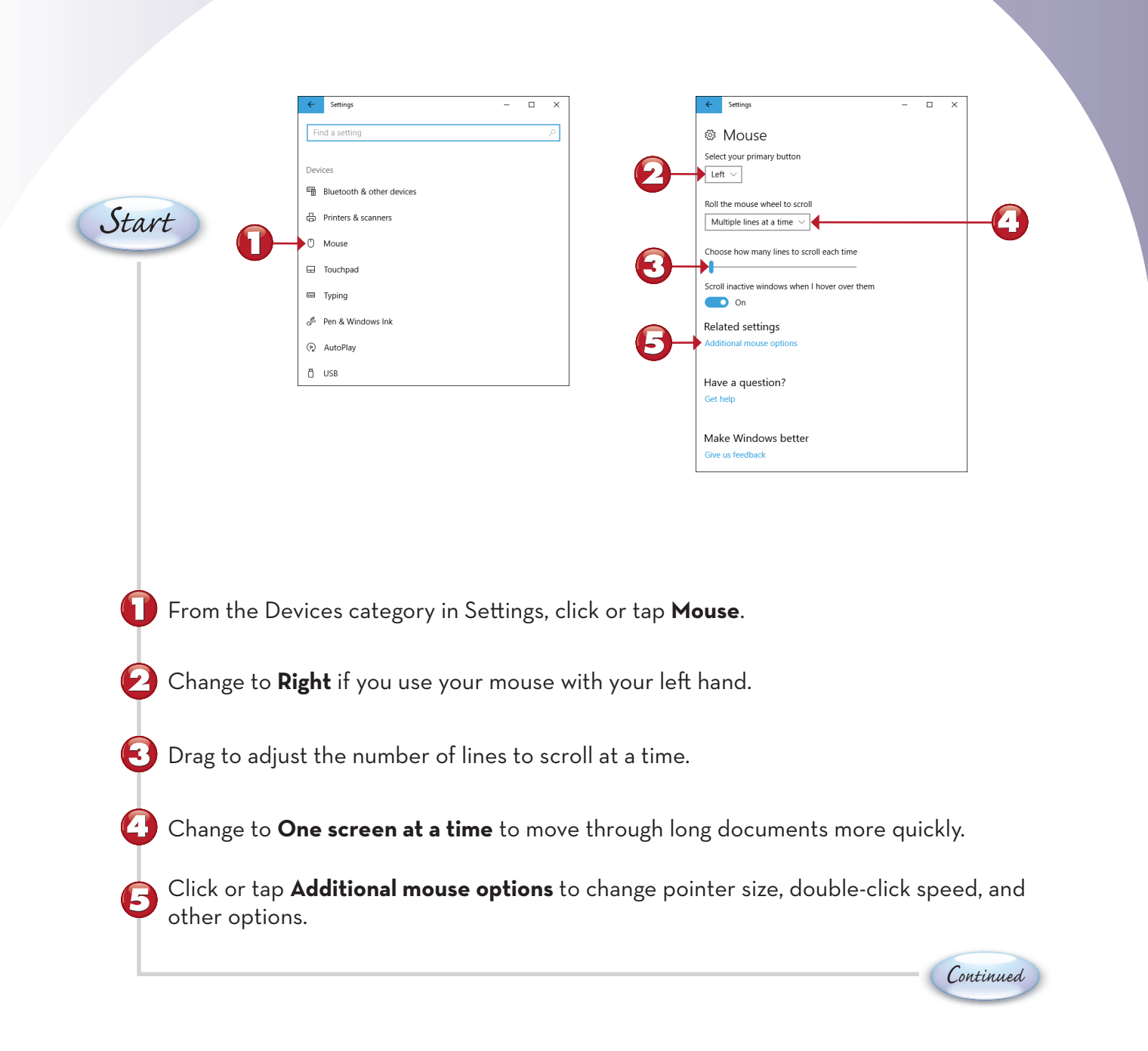

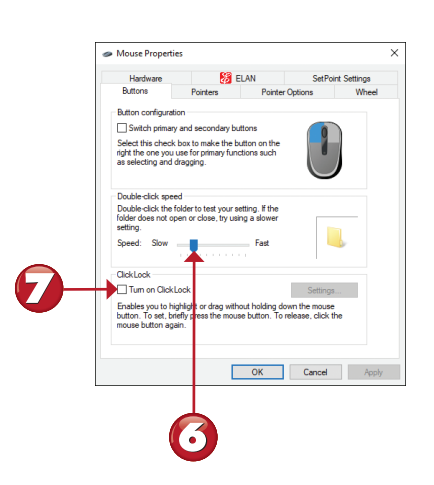

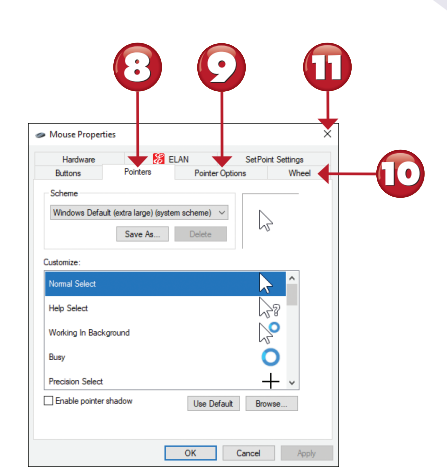

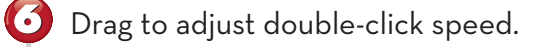

Click or tap to enable ClickLock (which enables you to highlight or drag without holding down the mouse button).

 ${f \Theta}$  Use the Pointers menu (shown) to change the mouse pointer size and color.

Use the Pointer Options menu to change pointer speed, enable Snap to, or adjust pointer visibility.

- Use the Wheel menu to adjust horizontal and vertical scrolling.
- Click or tap to close the Mouse Properties dialog.

### **CHANGING PEN & WINDOWS INK SETTINGS**

If your computer or tablet uses a pen, use the Pen & Windows Ink settings to configure how you want to use it.

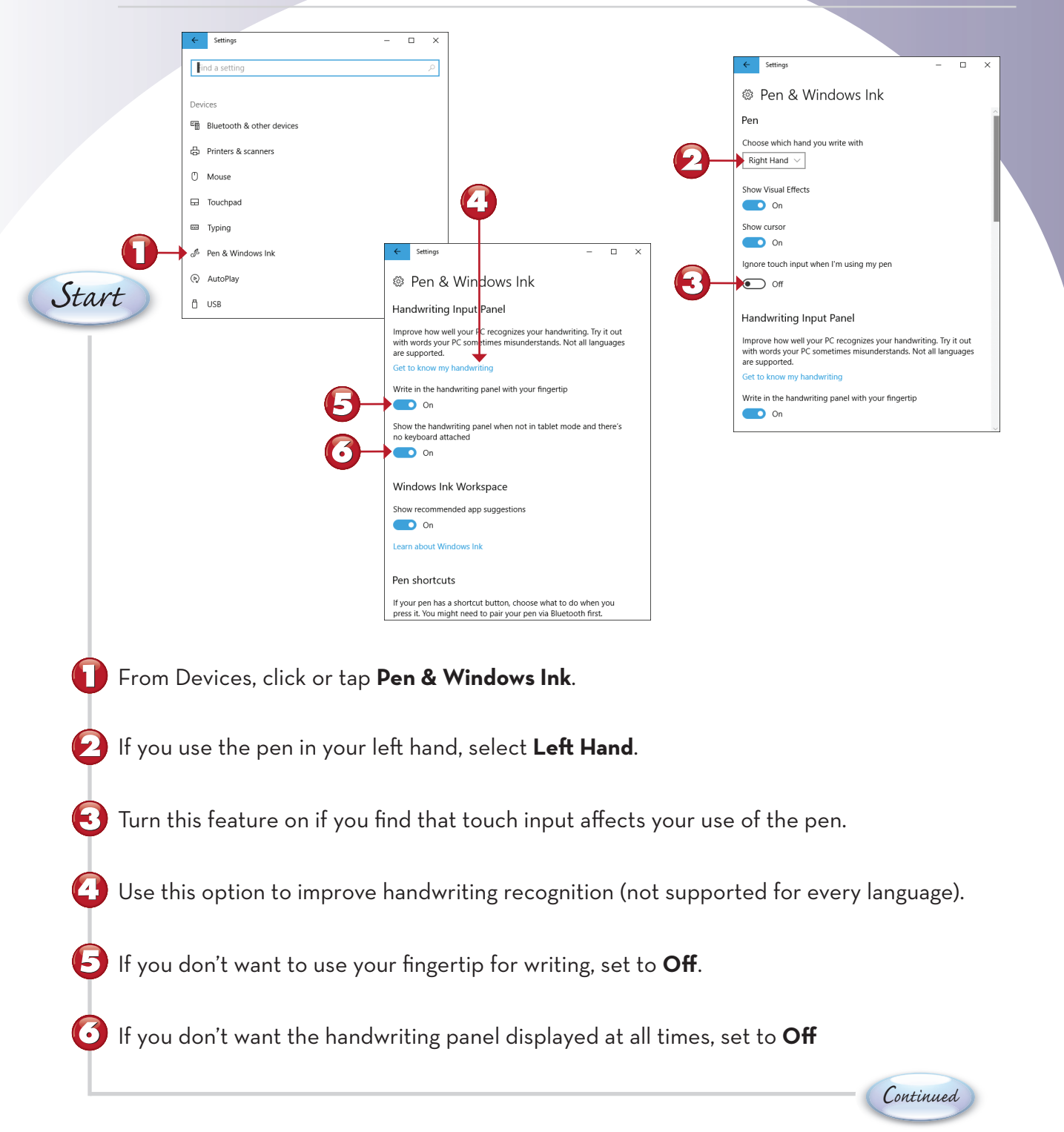

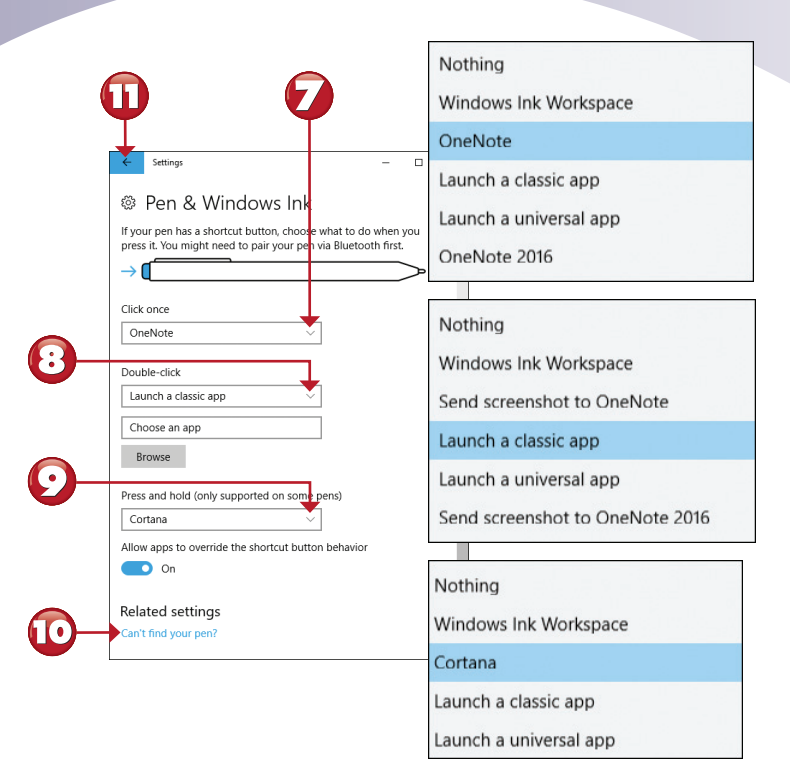

Click or tap to choose a different one-click action.

Click or tap to choose a different double-click action.

Click or tap to choose a different press and hold action (if supported by your pen).

Click or tap to open the **Find my device** dialog.

🕕 Click or tap to return to Devices.

NOTE

 $(\bullet)$ 

**Selecting a Classic or Universal App** If you select the option to run a classic or universal app in steps 7 through 9, a Browse button appears (see step 8). Use it to navigate to the app you want to run.

USB SETTINGS

The USB setting helps you troubleshoot issues with USB devices.

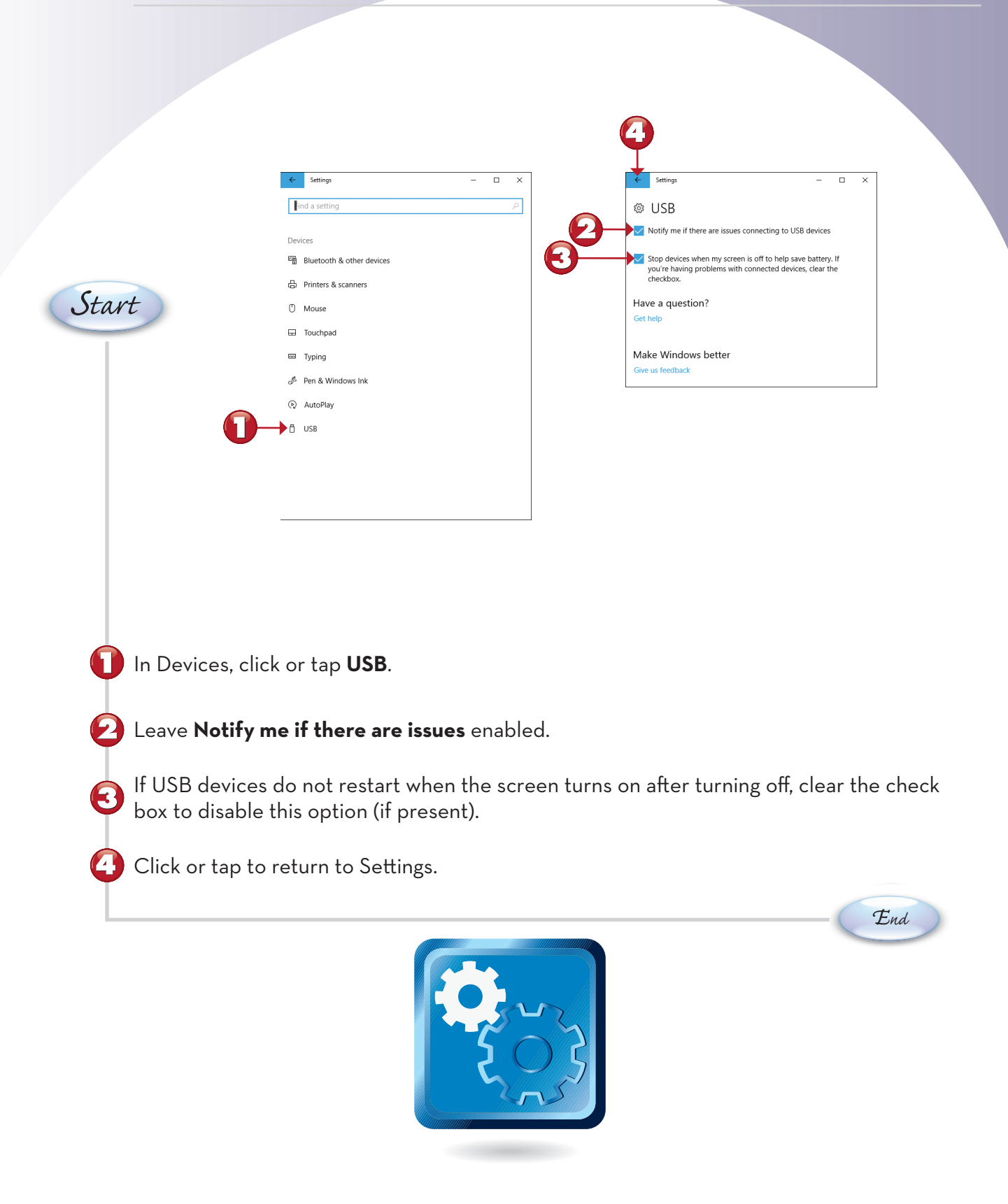

## **INSTALLING A HOMEGROUP PRINTER**

When you join a homegroup that has a shared printer (or when another device with a shared printer joins your homegroup), you can install the printer from the HomeGroup menu (**Settings**, **Network and Internet**, **Status**, **HomeGroup**).

| <complex-block>I there is a constraint is the mathematical is the mathematical is the mathematica</complex-block> |                                       |                                                                                                    |                                      |                      |                                   |
|----------------------------------------------------------------------------------------------------|---------------------------------------|----------------------------------------------------------------------------------------------------|--------------------------------------|----------------------|-----------------------------------|
| <complex-block></complex-block>                                                                                                    | • HomeGroup ← → ✓ ↑ • → Control Panel | > Network and Internet > HomeGroup                                                                                               |                                      | - 🗆 X                |                                   |
| <complex-block></complex-block>                                                                                                    |                                       | Change homegroup settings                                                                                                    |                                      |                      |                                   |
| <complex-block></complex-block>                                                                                                    |                                       | HomeGroup found a new shared printer on your home network.<br>Installing it will make it available to everyone on this computer. | Install printer                      |                      |                                   |
| I were a provide a provide and a provide a provide a                                |                                       | Libraries and devices you're sharing from this computer                                                                          |                                      |                      |                                   |
| the Homegroup page in Settings, click or tap Install driver.<br>reviewing the printer location, click or tap Install driver.                                                                                                    |                                       | ■ Pictures<br>Videos  Videos  Nusic   Printers & Devices                                                                         |                                      |                      |                                   |
| In the Homegroup page in Settings, click or tap Install printer. • reviewing the printer location, click or tap Install driver.                                                                                                    |                                       | Change what you're sharing with the homegroup<br>Allow all devicer on this network such as TVs and game consoler to play my      | rhared contant                       |                      |                                   |
| We apply the property.<br>To be the homograph.<br>The the homograph.<br>The the homograph.<br>The the homograph.<br>The the homograph readilations<br>the the Homograph page in Settings, click or tap <b>Install printer</b> .<br>The reviewing the printer location, click or tap <b>Install driver</b> .<br>The table the printer location, click or tap <b>Install driver</b> .                                                                                                    |                                       | Other homegroup actions                                                                                                    | Shared Content                       |                      |                                   |
| Live the devocation with the strengthese the devocation of the strengthese the strengthese the                            |                                       | View or print the homegroup password View Change the password                                                                    |                                      |                      |                                   |
| Stat the Homegroup page in Settings, click or tap <b>Install printer</b> .                                                                                                    |                                       | Leave the homegroup<br>Change advanced sharing settings                                                                          |                                      |                      |                                   |
| The Homegroup page in Settings, click or tap <b>Install printer</b> .                                                                                                    |                                       | Start the HomeGroup troubleshooter                                                                                               |                                      |                      |                                   |
| • reviewing the printer location, click or tap Install driver.                                                                                                    |                                       |                                                                                                    |                                      |                      |                                   |
| • reviewing the printer location, click or tap Install driver.                                                                                                    |                                       |                                                                                                    |                                      |                      |                                   |
| Printers × I Do you trust this printer? Windows needs to download and install a software driver from the (WMARCUS-HPDVG computer to print to EPSON Workforce 500 Series. Proceed only if you trust the (WMARCUS-HPDVG computer and the network). To the Homegroup page in Settings, click or tap Install printer. • reviewing the printer location, click or tap Install driver. End                                                                                                    |                                       |                                                                                                    |                                      |                      |                                   |
| I be you trust this printer?          Windows needs to download and install a software driver from the \\MARCUS-HPDV6 computer to print to EPSON Workforce 600 Series. Proceed only if you trust the \\MARCUS-HPDV6 computer and the network and the network and                                                          |                                       |                                                                                                    |                                      | Printers             | ×                                 |
| Windows needs to download and install a software<br>driver from the \\MARCUS-HPDV6 computer to print<br>the \\MARCUS-HPDV6 computer and the network.<br>The Homegroup page in Settings, click or tap <b>Install printer</b> .                                                                                                    |                                       |                                                                                                    |                                      | Do you trust this    | printer?                          |
| a the Homegroup page in Settings, click or tap Install printer. • reviewing the printer location, click or tap Install driver. End                                                                                                    |                                       |                                                                                                    |                                      | Windows needs to dow | nload and install a software      |
| the Homegroup page in Settings, click or tap <b>Install printer</b> .                                                                                                    |                                       |                                                                                                    |                                      | EPSON WorkForce 600  | Series. Proceed only if you trust |
| the Homegroup page in Settings, click or tap <b>Install printer</b> .                                                                                                    |                                       |                                                                                                    |                                      |                      |                                   |
| n the Homegroup page in Settings, click or tap <b>Install printer</b> .<br>• reviewing the printer location, click or tap <b>Install driver</b> .                                                                                                    |                                       |                                                                                                    |                                      |                      | Vinstall driver Cancel            |
| n the Homegroup page in Settings, click or tap <b>Install printer</b> .                                                                                                    |                                       |                                                                                                    |                                      |                      |                                   |
| n the Homegroup page in Settings, click or tap <b>Install printer</b> .<br><sup>•</sup> reviewing the printer location, click or tap <b>Install driver</b> .<br>End                                                                                                    |                                       |                                                                                                    |                                      |                      | 2                                 |
| n the Homegroup page in Settings, click or tap <b>Install printer</b> .<br>• reviewing the printer location, click or tap <b>Install driver</b> .                                                                                                    |                                       |                                                                                                    |                                      |                      | -                                 |
| reviewing the printer location, click or tap <b>Install driver</b> .                                                                                                    | n the Homegro                         | up page in Settings, click or                                                                                                    | <sup>.</sup> tap <b>Install prin</b> | ter.                 |                                   |
| r reviewing the printer location, click or tap <b>Install driver</b> .                                                                                                    |                                       |                                                                                                    |                                      |                      |                                   |
| End                                                                                                    | or roviouing the                      | printer leastion plick or to                                                                                                    | بمراسط المليني                       |                      |                                   |
| End                                                                                                    | er reviewing the                      | printer location, click or ta                                                                                                    | p install driver.                    |                      |                                   |
| End                                                                                                    |                                       |                                                                                                    |                                      |                      |                                   |
|                                                                                                    |                                       |                                                                                                    |                                      | (                    | End                               |
|                                                                                                    |                                       |                                                                                                    |                                      |                      |                                   |
|                                                                                                    |                                       |                                                                                                    |                                      |                      |                                   |
|                                                                                                    |                                       |                                                                                                    |                                      |                      |                                   |
|                                                                                                    |                                       |                                                                                                    |                                      |                      |                                   |
|                                                                                                    |                                       |                                                                                                    |                                      |                      |                                   |
|                                                                                                    | N TIP                                 |                                                                                                    |                                      |                      |                                   |
| TIP                                                                                                    | the Shared Printer                    | To use the shared                                                                                                    |                                      | _                    |                                   |
| TIP<br>he Shared Printer To use the shared                                                                                                    | r in any app that peri                | mits printing, select it                                                                                                    |                                      | •                    |                                   |
| TIP<br>he Shared Printer To use the shared<br>in any app that permits printing, select it                                                                                                    | the Print menu. 🔳                     |                                                                                                    |                                      |                      |                                   |
| TIP<br>he Shared Printer To use the shared<br>in any app that permits printing, select it<br>e Print menu.                                                                                                    |                                       |                                                                                                    |                                      |                      |                                   |
| TIP<br>he Shared Printer To use the shared<br>in any app that permits printing, select it<br>e Print menu.                                                                                                    |                                       |                                                                                                    |                                      |                      |                                   |
| TIP<br>he Shared Printer To use the shared<br>in any app that permits printing, select it<br>e Print menu.                                                                                                    |                                       |                                                                                                    |                                      |                      |                                   |

## **OPENING HOMEGROUP FILES**

As soon as two or more computers with shared folders are part of your homegroup, you can access folders and files on the homegroup as easily as you access your own files. Here's how to open and use those files with File Explorer.

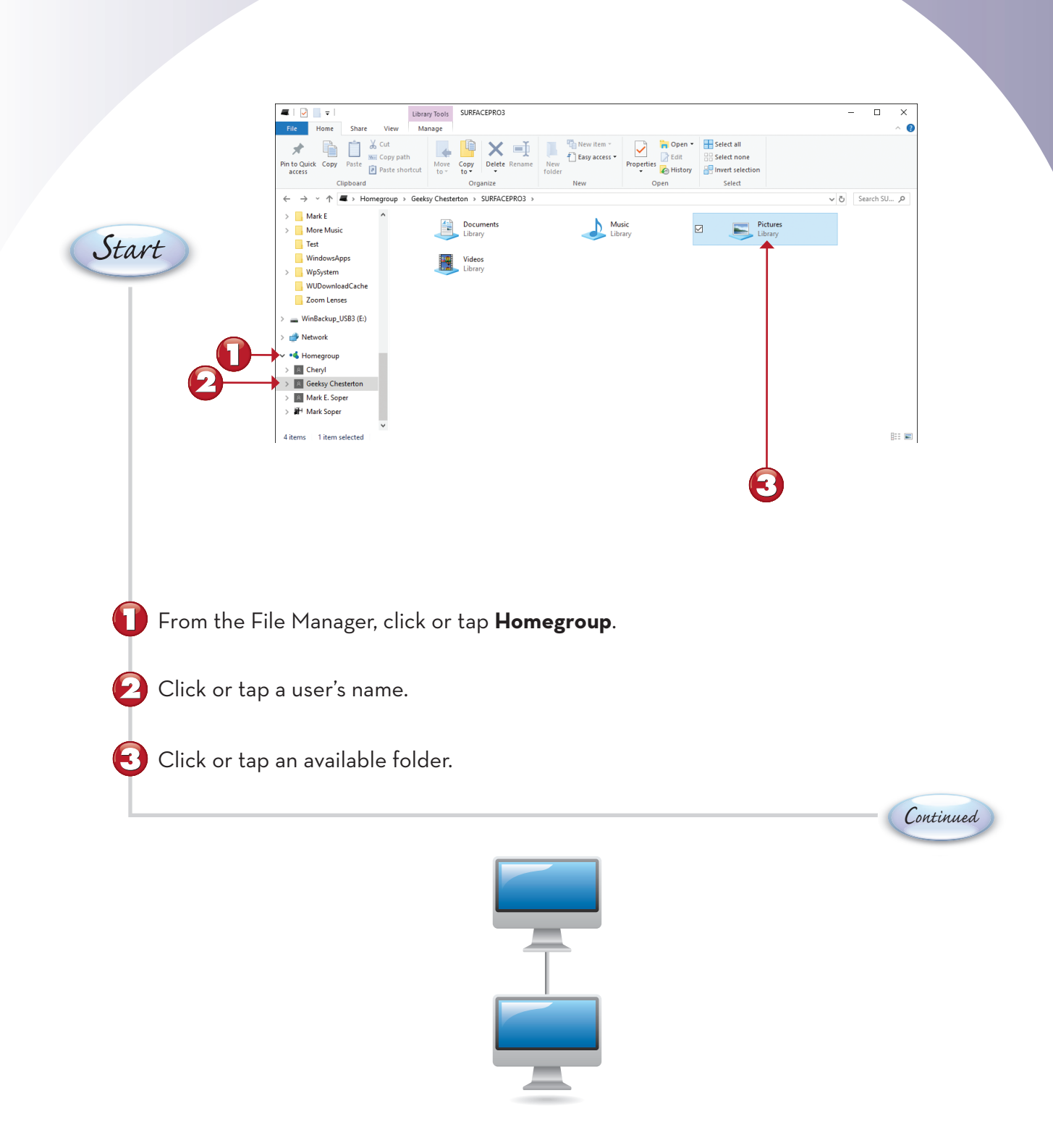

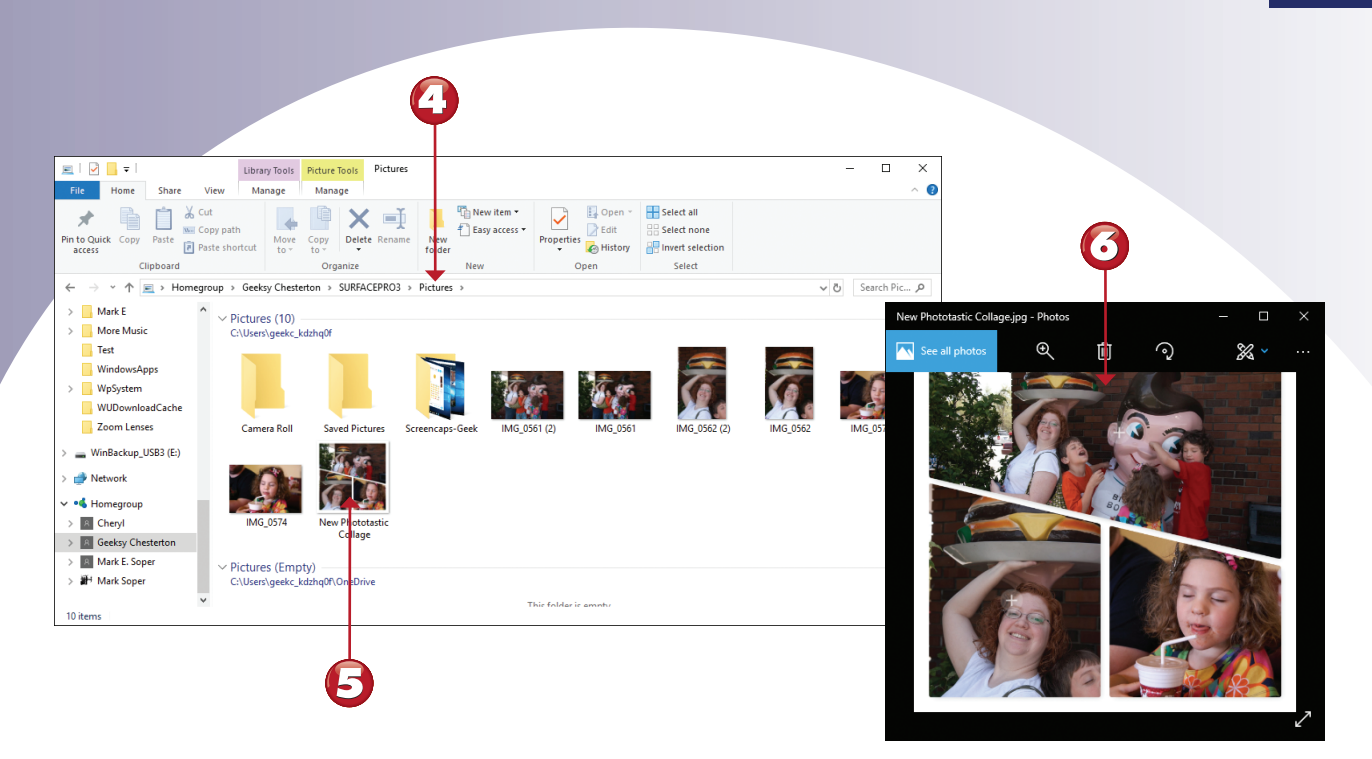

- If necessary, navigate to the folder that includes the file you want to use.
  - Double-click or double-tap a file to open it.

The file is opened on your system by the default app for that file type.

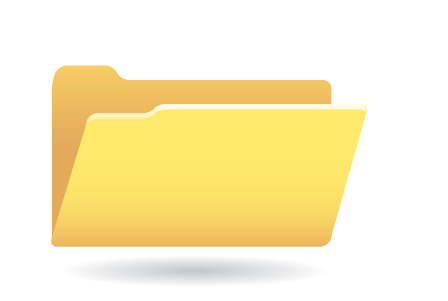

## **CONNECTING TO A HIDDEN NETWORK**

Most wireless networks broadcast their names (SSIDs). However, some are set up so that you must know the name of the network if you want to connect to it. This tutorial shows you how to connect to a hidden wireless network.

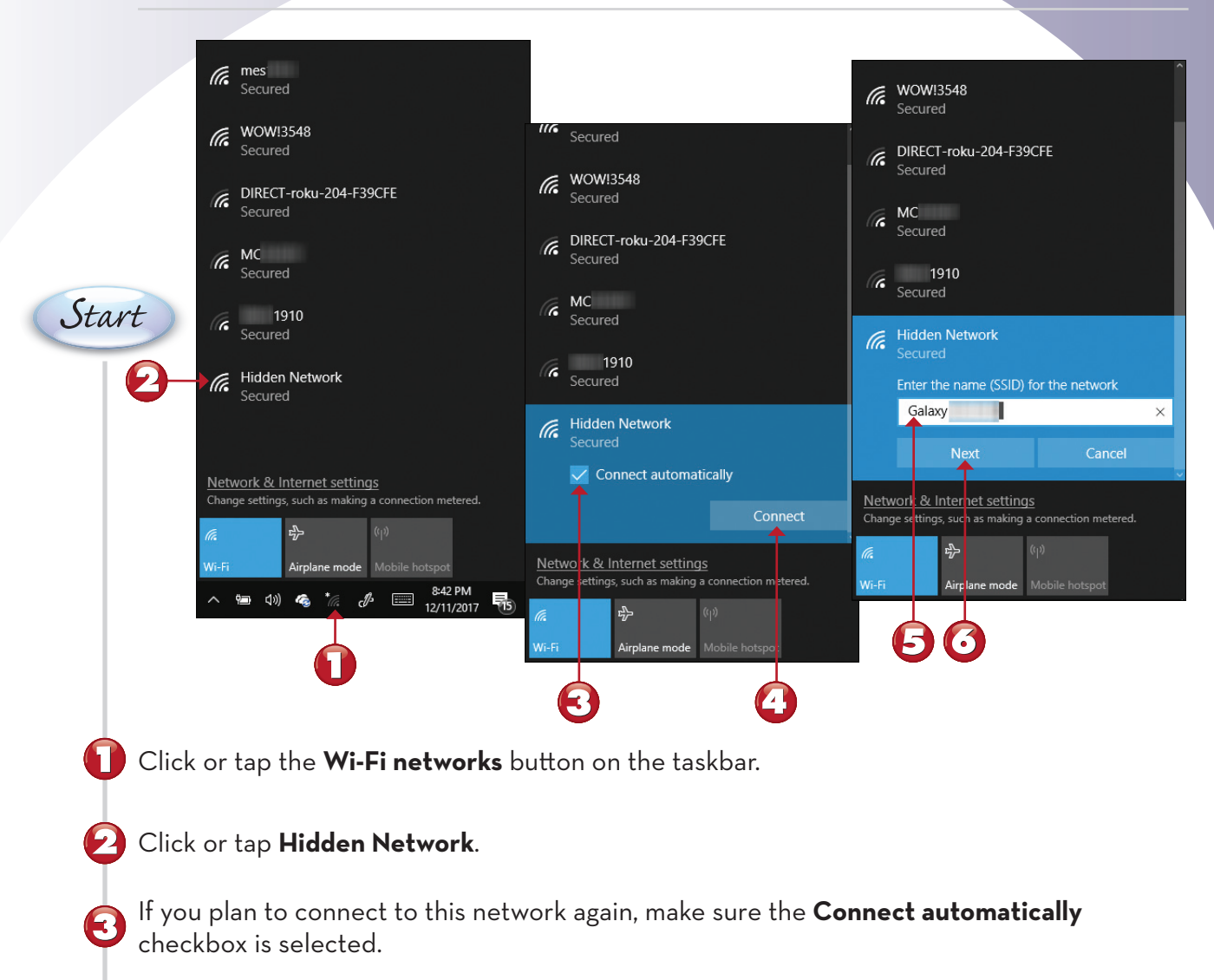

Click or tap Connect.

Enter the name of the network (SSID).

Click or tap Next.

Continued

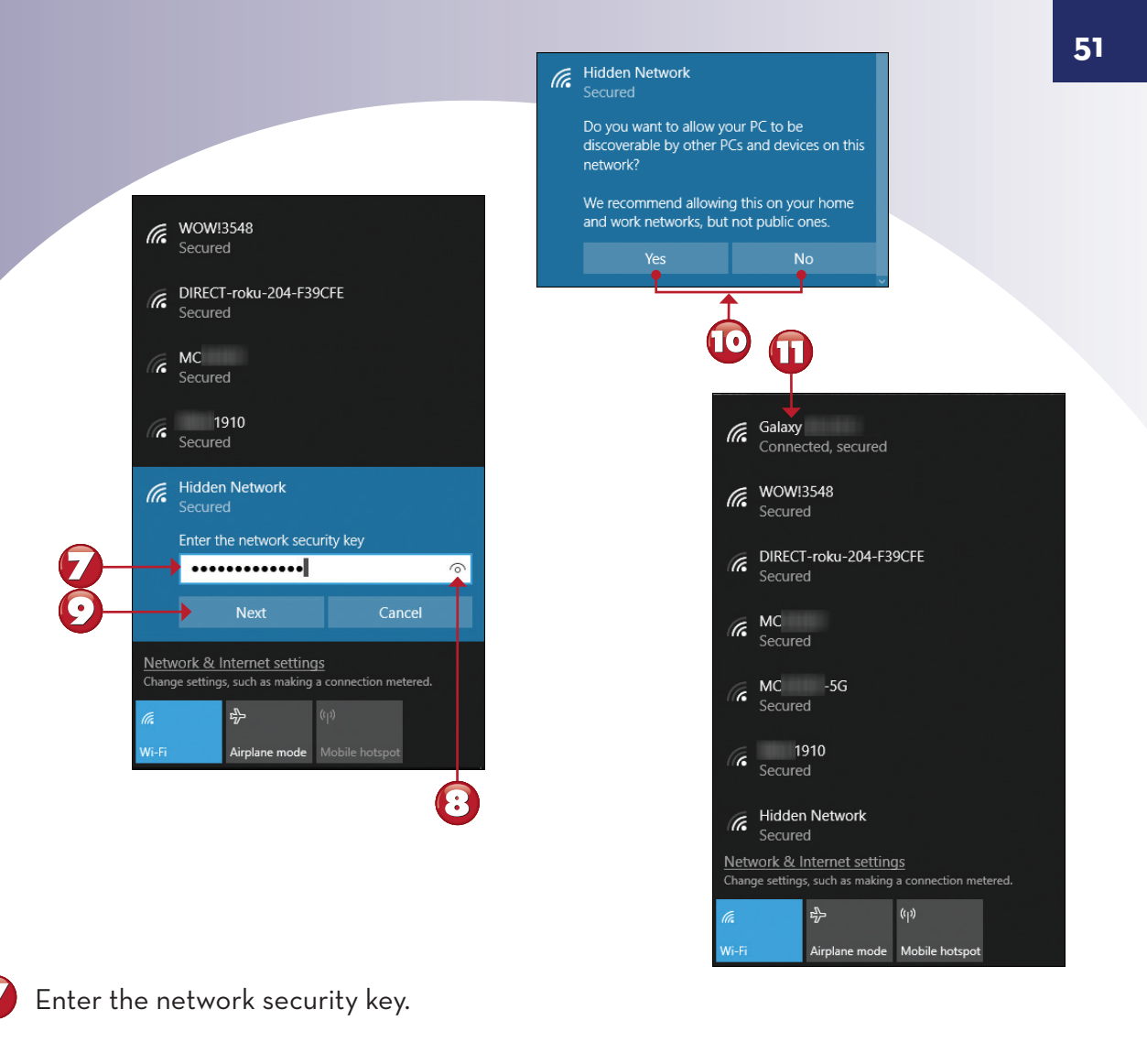

To see the hidden characters, click or tap the eye icon.

#### Click or tap **Next**.

If you are connecting to your home or work network, click or tap **Yes**. If the network is a public network, click or tap **No**.

Your network connection is listed first. The actual SSID now appears in place of Hidden Network.

## **PUTTING A SLIDE SHOW ON THE LOCK SCREEN**

The Lock screen is the screen that greets you when you turn on your device or need to unlock it. In this exercise, you learn how to change your Lock screen into a slide show that plays your favorite photos when you're not using your device. To open the Personalization settings, click or tap **Start**, **Settings**, **Personalization**.

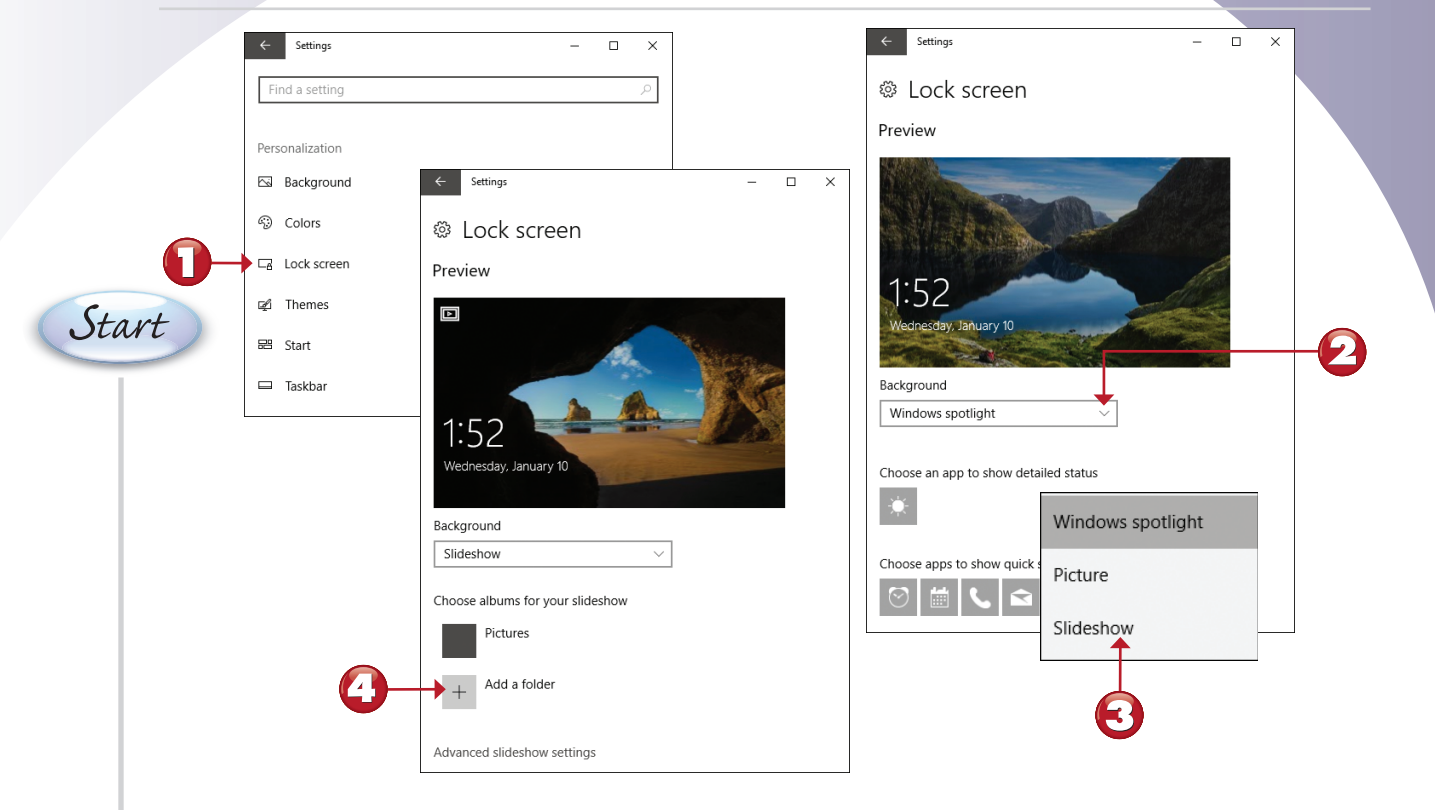

- From Personalization, click or tap **Lock screen**.
- Click or tap to select a background option.

#### Select **Slideshow**.

The Pictures folder is used as a picture source. To add additional folders, click or tap **Add a folder**.

Continued

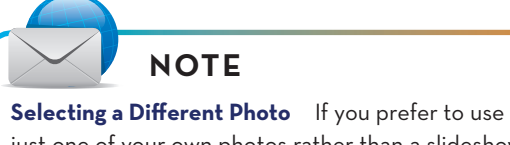

**Selecting a Different Photo** If you prefer to use just one of your own photos rather than a slideshow for the Lock screen, click or tap Browse (see step 2) and choose a photo.

| Select Folder                                                                                                    |                          | ×             |                                                                                                    |
|----------------------------------------------------------------------------------------------------|--------------------------|---------------|----------------------------------------------------------------------------------------------------|
| ← → × ↑ 🔄 > OneDrive > Railroading                                                                                                    | ilroading 🗸 🗟 Search Rai | oading p      |                                                                                                    |
| Organize 👻 New folder                                                                                                    |                          | ::: - ?       |                                                                                                    |
| <ul> <li>IntAdvOutlook</li> <li>Music</li> <li>Owensboro Air S</li> <li>Pics</li> <li>Pictures</li> <li>Project Planner (</li> <li>Screencaps</li> <li>Selected</li> <li>Still Lifes</li> <li>Superbook Day</li> <li>Folder:</li> </ul> | 9<br>Choose this fol     | Date modified | <ul> <li>settings –</li> <li>Lock screen</li> <li>Preview</li> <li>ISA</li> <li>Background</li> <li>Slideshow</li> <li>Choose albums for your slideshow</li> <li>Railroading</li> <li>St ideside</li> </ul> |

B Navigate to the location desired, and click or tap it.

#### Click or tap **Choose this folder**.

The lock screen slide show will use the new folder as a source for photos.

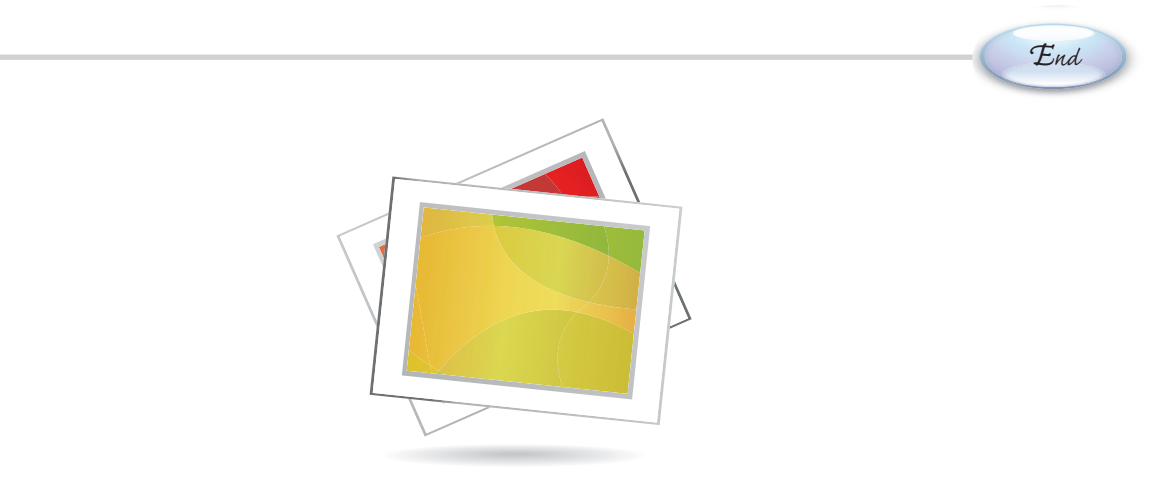

### **ADVANCED SLIDE SHOW SETTINGS**

In this exercise, you learn how to fine-tune your Lock screen slide show.

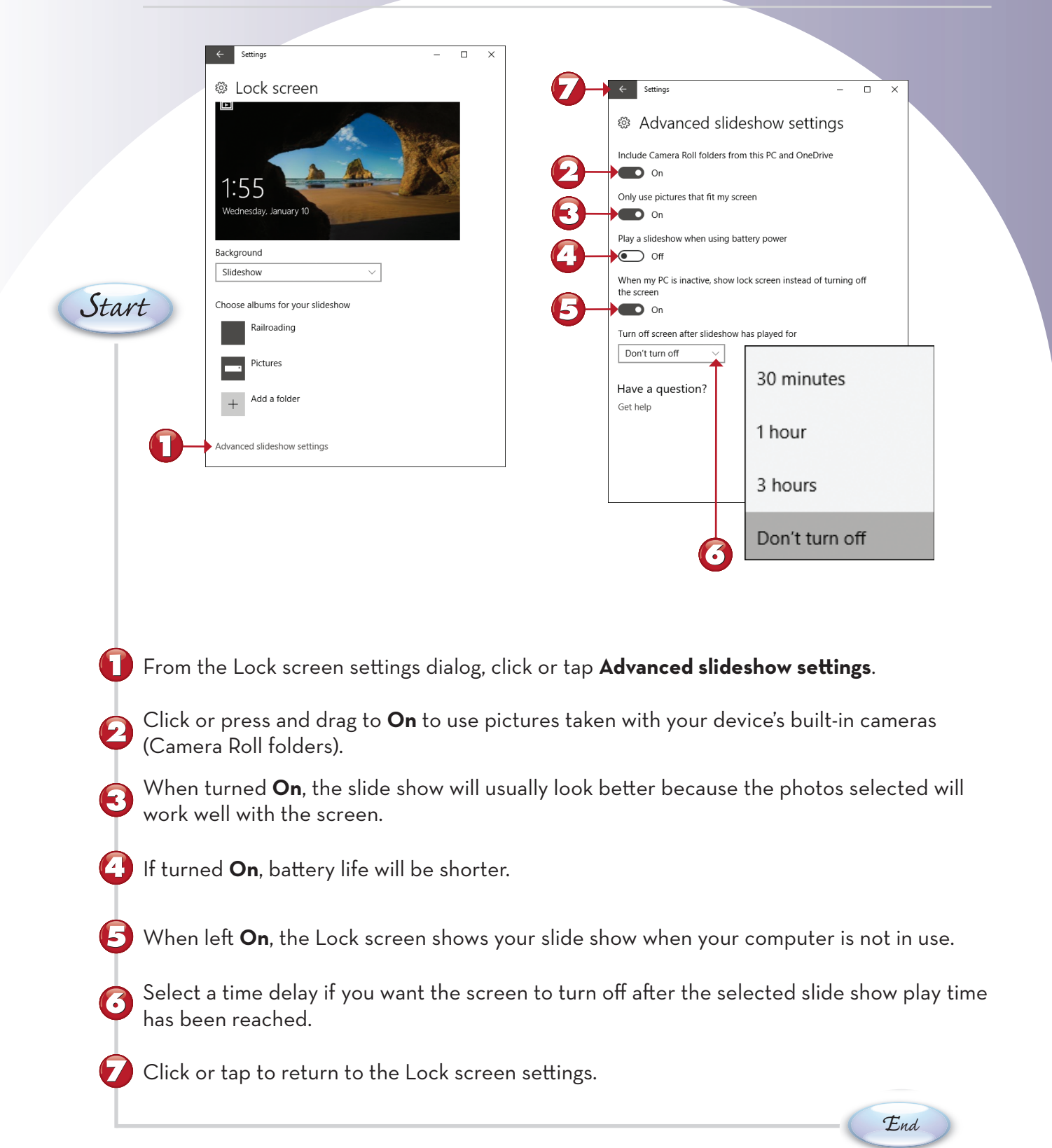

## CHANGING STATUS ITEMS ON THE LOCK SCREEN

The Lock screen can also display detailed status and quick status for Alarms, Skype, and other communication apps. Here's how to choose the ones you want to use.

|              | ← Settings - □ ×                                                           |                                              |                                                                                                    |
|--------------|----------------------------------------------------------------------------|----------------------------------------------|----------------------------------------------------------------------------------------------------|
|              | 🕸 Lock screen                                                              | 8                                            | <b>b</b>                                                                                                    |
|              |                                                                            | Chara apps to show quick status              | Choose an app to show detailed status                                                                                                    |
|              | Advanced slideshow settings                                                |                                              | *                                                                                                    |
|              | Get fun facts, tips, and more from Windows and Cortana on your lock screen | Show lock screen background picture on the s | Choose apps to show quick status                                                                                                    |
|              | • On                                                                       | On On                                        |                                                                                                    |
| ´ <b>D</b> - | +                                                                          | Screen timeout settings                      |                                                                                                    |
| Start        | Choose apps to show quick status                                           | Screen S skype                               |                                                                                                    |
| Ottore       | +                                                                          | Mixed Reality Viewer                         |                                                                                                    |
|              | Shov None nd picture on the sign-in screen                                 | Xbox                                         | (in the second second s |
|              | Cortz S                                                                    | Alarms & Clock                               | 3:52                                                                                                    |
|              | Scree Xbox                                                                 | Phone                                        | Wednesday, January 10                                                                                                    |
|              | Scree Messaing                                                             | Messaging                                    | Her Ban<br>Her S3 tore F                                                                                                    |
|              | Mail                                                                       | Mail                                         |                                                                                                    |
| 0            | Weather                                                                    |                                              |                                                                                                    |
|              | den Calendar                                                               |                                              |                                                                                                    |
|              |                                                                            |                                              |                                                                                                    |
| From         | Lock screen settings, scroll dow                                           | n and click or tap the                       | plus sign for <b>Choose an app to</b>                                                                                                    |
| show         | detailed status.                                                           |                                              |                                                                                                    |
| 🕗 Choo       | ose an app.                                                                |                                              |                                                                                                    |
| I            |                                                                            |                                              |                                                                                                    |
| 🕄 Click      | or tap a quick status icon.                                                |                                              |                                                                                                    |
|              |                                                                            |                                              |                                                                                                    |
| 🕑 Choo       | ose an app.                                                                |                                              |                                                                                                    |
|              |                                                                            |                                              |                                                                                                    |
| E Lock       | screen settings display the selec                                          | ted detailed and quic                        | k status apps.                                                                                                    |
|              | the app notifications on the Lee                                           | k coroon                                     |                                                                                                    |
| <b>Note</b>  | the app notifications on the Loc                                           | k screen.                                    | Fud                                                                                                    |
|              |                                                                            |                                              |                                                                                                    |
|              | NOTE                                                                       |                                              |                                                                                                    |
| Window       | <b>s Spotlight</b> Enable Windows Spotlight as t                           | he Lock screen background, a                 | nd Windows 10 FCU                                                                                                    |
| periodic     | ally notifies you of features to try and asks ye                           | ou to rate backgrounds and ot                | her features. 🔳                                                                                                    |
|              |                                                                            |                                              |                                                                                                    |
|              |                                                                            |                                              |                                                                                                    |

### **CONFIGURING EASE OF ACCESS'S MAGNIFIER**

The Ease of Access menu provides options that make using Windows 10 FCU easier for users with visual or mobility issues. The Magnifier feature makes the portion of the screen around the mouse larger and offers the option to invert screen colors to make computer use easier. In this task, you learn how to open the Ease of Access menu from Windows Settings (click or tap **Start**, **Settings**), and enable and configure Magnifier.

|                                                  | ind a setting                                                                                                    | Q                                                                                         |                                              |                                                    |                           |
|--------------------------------------------------|----------------------------------------------------------------------------------------------------|-------------------------------------------------------------------------------------------|----------------------------------------------|----------------------------------------------------|---------------------------|
|                                                  | Personalization                                                                                                    |                                                                                           | Ease of Access                               |                                                    |                           |
|                                                  | Background, lock screen, colors                                                                                                    |                                                                                           | t⊊ Narrator                                  |                                                    |                           |
|                                                  | Apps<br>Uninstall, defaults, optional features                                                                                                    | 9                                                                                         | Q Magnifier                                  |                                                    |                           |
|                                                  | Accounts<br>Your accounts, email, sync, work, family                                                                                                    |                                                                                           | * Color & high co                            | ← Settings                                         | – 🗆 X                     |
| t)                                               | Time & Language                                                                                                    |                                                                                           | Kevboard                                     | @ Magnifier                                        |                           |
|                                                  | Gaming                                                                                                    |                                                                                           | () Mouse                                     | Make part or all of your screen bigger, so you can | see things better.        |
|                                                  | Game bar, DVR, broadcasting, Game Mode                                                                                                    |                                                                                           | 🕁 Other options                              | Turn on Magnifier                                  |                           |
| U                                                | Base of Access<br>Narrator, magnifier, high contrast                                                                                                    |                                                                                           |                                              | • Off                                              | $\mathbf{\overline{O}}$   |
|                                                  | O Cortana<br>Cortana language, permissions, notifications                                                                                                    |                                                                                           |                                              | Magnification zoom level                           |                           |
|                                                  | Privacy                                                                                                    |                                                                                           |                                              |                                                    |                           |
|                                                  | → Update & Security                                                                                                    |                                                                                           |                                              | Magnifier options                                  | _                         |
|                                                  | <ul> <li>Windows Update, recovery, backup</li> </ul>                                                                                                    |                                                                                           |                                              | 100% (default)                                     | 25%                       |
| L                                                |                                                                                                    |                                                                                           |                                              | Start Magnifier after sign in                      | 50%                       |
|                                                  |                                                                                                    |                                                                                           | 6                                            | Start Magnifier automatically before login for     | all<br>100% (default)     |
|                                                  |                                                                                                    |                                                                                           |                                              | Enable bitmap smoothing                            |                           |
|                                                  |                                                                                                    |                                                                                           |                                              | Collapse to magnifying glass icon                  | 150%                      |
|                                                  |                                                                                                    |                                                                                           |                                              |                                                    |                           |
|                                                  |                                                                                                    |                                                                                           |                                              | Magnifier mode                                     | 200%                      |
| _                                                |                                                                                                    |                                                                                           | <b>.</b> .                                   | Magnifier mode                                     | 200%                      |
| From                                             | Windows Settings, cli                                                                                                    | ck or tap <b>E</b> a                                                                      | ase of Acco                                  | Magnifier mode                                     | 200%<br>400%              |
| From<br>Click<br>When<br>Click<br>Selec          | Windows Settings, cli<br>or tap <b>Magnifier</b> .<br>n this box is checked, I<br>or tap – or + to decrea                                                           | ck or tap <b>E</b> a<br>Magnifier in<br>ase/increase                                      | ase of Acco<br>overts color<br>e the initial | Magnifier mode<br>ess.<br>s.<br>zoom setting.      | 200%<br>400%              |
| From<br>Click<br>When<br>Click<br>Selec<br>Click | Windows Settings, cli<br>or tap <b>Magnifier</b> .<br>n this box is checked, I<br>or tap - or + to decrea<br>at the preferred zoom<br>or press and drag to <b>(</b> | ck or tap <b>E</b> a<br>Magnifier in<br>ase/increase<br>increment.<br><b>On</b> to turn o | ase of Acco<br>overts color<br>e the initial | Magnifier mode<br>ess.<br>rs.<br>zoom setting.     | 200%<br>400%<br>Continued |
| From<br>Click<br>When<br>Click<br>Selec<br>Click | Windows Settings, cli<br>or tap <b>Magnifier</b> .<br>n this box is checked, I<br>or tap - or + to decrea<br>et the preferred zoom<br>or press and drag to <b>C</b> | ck or tap <b>E</b> a<br>Magnifier in<br>ase/increase<br>increment.<br><b>On</b> to turn o | ase of Acco<br>overts color<br>e the initial | Magnifier mode<br>ess.<br>zoom setting.            | 200%<br>400%<br>Continued |

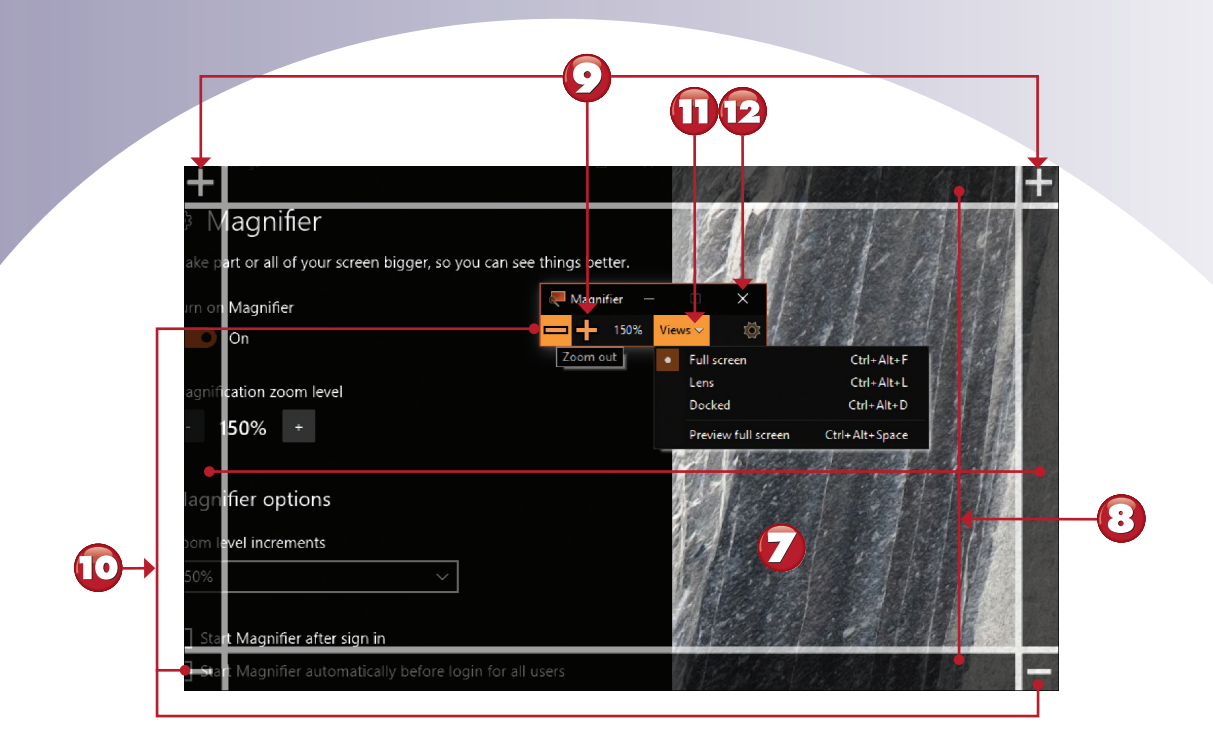

Here the screen shows Magnifier with inverted colors active.

Tap or press and drag outside the frame to move the Magnifier window.

Click or tap to increase zoom.

 $\left( \cdot \right)$ 

- 🔟 Click or tap to decrease zoom.
- 🔟 Click or tap to select a different view (Full screen is the default).

😢 Click or tap to exit Magnifier (also turns off Inverse if enabled as in this example).

NOTE
More Magnifier Options Scroll down to the Magnifier Mode section to choose tracking options.
Scroll down to the Keyboard Shortcuts section to see keyboard shortcuts you can use with Magnifier.

**CONFIGURING EASE OF ACCESS'S NARRATOR** 

Enable the Narrator feature to have Windows 10 FCU read screen menus and content to you in your choice of voice. Here's how to set it up.

|                                                                                                    |                                                                                                    | ← Settings                                                                               | ×                                                 |
|----------------------------------------------------------------------------------------------------|----------------------------------------------------------------------------------------------------|------------------------------------------------------------------------------------------|---------------------------------------------------|
|                                                                                                    |                                                                                                    | 🕸 Narrator                                                                               |                                                   |
|                                                                                                    | ← Settings - □ X                                                                                                    | Hear text and controls on the se                                                         | creen                                             |
|                                                                                                    | Find a setting                                                                                                    | Narrator is a screen reader that reads all t<br>like text and buttons.                   | he elements on screen,                            |
|                                                                                                    | Ease of Access                                                                                                    | Narrator                                                                                 |                                                   |
|                                                                                                    | - 🖓 Narrator                                                                                                    | Off     To turn Narrator off with a toucherroon to                                       | an the Marrater slider and                        |
| _                                                                                                    | Q Magnifier                                                                                                    | then double-tap anywhere on the screen.                                                  | p the Narrator slider, and                        |
|                                                                                                    | * Color & high contrast                                                                                                    | Start Narrator automatically                                                             |                                                   |
|                                                                                                    | Closed captions                                                                                                    |                                                                                          |                                                   |
| Start                                                                                                    | 🖾 Keyboard                                                                                                    | Choose a voice                                                                           |                                                   |
| Ottore                                                                                                    | U Mouse                                                                                                    | Microsoft David - English (United States                                                 |                                                   |
|                                                                                                    | G Other options                                                                                                    | Speed                                                                                    |                                                   |
|                                                                                                    |                                                                                                    | Pitch                                                                                    | Microsoft David - English (United States)         |
|                                                                                                    |                                                                                                    |                                                                                          | Microsoft Zira - English (United States)          |
|                                                                                                    |                                                                                                    | Intonation Pauses<br>On                                                                  |                                                   |
|                                                                                                    |                                                                                                    |                                                                                          | Microsoft Mark - English (United States)          |
|                                                                                                    |                                                                                                    | 6                                                                                        | Microsoft David Desktop - English (United States) |
|                                                                                                    |                                                                                                    |                                                                                          | Microsoft Zira Dockton - English (United States)  |
|                                                                                                    |                                                                                                    |                                                                                          | Microsoft Zira Desktop - English (officed States) |
| <ul> <li>Click</li> <li>Click</li> <li>Click</li> <li>Click</li> <li>Click</li> <li>Click</li> <li>Click</li> <li>Click</li> </ul> | k and drag to <b>On</b> to enable Narraton<br>k and drag to <b>On</b> to start Narrator a<br>k or tap to select a different narrato<br>k or press and drag to left (slower sp<br>k or press and drag to left (lower pit | :<br>utomatically when V<br>r voice.<br>beed) or right (faster<br>ch) or right (higher). | Vindows starts.<br>•).                            |
| Intona<br>enable<br>ity of N                                                                                                    | NOTE<br>tion Pauses The Intonation Pauses option is<br>d by default. It improves the understandabil-<br>larrator, but is not supported by all voices.                                                                   |                                                                                          | Continuea                                         |

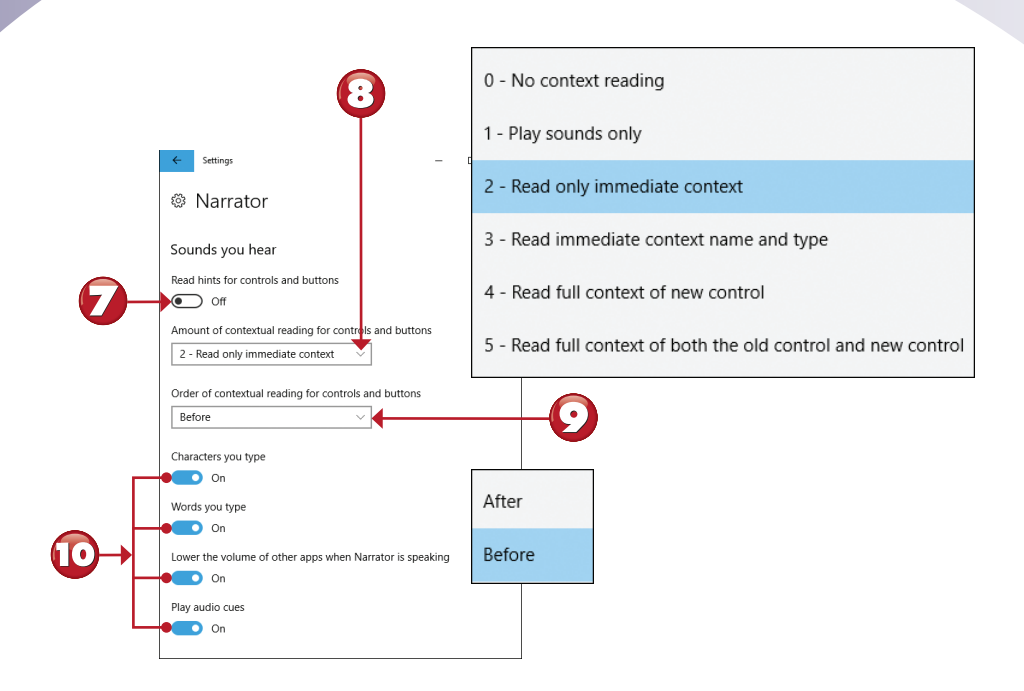

7 Turn on if you want Narrator to read hints for controls and buttons.

Click or tap to change what Narrator reads when working with controls and buttons.

Click or tap to change the order that Narrator performs contextual reading.

Default settings. Change as desired.

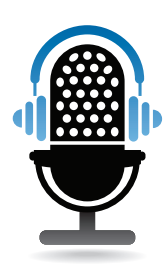

Continued

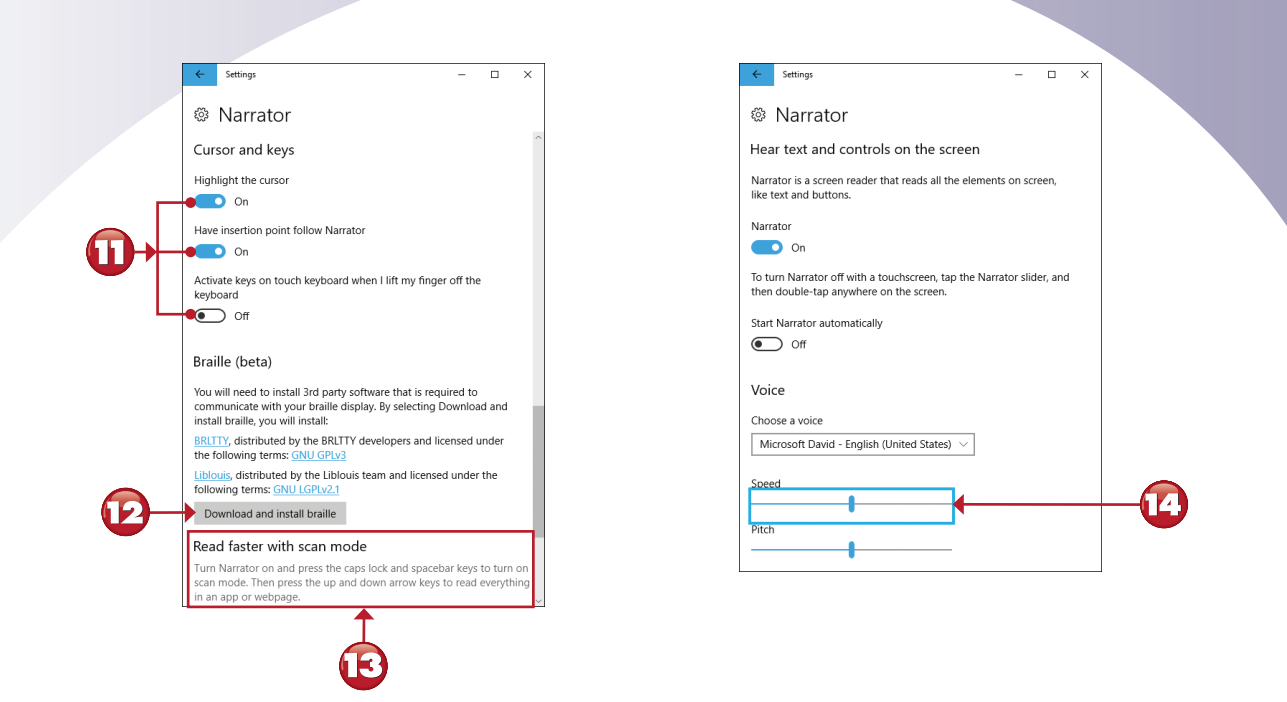

- 🔟 Default settings. Change as desired.
- 😰 If you have a Braille display, click or tap here to install support software.
- 13 To enable scan mode, use the instructions provided here.
- When you click a command, Narrator highlights it with a contrasting-color frame and describes what it does.

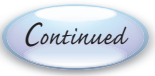

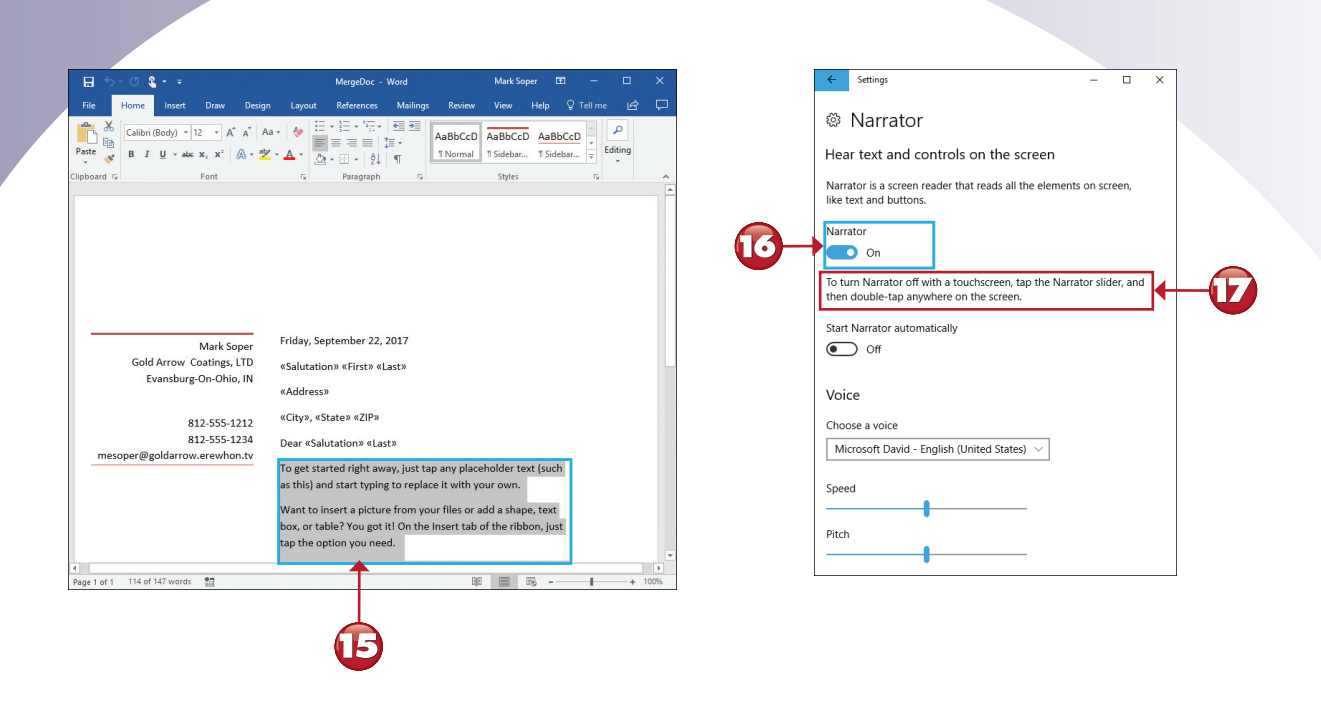

B Narrator reading text in Microsoft Word.

677

To turn off Narrator, open the Narrator dialog in Settings and drag this switch to **Off**.

To turn off Narrator with a touchscreen, follow these instructions.

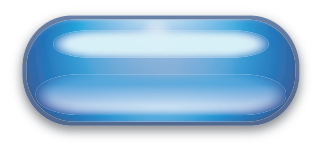

### **CONFIGURING EASE OF ACCESS'S HIGH CONTRAST**

The Color & high contrast feature found in the Ease of Access menu makes using Windows 10 FCU easier for those with visual impairments. It includes both color filters and various high contrast themes. By selecting both, there are many more themes available than before. Here's how to set it up.

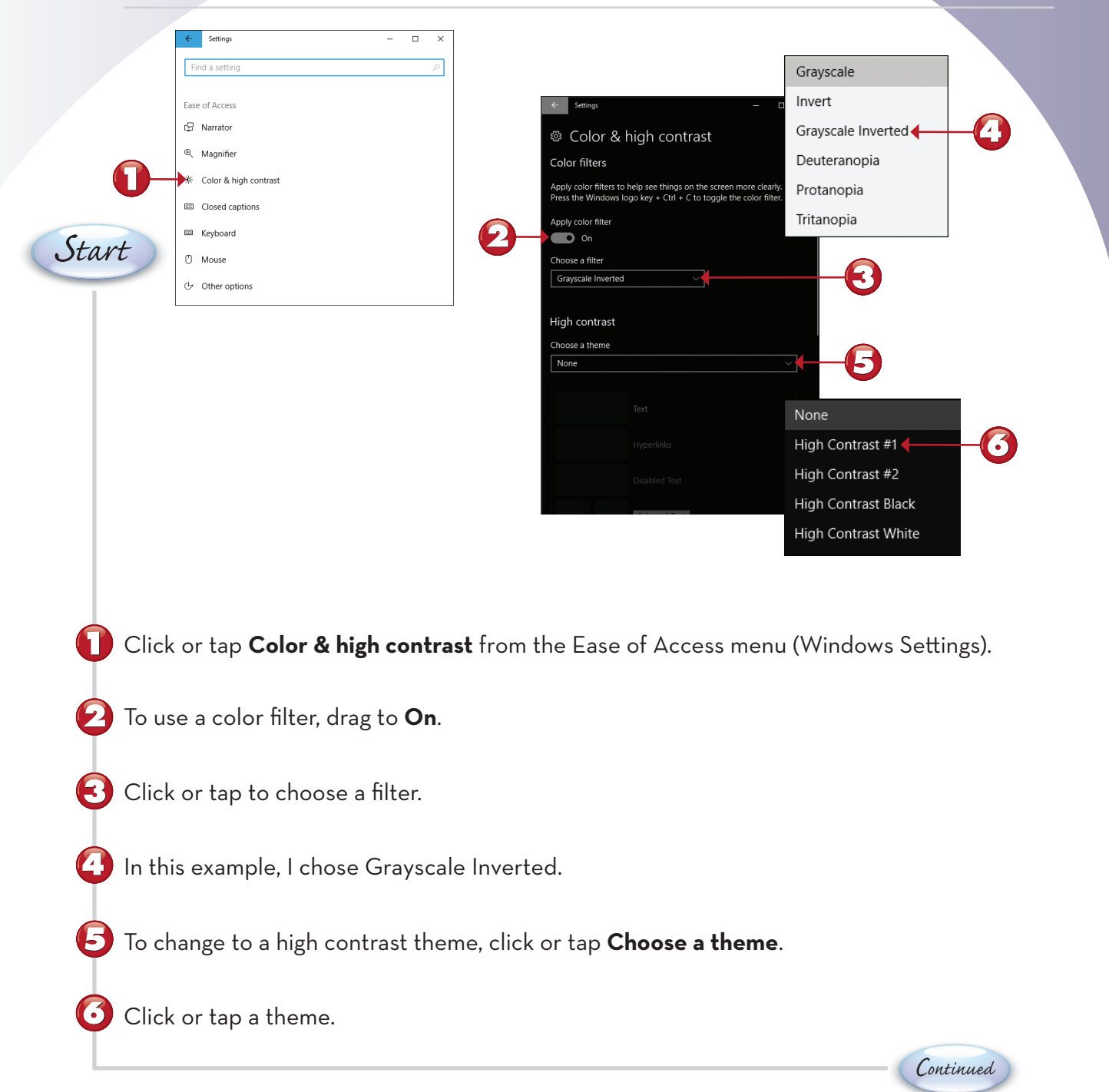

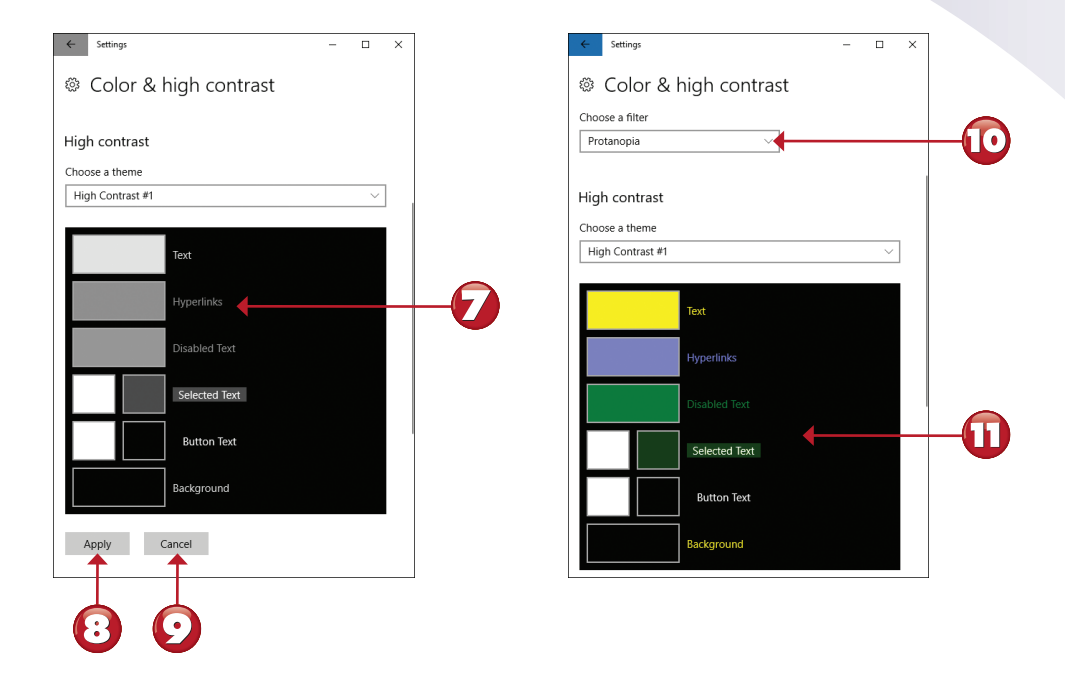

Preview of the selected theme (High Contrast #1).

Click or tap **Apply** to use the selected scheme.

Click or tap **Cancel** to cancel the selected scheme.

Select a different filter.

 $(\bullet)$ 

NOTE

**Other Schemes** Other available schemes include High Contrast #2, High Contrast Black, and None. Choose **None** to return to the normal theme.

## **CONFIGURING EASE OF ACCESS'S CLOSED CAPTIONS**

Ease of Access's closed captions settings enable you to fine-tune how closed captions appear when you watch movies or TV shows that support this feature. In this task, you learn how to change some of the most common settings.

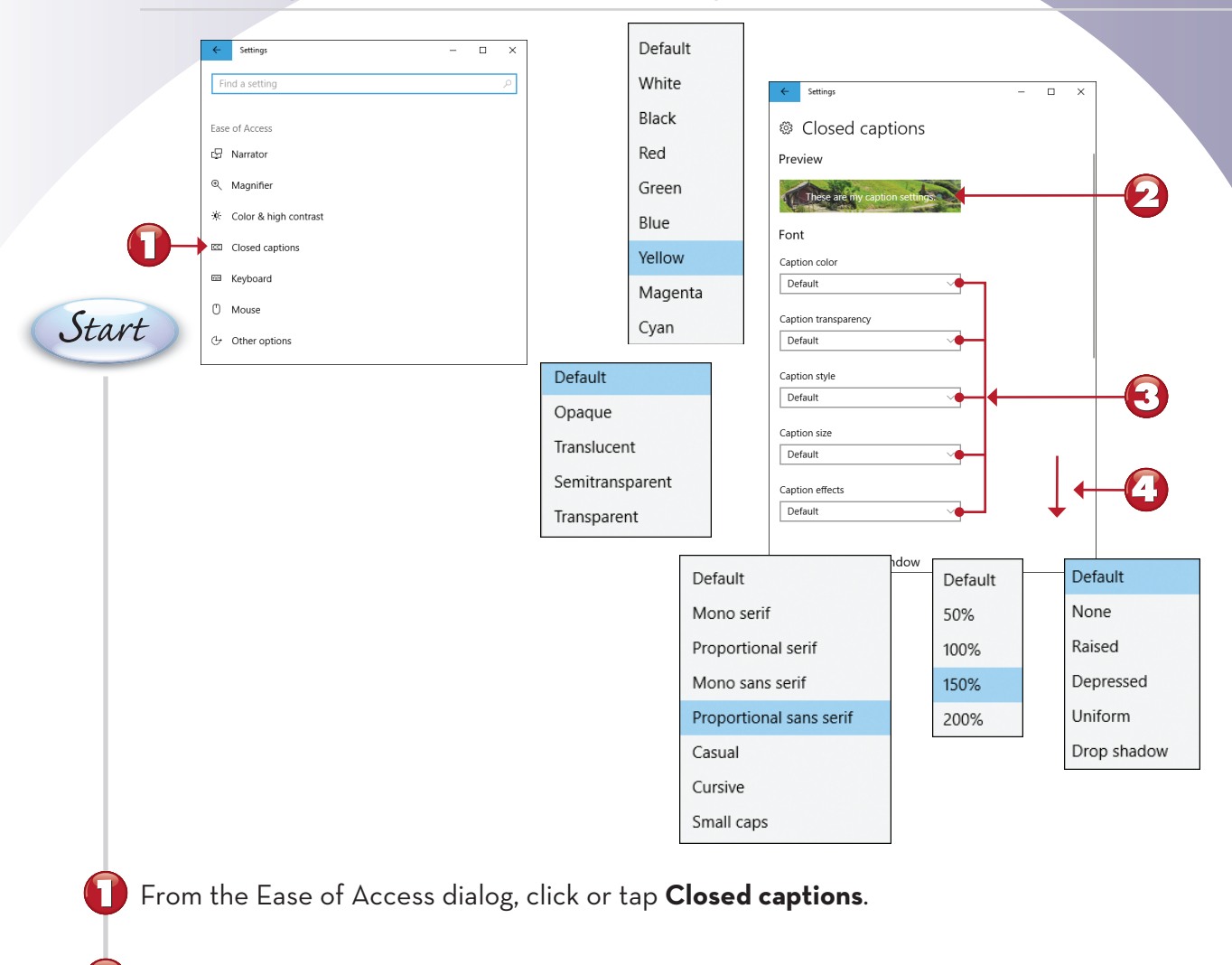

Preview the closed captioning using the current settings.

Click or tap to change caption settings (color, transparency, style, size, or effects).

Scroll down to see the current color and background settings.

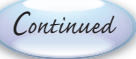

|     | Default       |                                               |                   |                                       |
|-----|---------------|-----------------------------------------------|-------------------|---------------------------------------|
|     | White         |                                               |                   |                                       |
|     | Black         |                                               |                   |                                       |
|     | Red           | <ul> <li>← Settings - □ ×</li> <li></li></ul> |                   | ← settings - □ ×<br>⊗ Closed captions |
|     | Green         | Background and window                         |                   | Preview                               |
|     | Blue          | Background color Default                      | 0                 | these and not capition se             |
|     | Yellow        | Background transparency                       | 6                 | Font                                  |
|     |               | Derault                                       |                   | Caption color<br>Yellow               |
|     | Magenta       | Window color                                  | <b>C U</b>        |                                       |
|     |               | Default                                       | - Same options as | Caption transparency                  |
|     | Cyan          | Window transparency                           |                   |                                       |
|     |               | Default                                       | - Same options    | Caption style                         |
| _   |               |                                               | as background     | Proportional sans serif ~             |
| De  | fault         | Kestore to defaults                           | transparency      | Caption size                          |
| 0   |               | Have a question?                              |                   | 150% ~                                |
| Op  | aque          | Get help                                      |                   | Caption effects                       |
| Tra | inslucent     | Make Windows better                           |                   | Default                               |
| Se  | mitransparent |                                               | 1                 | Background and window                 |
| Tra | nsparent      | 6                                             |                   |                                       |

**5** Click or tap to change background and window settings.

Click or tap to reset settings to their defaults.

(6)

**F A** 

Closed captioning preview after making changes to some settings.

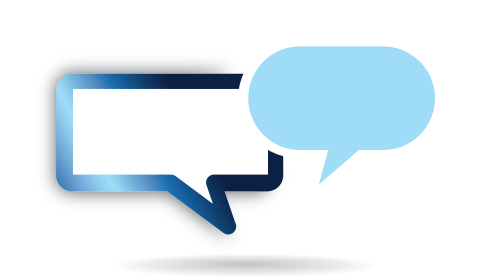

# CONFIGURING EASE OF ACCESS'S KEYBOARD SETTINGS

Ease of Access's Keyboard settings make using a physical or virtual keyboard easier for users with limited mobility.

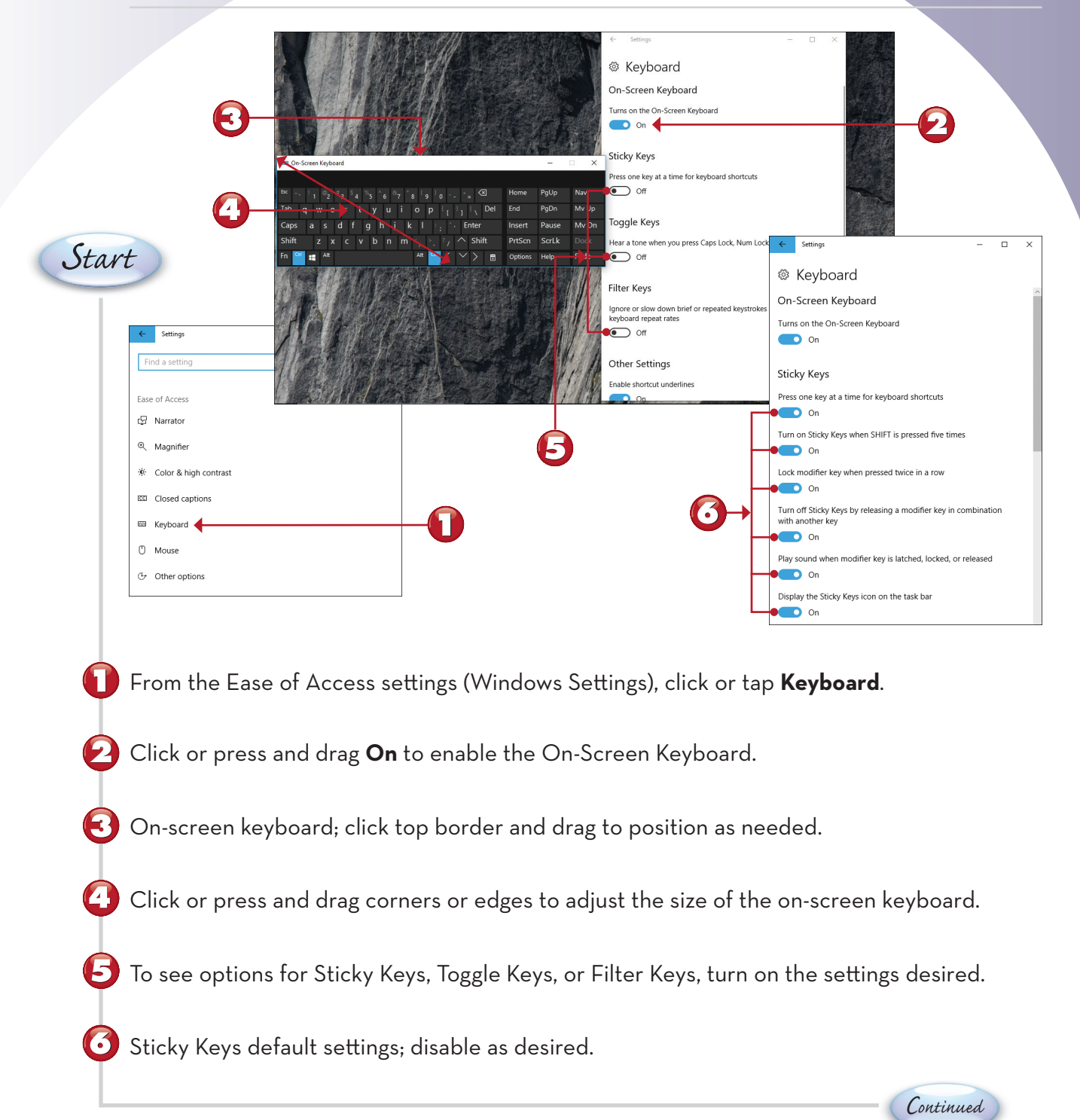

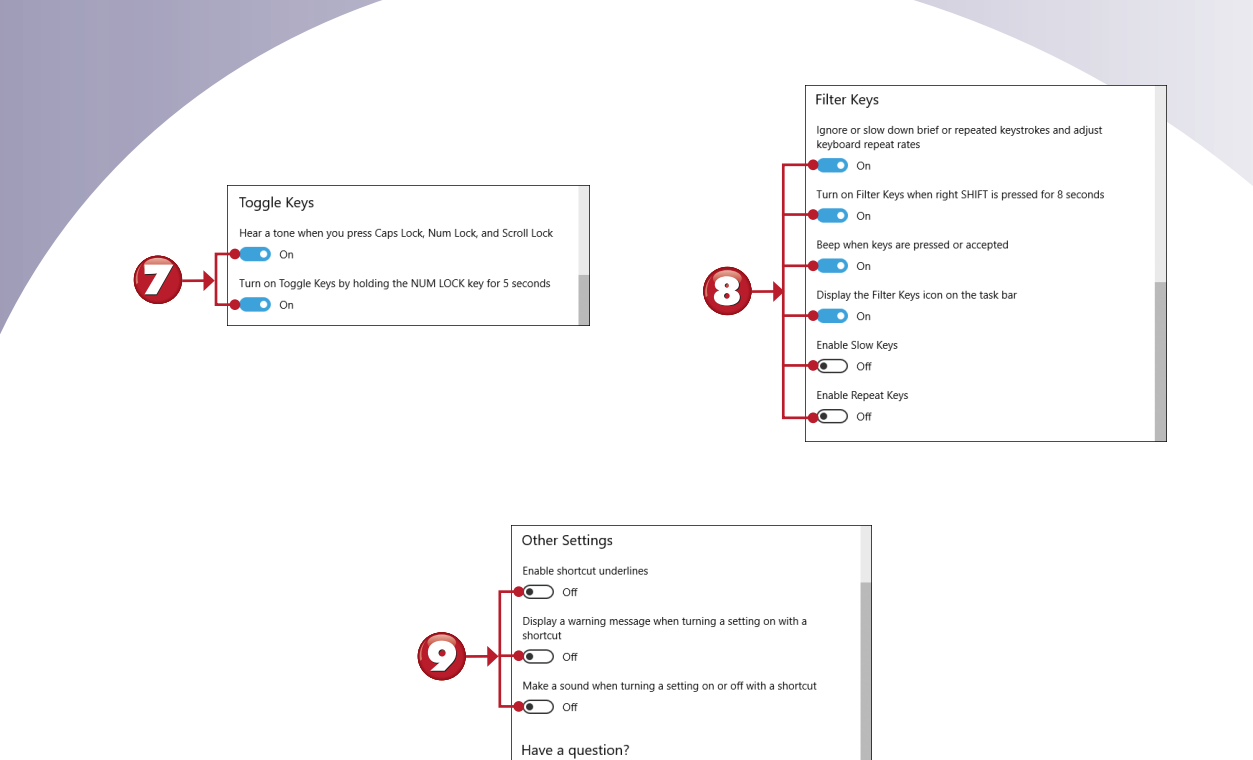

Default settings for Toggle Keys; change as desired.

Default settings for Filter Keys; change as desired.

Default Other Settings; change as desired.

End

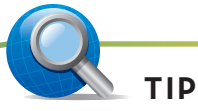

 $(\bullet)$ 

**Closing the Keyboard** The on-screen keyboard uses window controls similar to other Windows 10 apps. Click or tap the X in the upper-right corner of the keyboard window to close the keyboard.

### **CONFIGURING EASE OF ACCESS'S MOUSE SETTINGS**

Ease of Access's Mouse settings make seeing and controlling the mouse pointer easier for users with vision or mobility issues.

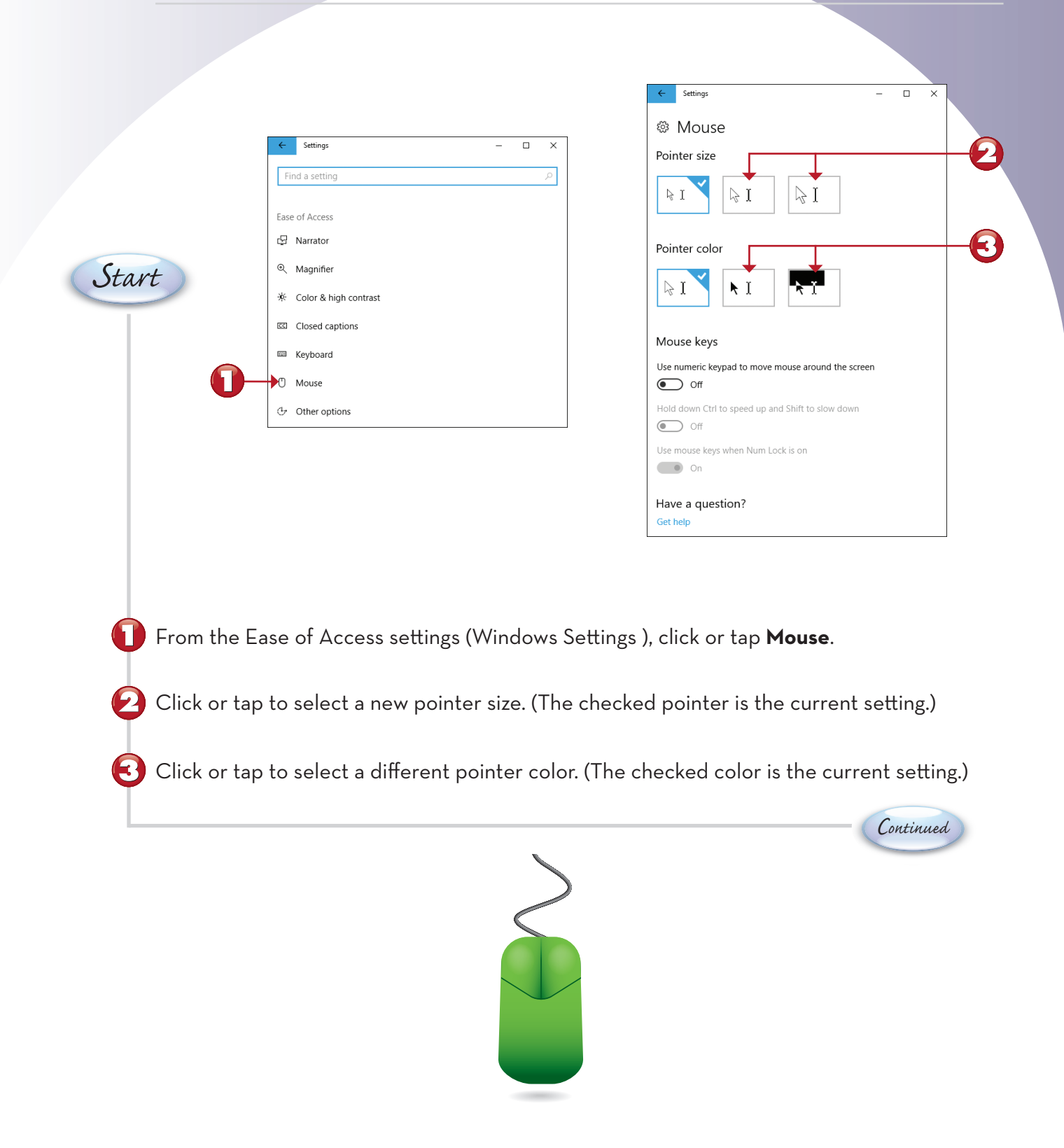

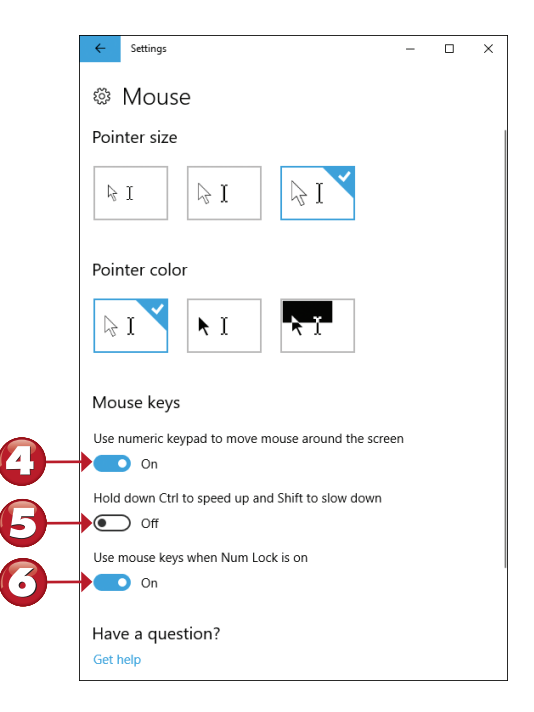

Click or press and slide to On to use the numeric keypad as a mouse (mouse keys).
 Click or press and slide to On to enable the mouse pointer to run at different speeds.

Click or tap and slide to **Off** if you want to use the numeric keypad for data entry when Num Lock is on.

## **CONFIGURING OTHER EASE OF ACCESS SETTINGS**

Ease of Access settings offer an additional category of options to further fine-tune your customization. The Other options menu discussed in this task provides options for changing visual settings, adjusting cursor width, and setting touch feedback.

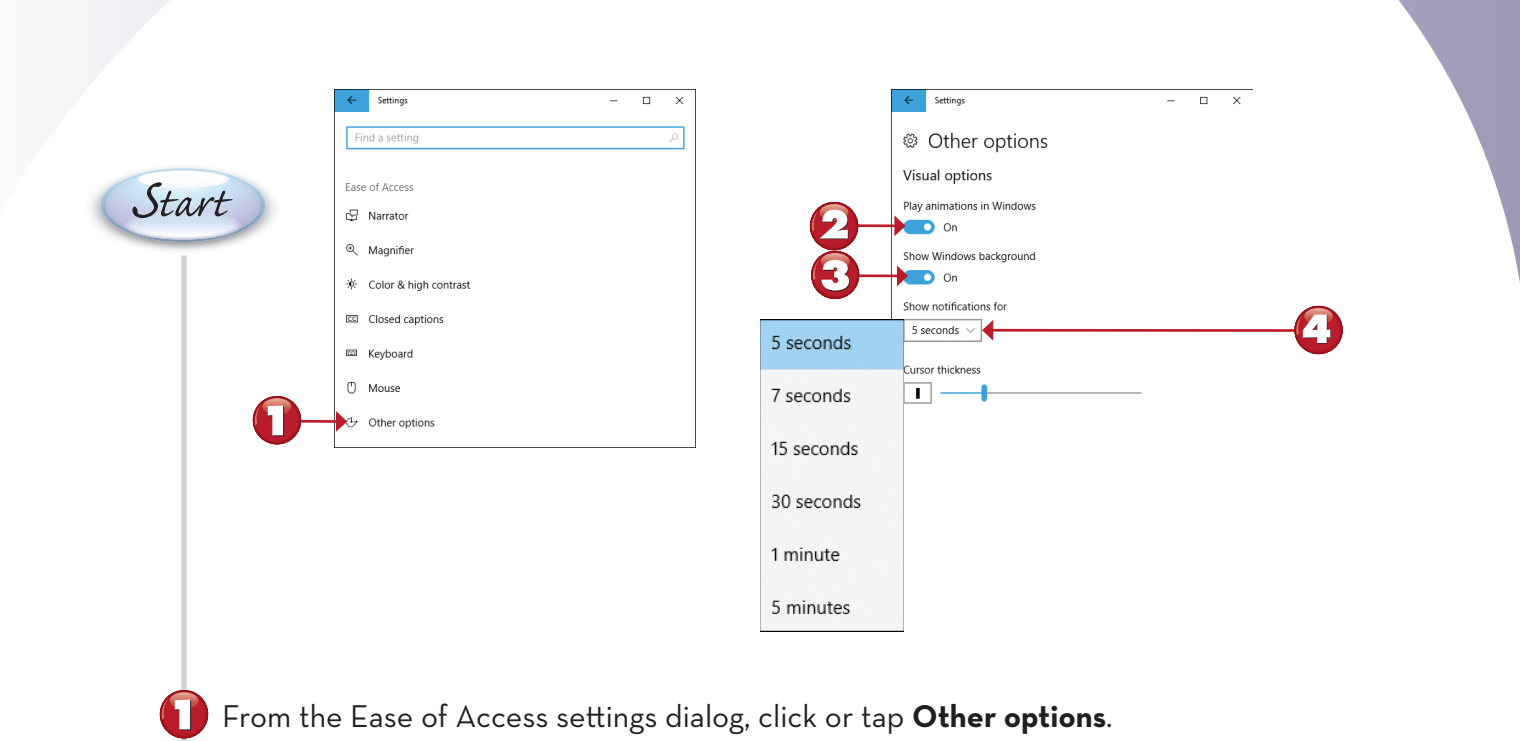

- Click or press and drag to **Off** to turn off animations.
- Click or press and drag to **Off** to turn off backgrounds.
- Click or tap to change how long notifications are displayed.

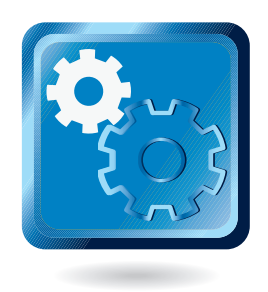

Continued

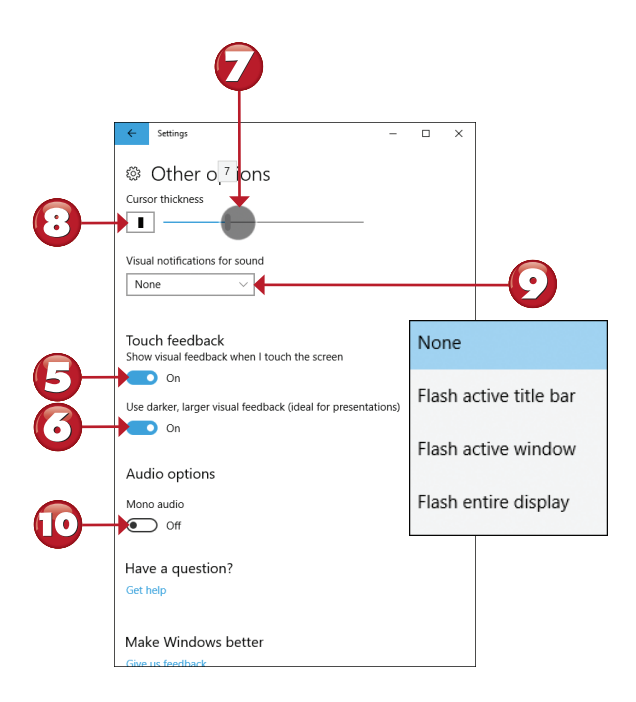

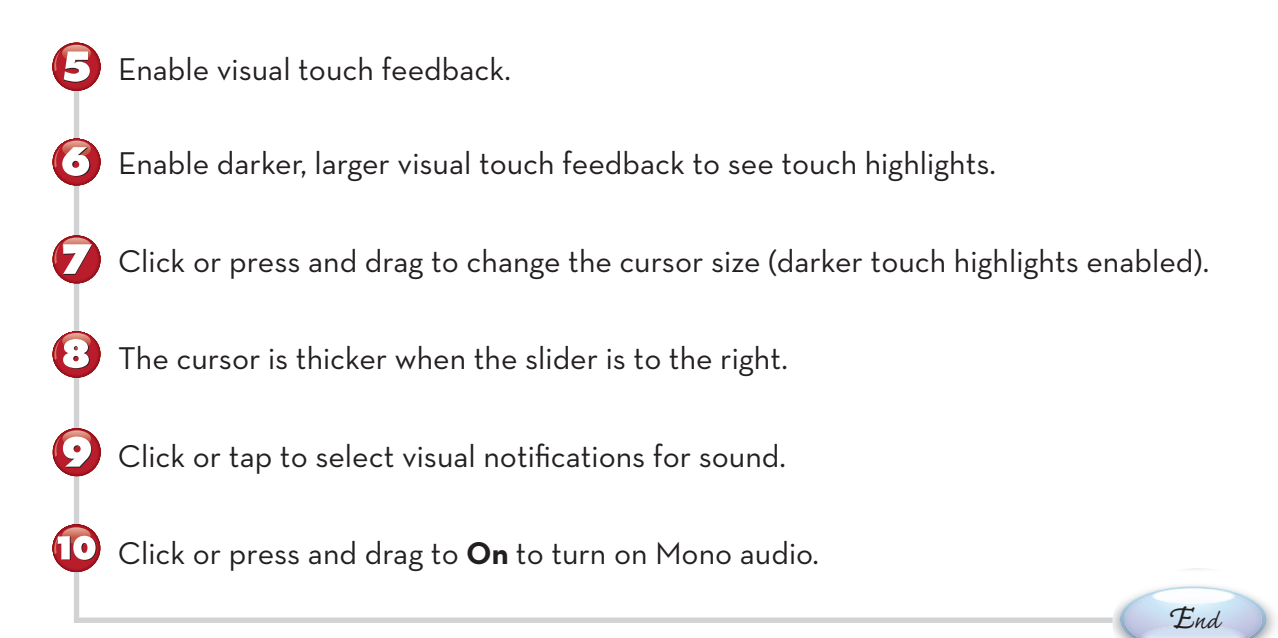

## **ADDING A LOCAL USER**

Windows 10 FCU is more powerful and easier to use on multiple devices if you have a Microsoft account. However, if you don't want a user to have a Microsoft account, you can set up that person as a local user. Here's how, starting from the Family & other people settings.

|                       |                                                                                                    |                           | Microsoft account                                                           | ×                                                                                                    |
|-----------------------|----------------------------------------------------------------------------------------------------|---------------------------|-----------------------------------------------------------------------------|----------------------------------------------------------------------------------------------------|
|                       |                                                                                                    |                           | How will this person sign in?                                               | se serres you want to add. If they use                                                                                                    |
|                       | ← Settings – □ X                                                                                                    | ]                         | Windows, Office, Outlook.com, OneDrive, Skyp<br>number they use to sign in. | e, or Xbox, enter the email or phone                                                                                                    |
|                       | Family & other people<br>Your family                                                                                                    |                           | mail or phone                                                               |                                                                                                    |
|                       | You can allow family members to sign in to this PC. Adults can<br>manage family settings online and see recent activity to help kids<br>stay safe. |                           |                                                                             |                                                                                                    |
| Start                 | + Add a family member                                                                                                    |                           |                                                                             |                                                                                                    |
|                       | R marcus @outlook.com Can sign in                                                                                                    |                           |                                                                             | WILLISSOIL ACCOUNT.                                                                                                    |
|                       | Manage family settings online                                                                                                    | 9                         | I don't have this person's sign-in information<br>Privacy statement         | Let's create your account                                                                                                    |
|                       | Other people                                                                                                    |                           |                                                                             | Windows, Office, Outlook.com, OneDrive, Skype, Xbox. They're all better and more<br>personal when you sign in with your Microsoft account.* Learn more |
|                       | Allow people who are not part of your family to sign in with their                                                                                 |                           |                                                                             | lomeone@example.com                                                                                                    |
|                       | own accounts. This won't add them to your family.                                                                                                  |                           |                                                                             | Get a new email address                                                                                                    |
|                       | + Add someone else to this PC                                                                                                    |                           |                                                                             | Password                                                                                                    |
|                       | NoKing@erewhon.net                                                                                                    |                           |                                                                             | United States                                                                                                    |
|                       | jingle @outlook.com                                                                                                    |                           |                                                                             | Birth month                                                                                                    |
| <b>O</b> Wit<br>click | h Windows Settings open to<br>k or tap <b>Add someone else t</b> e                                                                                 | Family<br><b>o this P</b> | & other people, gc<br><b>°C</b> .                                           | o to the Other people section an                                                                                                    |
| Clic Clic             | k or tap <b>I don't have this per</b>                                                                                                    | rson's s                  | ign-in information                                                          |                                                                                                    |
|                       | k or tap <b>Add a user without</b>                                                                                                    | a Micro                   | osoft account.                                                              |                                                                                                    |
|                       |                                                                                                    |                           |                                                                             |                                                                                                    |
|                       |                                                                                                    |                           |                                                                             | Continued                                                                                                    |
| '        | Microsoft account                                                                                                    | × | ← Settings - □ ×                                                                                                    |
|----------|----------------------------------------------------------------------------------------------------|---|----------------------------------------------------------------------------------------------------|
| <b>9</b> | Create an account for this PC If you want to use a password, choose something that will be easy for you to remember but hard for others to guess. Who's going to use this PC? Geeksy Make it secure. |   | <ul> <li>Family &amp; other people</li> <li>You can allow tarniny members to sign in to this PL. Aduits can manage family settings online and see recent activity to help kids stay sale.</li> <li>Add a family member</li> <li>marcus</li> <li>@outlook.com</li> <li>Can sign in</li> <li>Manage family settings online</li> <li>Other people</li> </ul> |
| 6+       | simple simon saw a sequence                                                                                                    |   | Allow people who are not part of your family to sign in with their<br>own accounts. This won't add them to your family.                                                                                                    |
|          |                                                                                                    |   | + Add someone else to this PC                                                                                                    |
|          | Next Back                                                                                                    |   | NoKing@erewhon.net                                                                                                    |

Enter a user name for the user.
Enter the same password in both fields.
Enter a password hint.
Click or tap Next to continue.
The new local user appears in the Other people section of the Family & other people settings.

End

# CONVERTING A LOCAL ACCOUNT TO A MICROSOFT ACCOUNT

If you're using a local account but you'd like to get more out of Windows 10 FCU, you can convert your local account to a Microsoft account. Just log in with your local account and then follow these steps. This example demonstrates converting the Geeksy local account created earlier in this chapter to a Microsoft account.

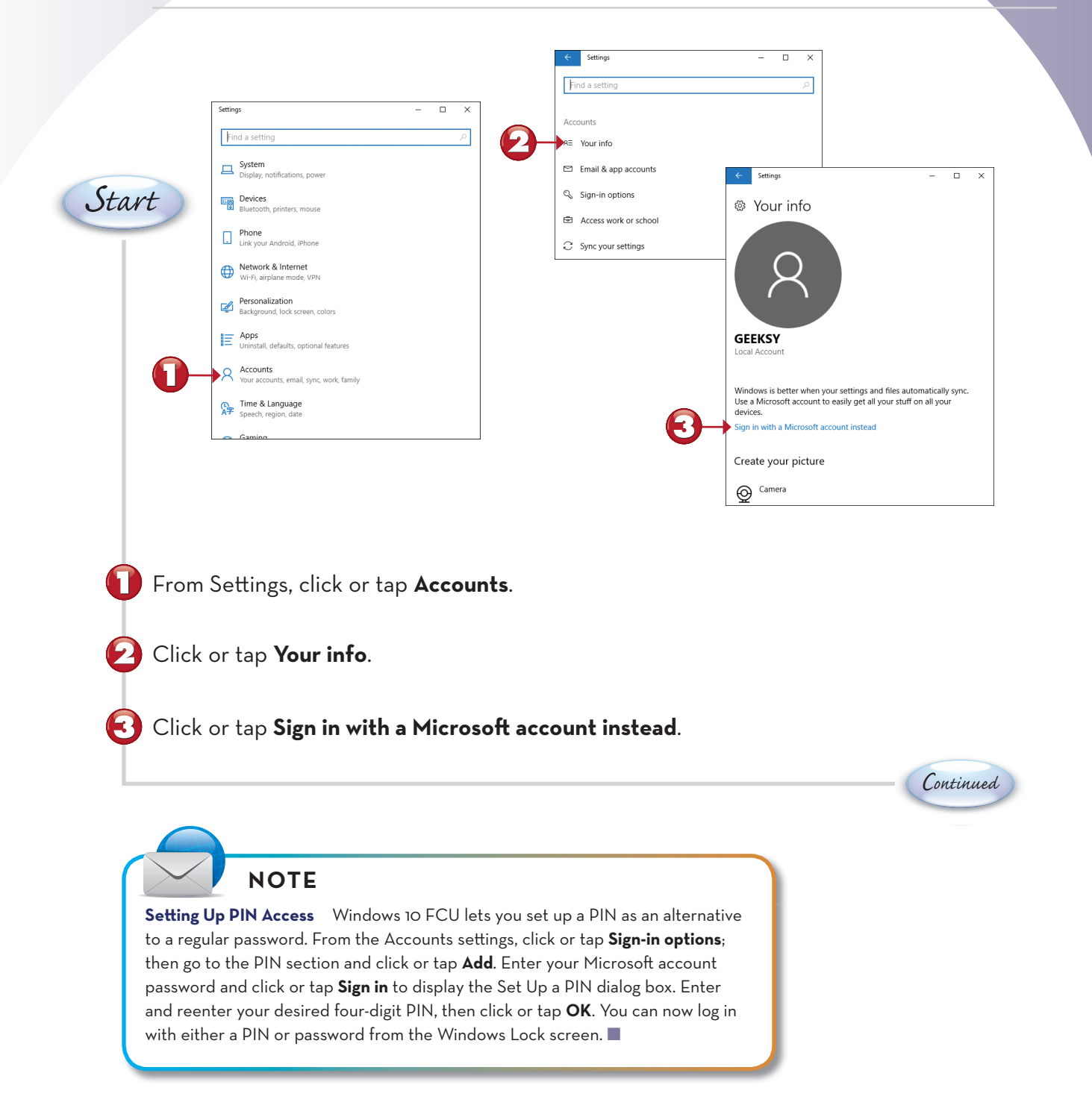

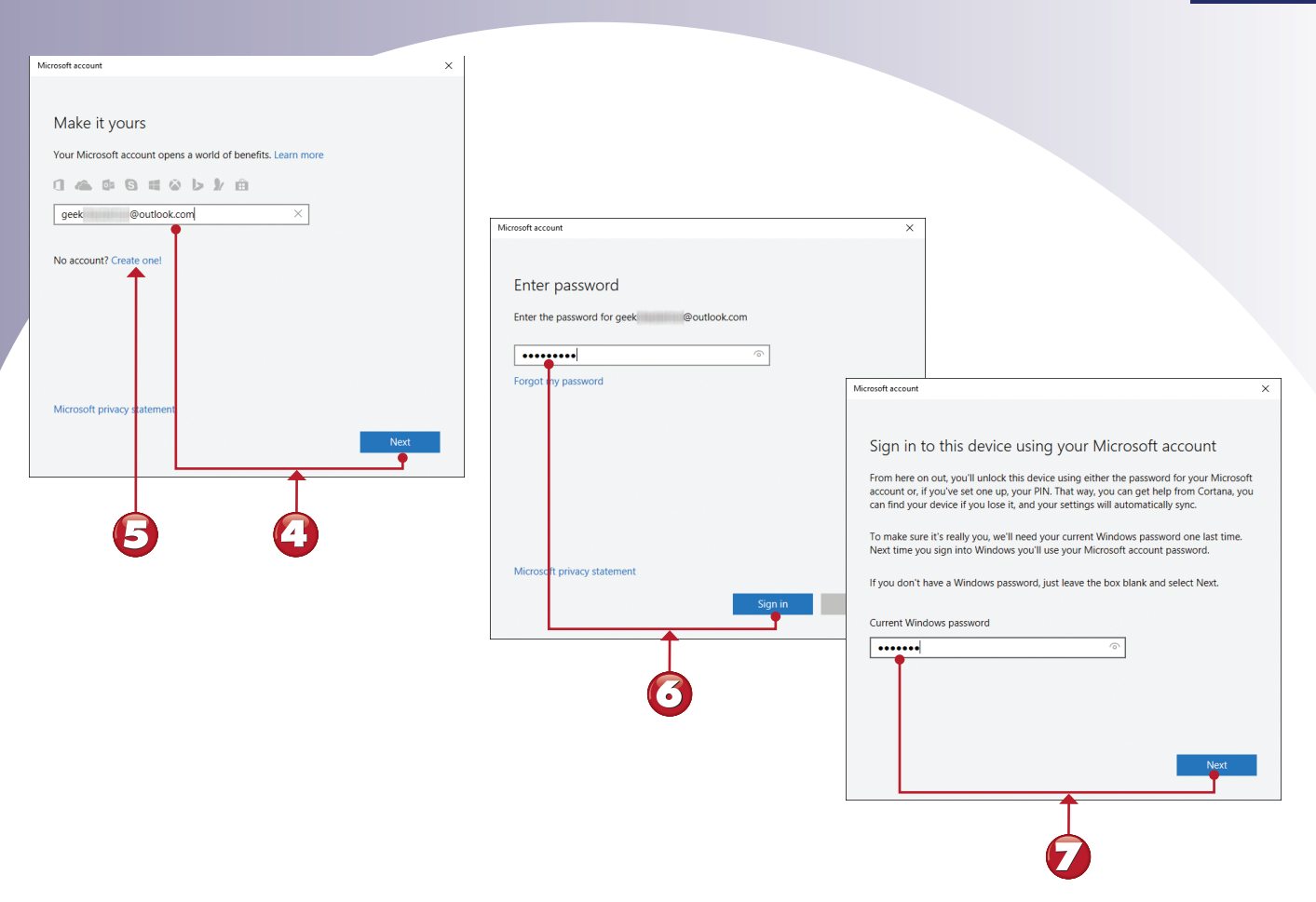

- If you already have a Microsoft account, enter the email address and password for that account, then click or tap **Next** and skip to step 6.
- If you don't yet have a Microsoft account, click or tap **Create one!** and follow the instructions in the task, "Adding a User Who Needs a Microsoft Account," in Chapter 22.
- Enter the password for your Microsoft account, then click or tap **Sign in**.
- Enter the password for your local account, then click or tap **Next**.

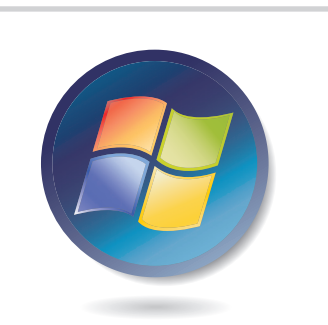

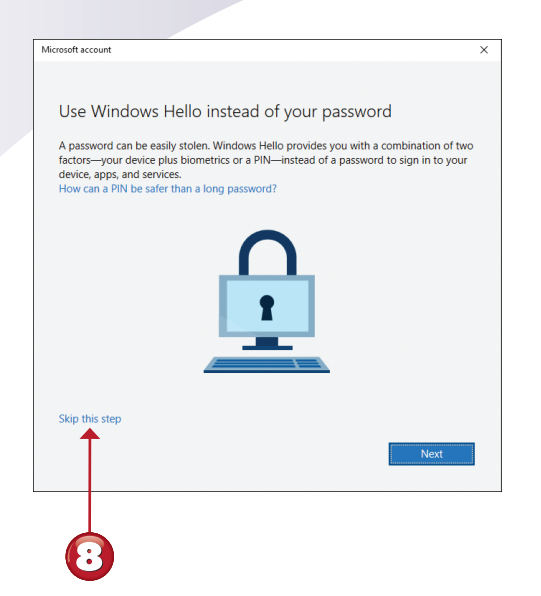

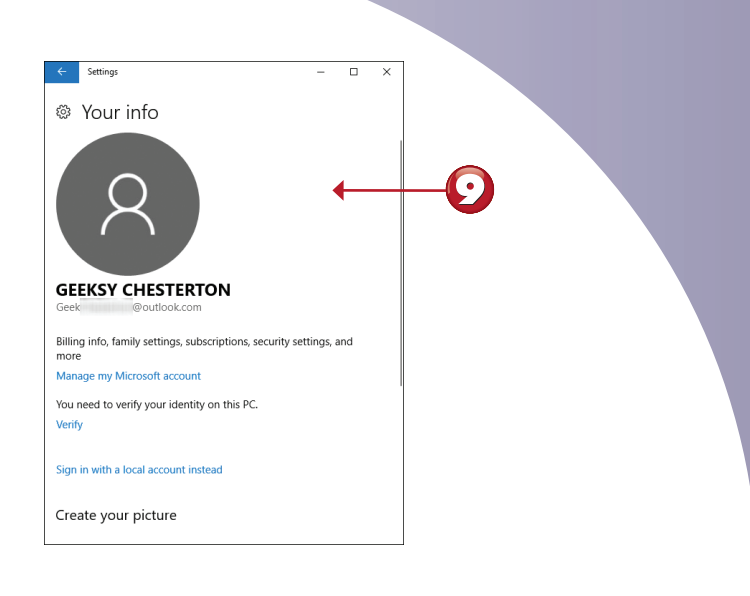

End

Set up a PIN or biometrics (Windows Hello) if you want, or click **Skip this step** to continue to use your normal password (Windows Hello is covered in this book's online content).

Your local account is now switched to a Microsoft account.

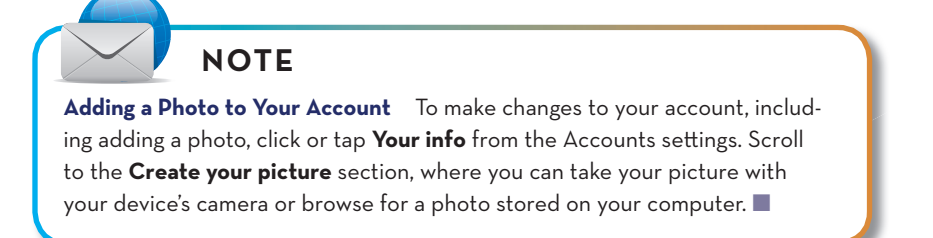

#### SETTING UP AND USING A PICTURE PASSWORD

Windows 10 FCU not only gives you a choice of account types and the option to type in your password or a PIN, but if you have a touchscreen computer, tablet, or multitouch-enabled touchpad, you can also create a picture password. A picture password uses a picture you select along with gestures you draw with your finger or stylus on the screen. For this exercise, I hid the taskbar.

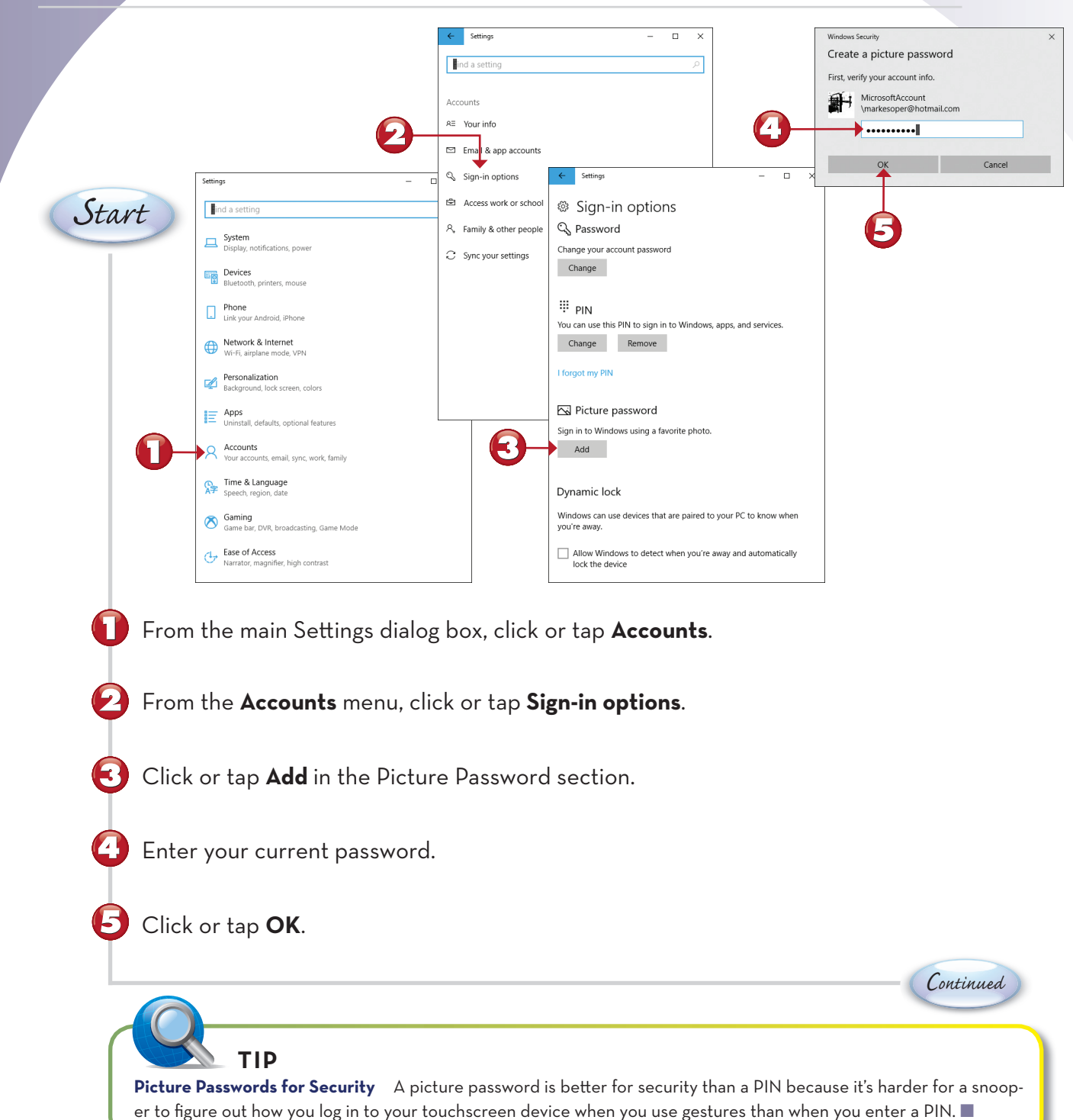

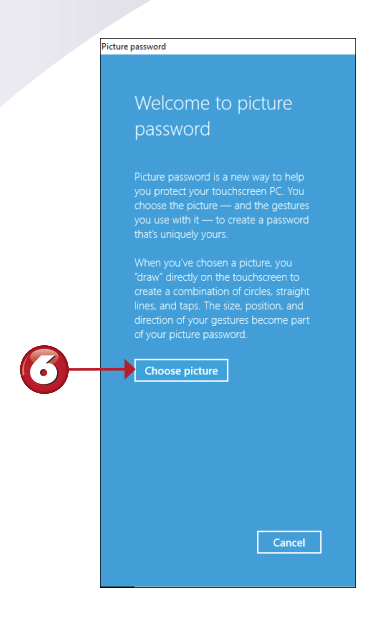

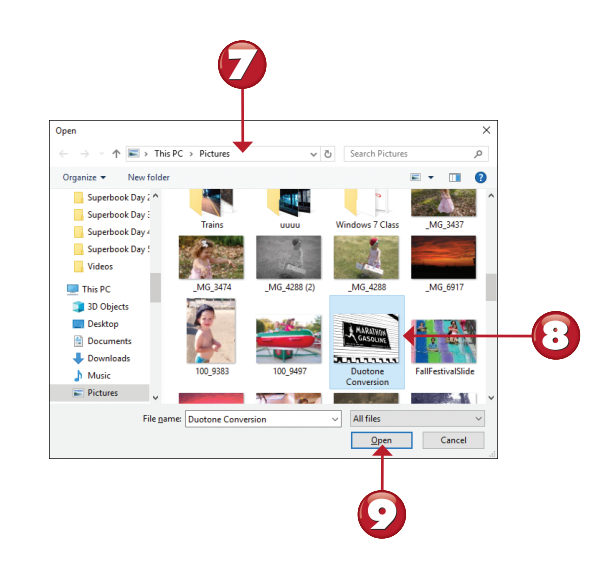

Click or tap Choose picture.
Navigate to the folder containing the picture you want to use.
Click or tap a photo.
Click or tap Open.

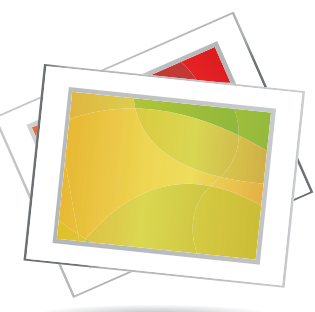

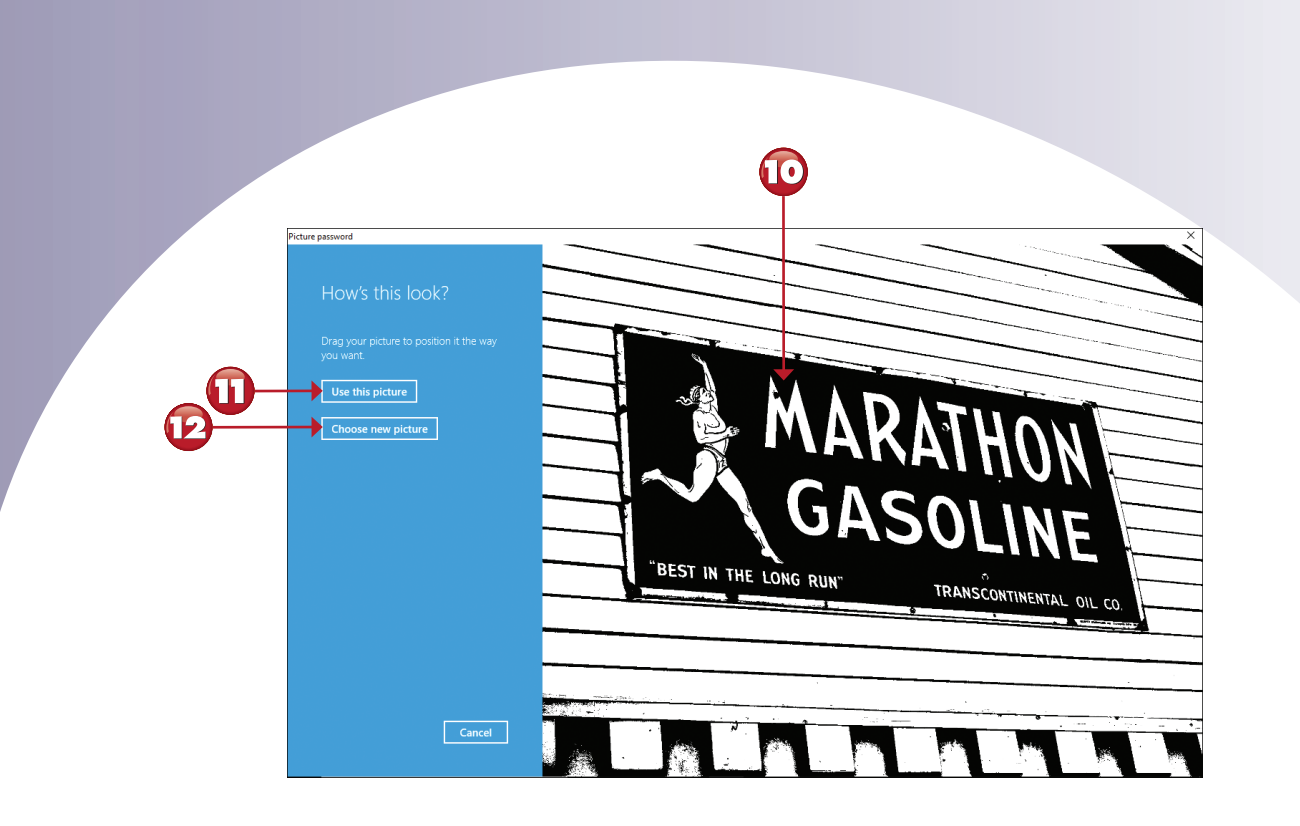

Click or press the photo and drag it into the desired position.

🕕 Click or tap **Use this picture** if you are satisfied.

F

If you aren't satisfied with the picture you chose, click or tap **Choose new picture** to return to steps 7-9 and try another.

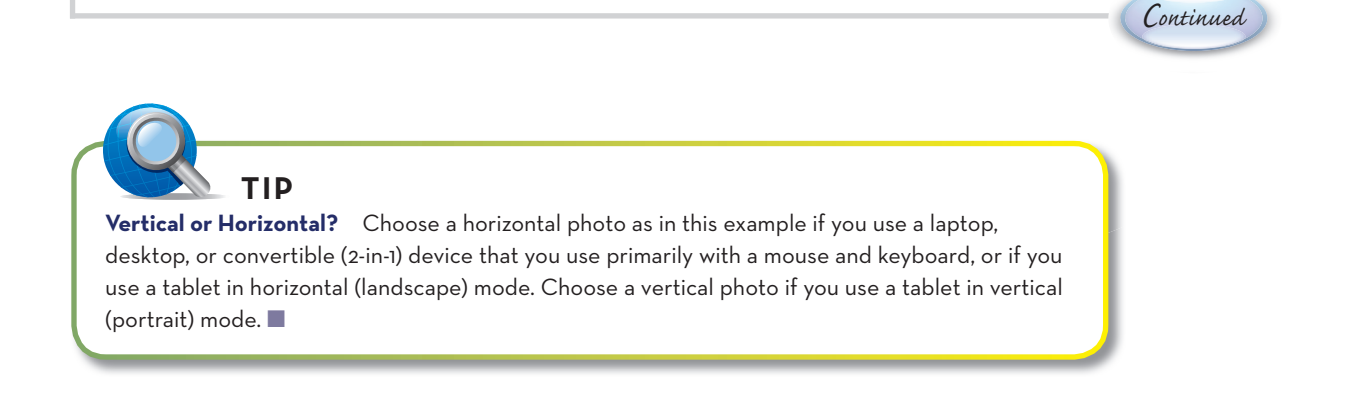

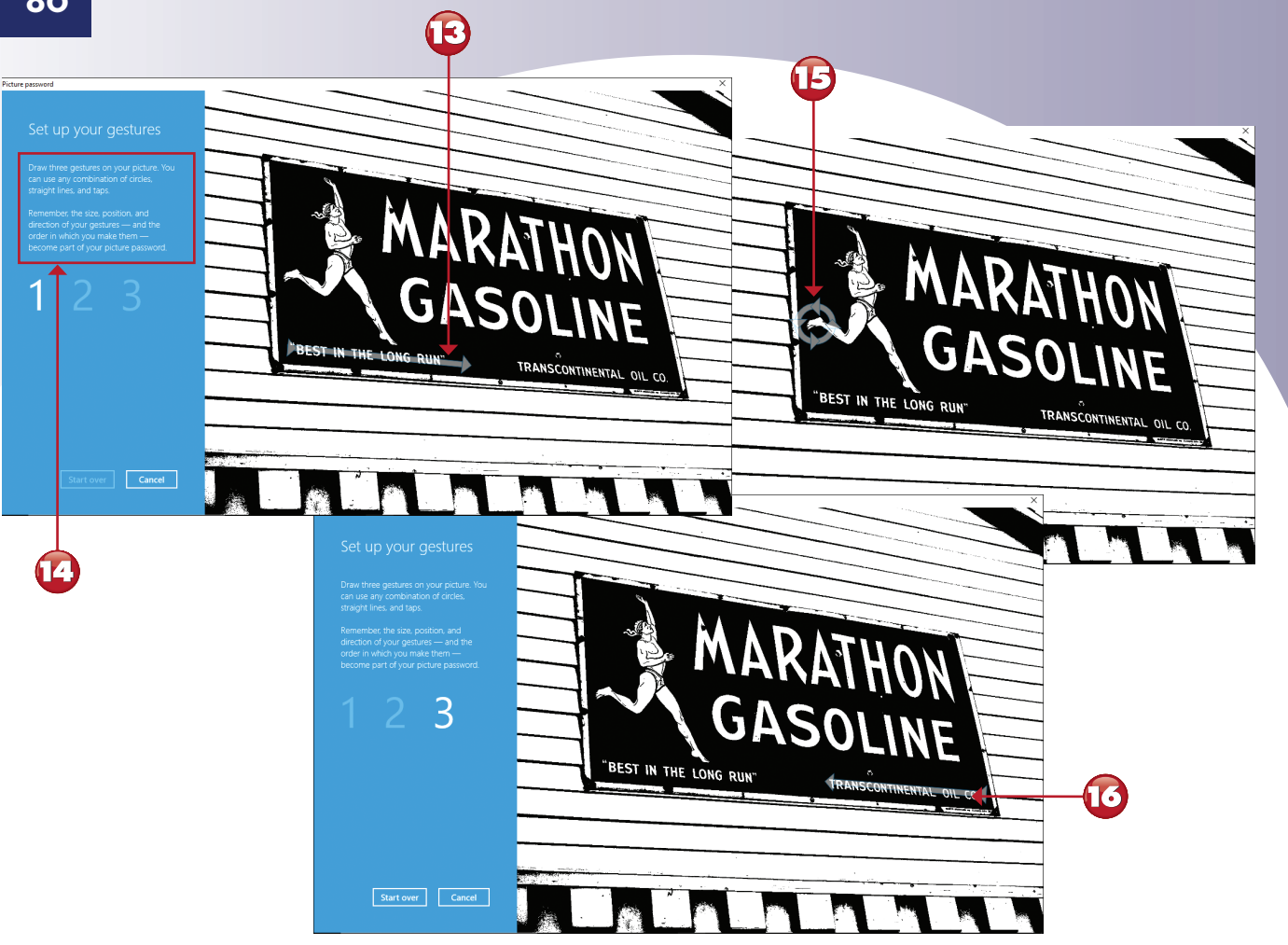

- 🚯 Draw the first gesture (line, circle, or tap) onscreen.
  - Note the directions, including the reminder to remember how each gesture was performed (position, size, and direction).

Continued

Draw the second gesture onscreen.

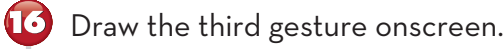

# NOTE

Don't Blink, or You'll Miss Them The highlighted gestures shown in steps 13, 15, and 16 are displayed momentarily after you complete each gesture. The gestures shown are examples. Use the gestures you prefer anywhere on your photo.

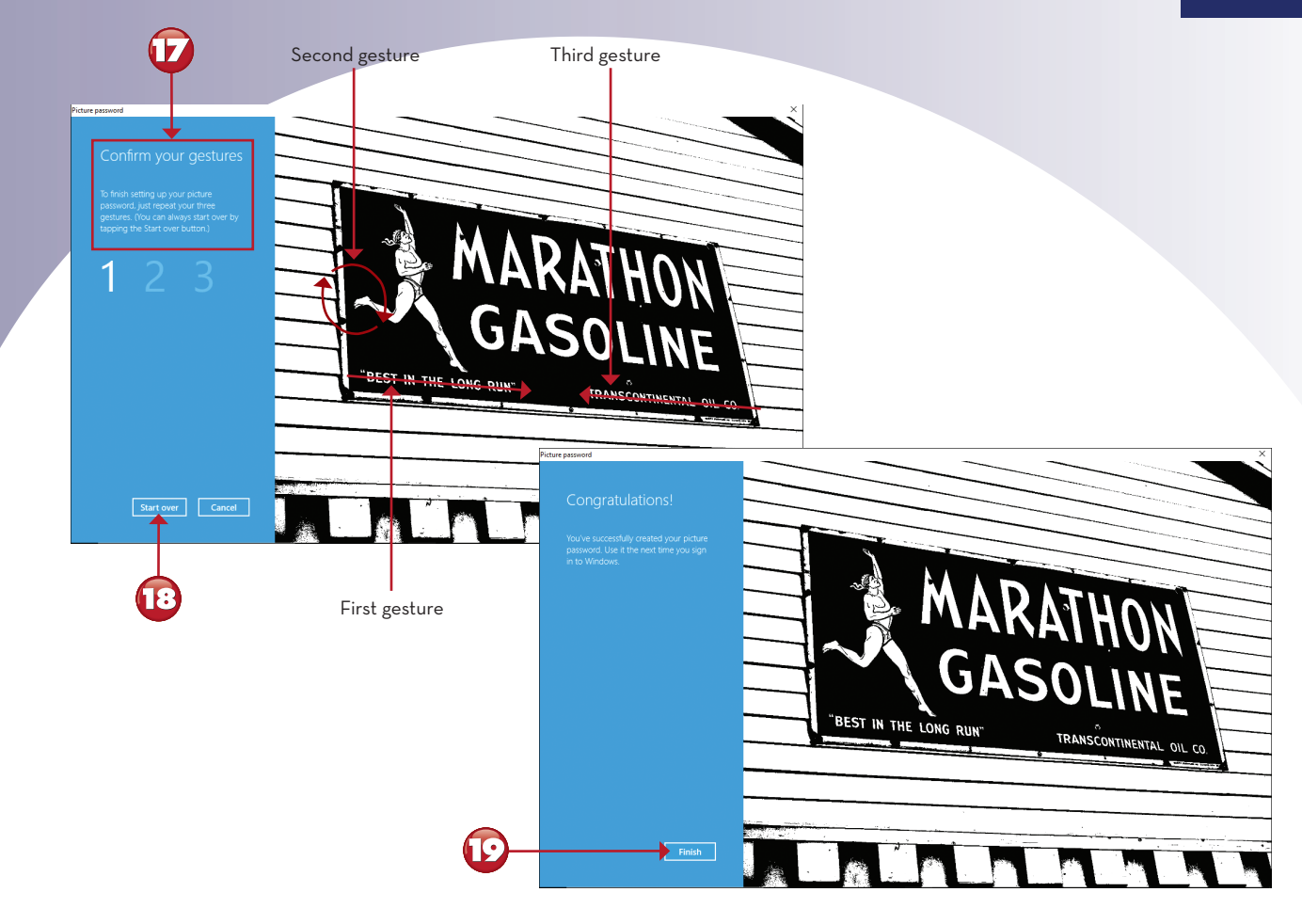

🕡 Draw the three gestures in the same locations and order to confirm.

10

- 13 If you don't repeat the gestures correctly, click or tap **Start over** to return to step 13.
  - If you are successful, click or tap **Finish**. The next time you log in, you can do so using your picture password.

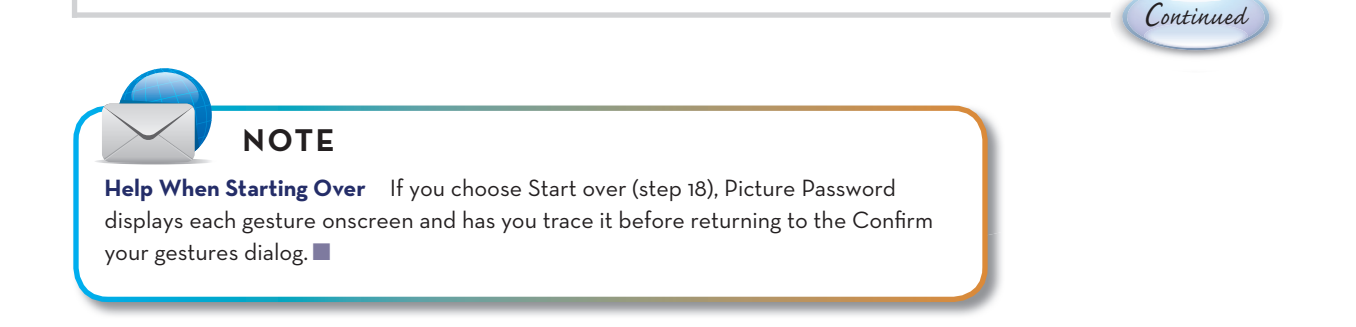

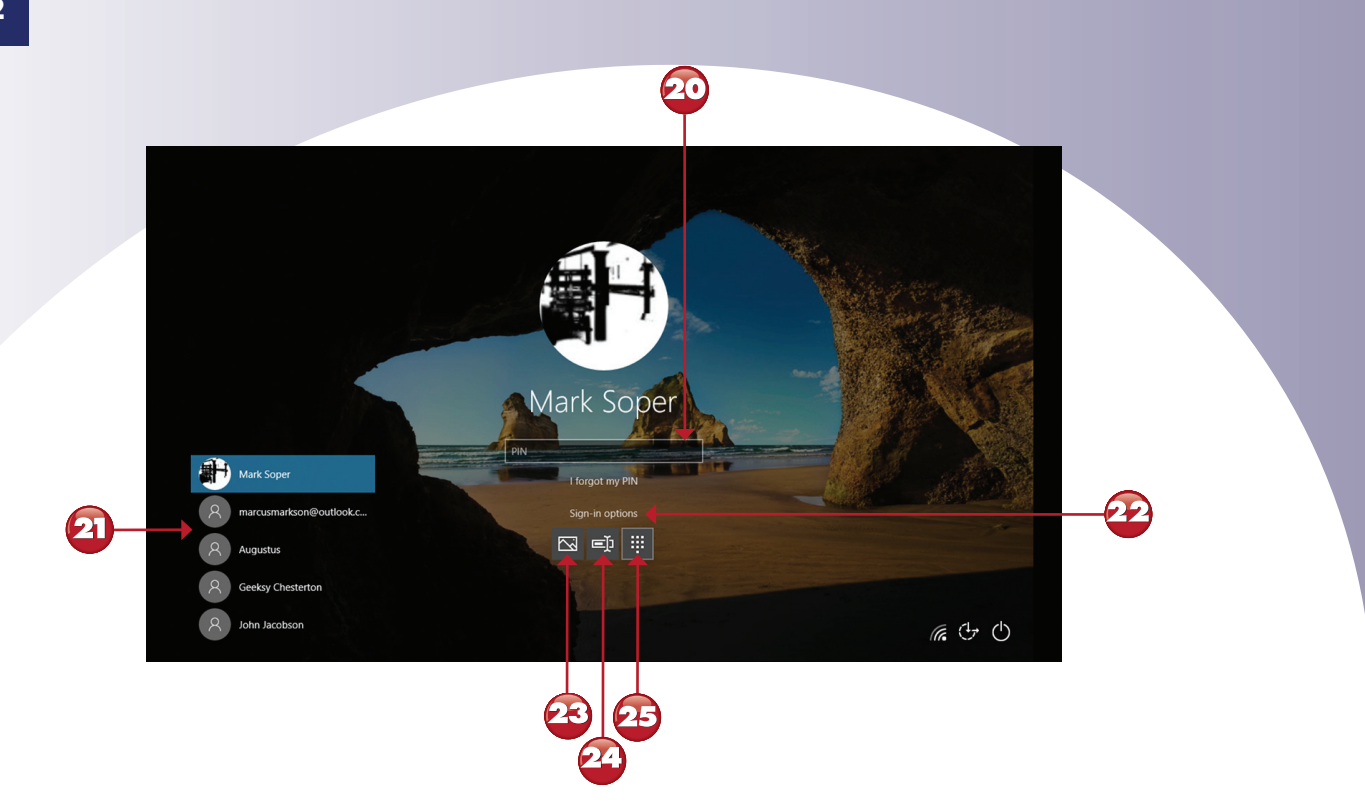

This login dialog appears as a full screen when you previously logged in using a PIN or regular password or after selecting a regular password or PIN login.

Continued

- If more than one user is set up, select the user to log in.
- 2 Click or tap to see login options.
  - Click or tap to use the picture password.
- Click or tap to use the regular password.
- 🔁 Click or tap to use a PIN.

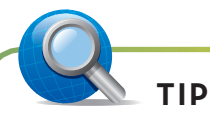

**Passwords First, Then Picture Passwords** You cannot create a picture password for an account until a regular password has been created.

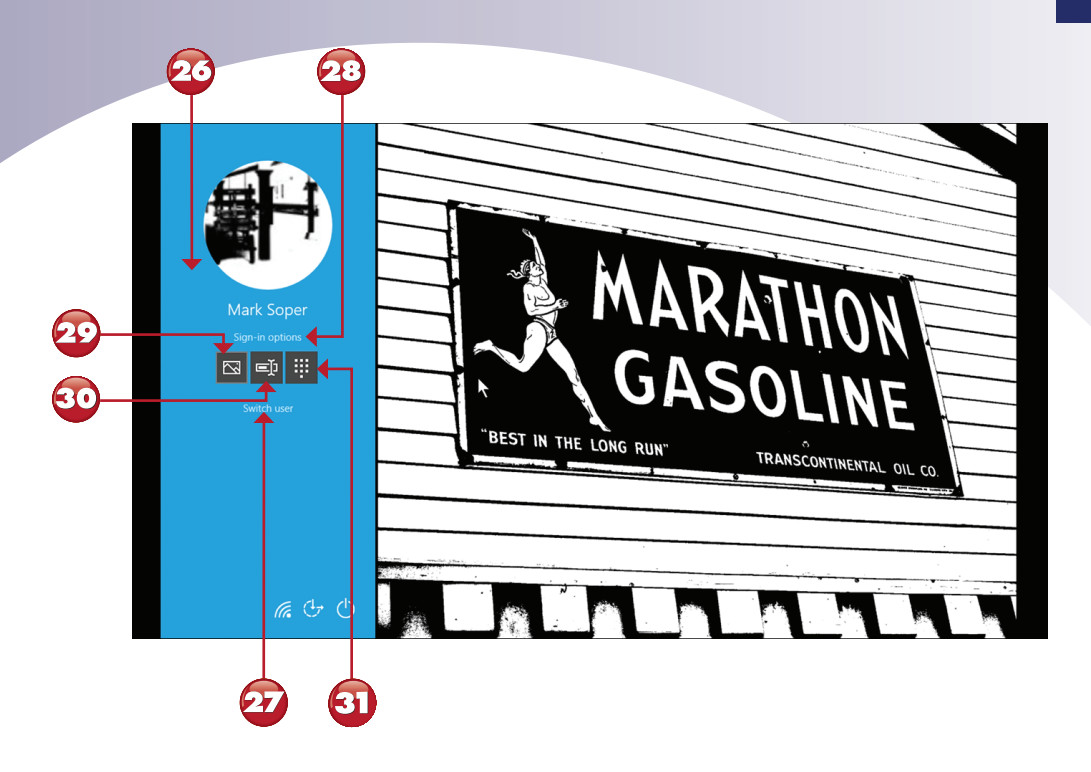

- 20 This login dialog appears when you select a picture password.
- 🕢 Click or tap to change users.
- 23 Click or tap to see login options.
- 🐼 Click or tap to use the picture password, then use the gestures you set up earlier to log in.
- 30 Click or tap to use the regular password.
- 3 Click or tap to use a PIN.

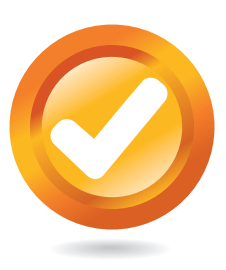

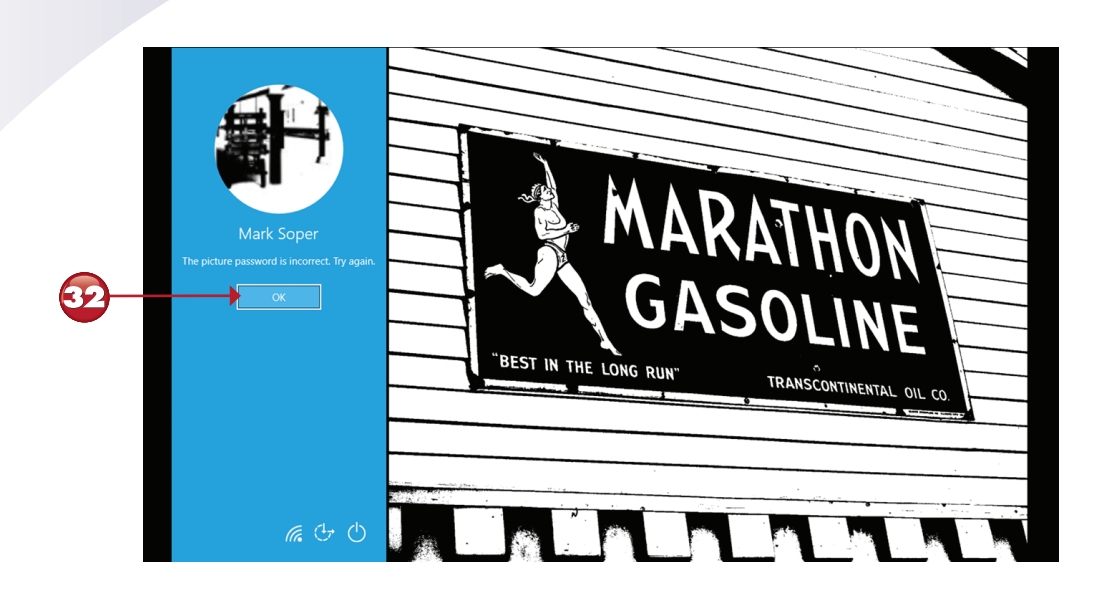

If you use the picture password but don't use the correct gestures, click or tap **OK**, then select the login method you want to use (refer to steps 29-31).

End

**TIP Mastering Gestures** When you use a picture password, you must use the same gestures in the same order and performed the same way. For example, if you use a circle gesture, make sure you remember what part of the picture you are circling and the direction you move your finger (clockwise or counterclockwise).

32

# LOGGING IN WITH WINDOWS HELLO FACE RECOGNITION

Windows Hello is a biometrics-based login system included in Windows 10 FCU. If you have an infrared camera built into your system (or connected to your system via USB), you can use Windows Hello. In this exercise, you learn how to determine if your system supports Windows Hello and how to set up and use it. You must have set up a PIN login for your account before you can set up and use Windows Hello.

|                                                         | C Settings - C X                                                                                                    |
|---------------------------------------------------------|----------------------------------------------------------------------------------------------------|
|                                                         | Sign-in options                                                                                                    |
| ← Settings - □                                          | □ × Uvindows Hello                                                                                                    |
| Ind a setting                                           | Sign in to Windows, apps and services by teaching Windows to recognize you.                                                                                                    |
| Start Accounts                                          | Windows Helio isn't available on this device.                                                                                                    |
| RE Your info                                            | See how it works and find compatible devices.                                                                                                    |
| 🖾 Email & app accounts                                  | Q Password                                                                                                    |
| Sign-in options                                         | Change your account password Unange                                                                                                    |
| Access work or school                                   | Sign in to Windows, apps and services by teaching Windows to                                                                                                    |
| C Sync your settings                                    | Image: Point State         Point State         Point State |
|                                                         | Change Remove Face Recognition                                                                                                    |
|                                                         | L foroct my PIN                                                                                                    |
|                                                         | Automatically dismiss the lock screen if we recognize your face On                                                                                                    |
|                                                         | C Password                                                                                                    |
|                                                         | Change your account password                                                                                                    |
|                                                         | Change                                                                                                    |
|                                                         | ₩ PIN                                                                                                    |
| From Accounts, click or tap <b>S</b>                    | ign-in options.                                                                                                    |
| Scroll down to the Windows I you will see this message. | Hello section. If your system does not support Windows Hello,                                                                                                    |
| Click or tap the See how it w                           | orks link to learn more.                                                                                                    |
| If your system supports Wind                            | lows Hello, click or tap <b>Set up</b> .                                                                                                    |
| 1                                                       | Continued                                                                                                    |

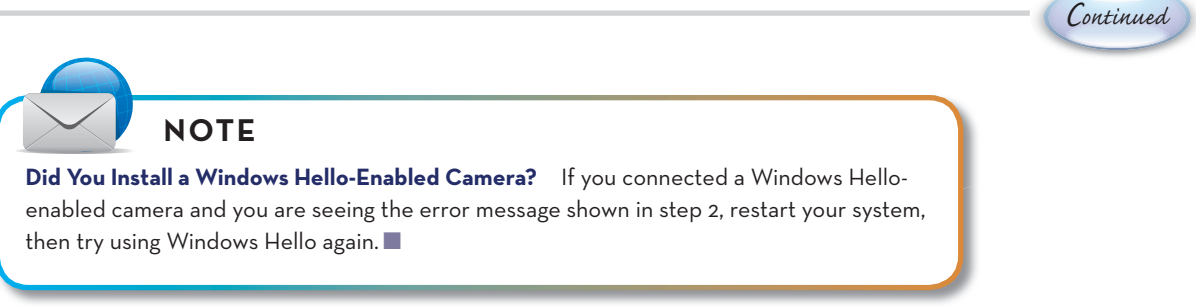

| Windows Hello setup X                                                                                                    |                                                                                                    |
|----------------------------------------------------------------------------------------------------|----------------------------------------------------------------------------------------------------|
| Welcome to Windows Hello<br>Your device just got more personal. Say goodbye to entering complex passwords and start<br>using Windows Hello to unlock your device, verify your identity, and buy things in the Store<br>using your face.<br>Learn more | Windows Security ×<br>Making sure it's you<br>I forgot my PIN<br>Cancel                                                                                                    |
| Get started Cancel                                                                                                    | Vindows Hello setup       ×         Image: Setup Setup |

Cancel

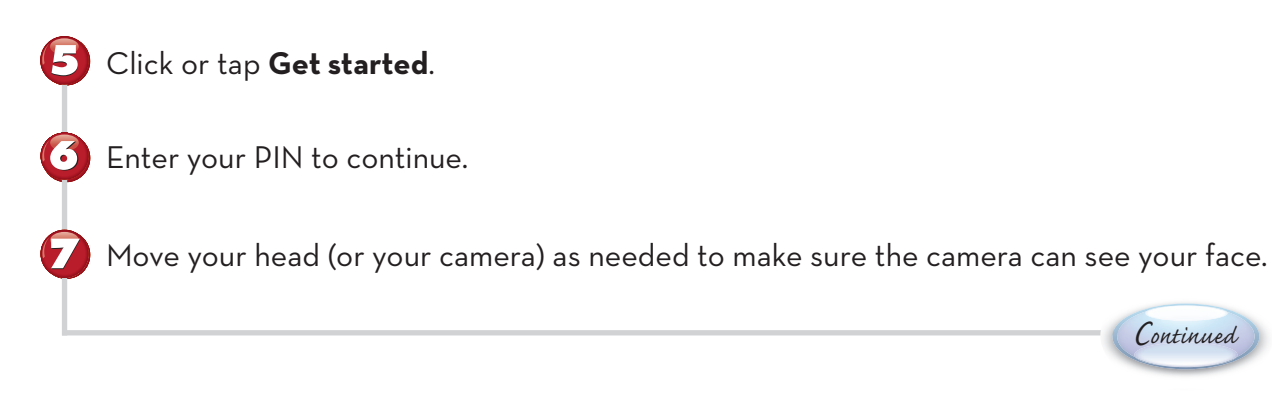

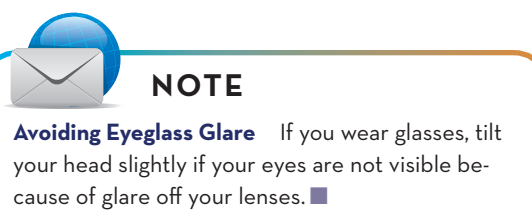

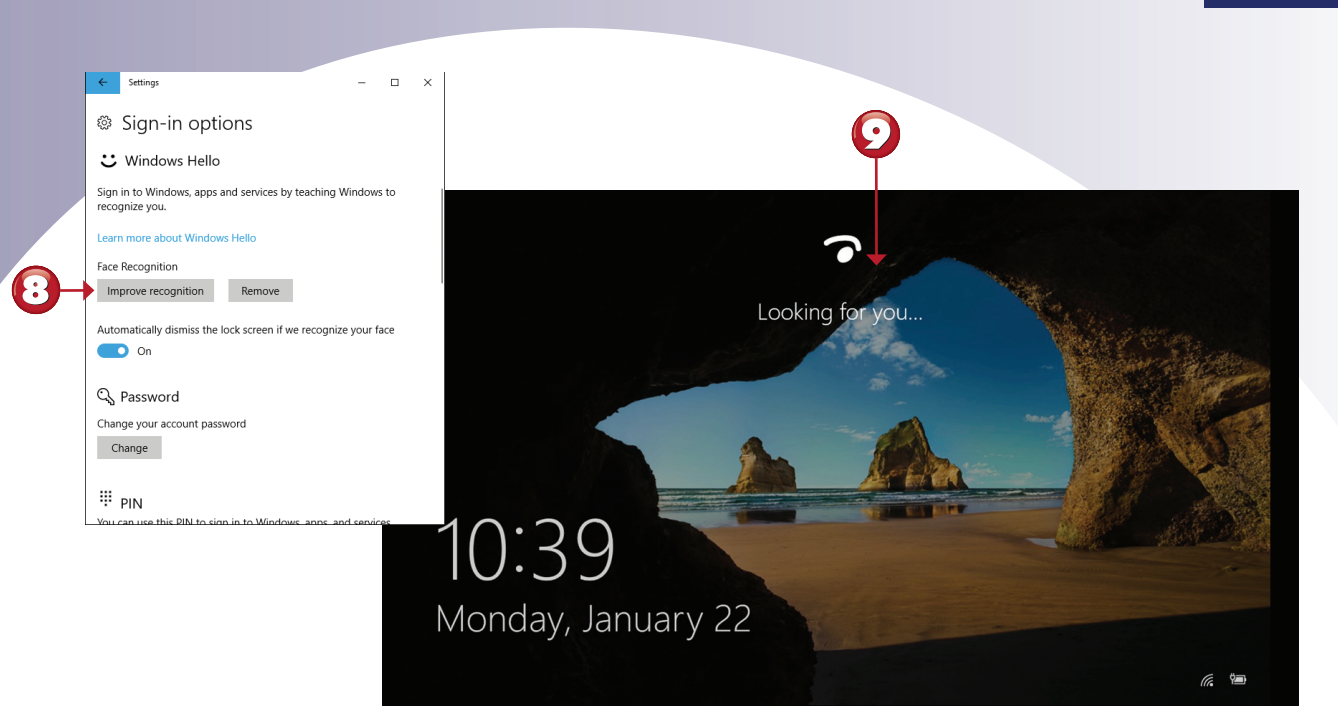

- If you wore glasses, click or tap **Improve recognition** and rerun the process again without your glasses if you don't always wear them when using your computer.
  - When your system is locked and Windows Hello is running, it looks for your face.

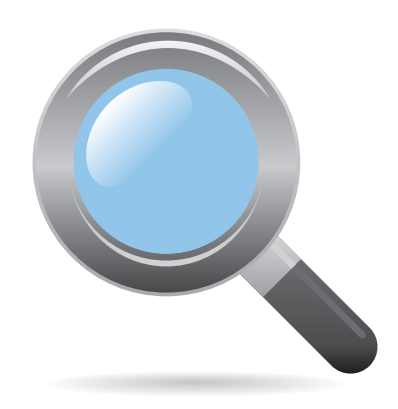

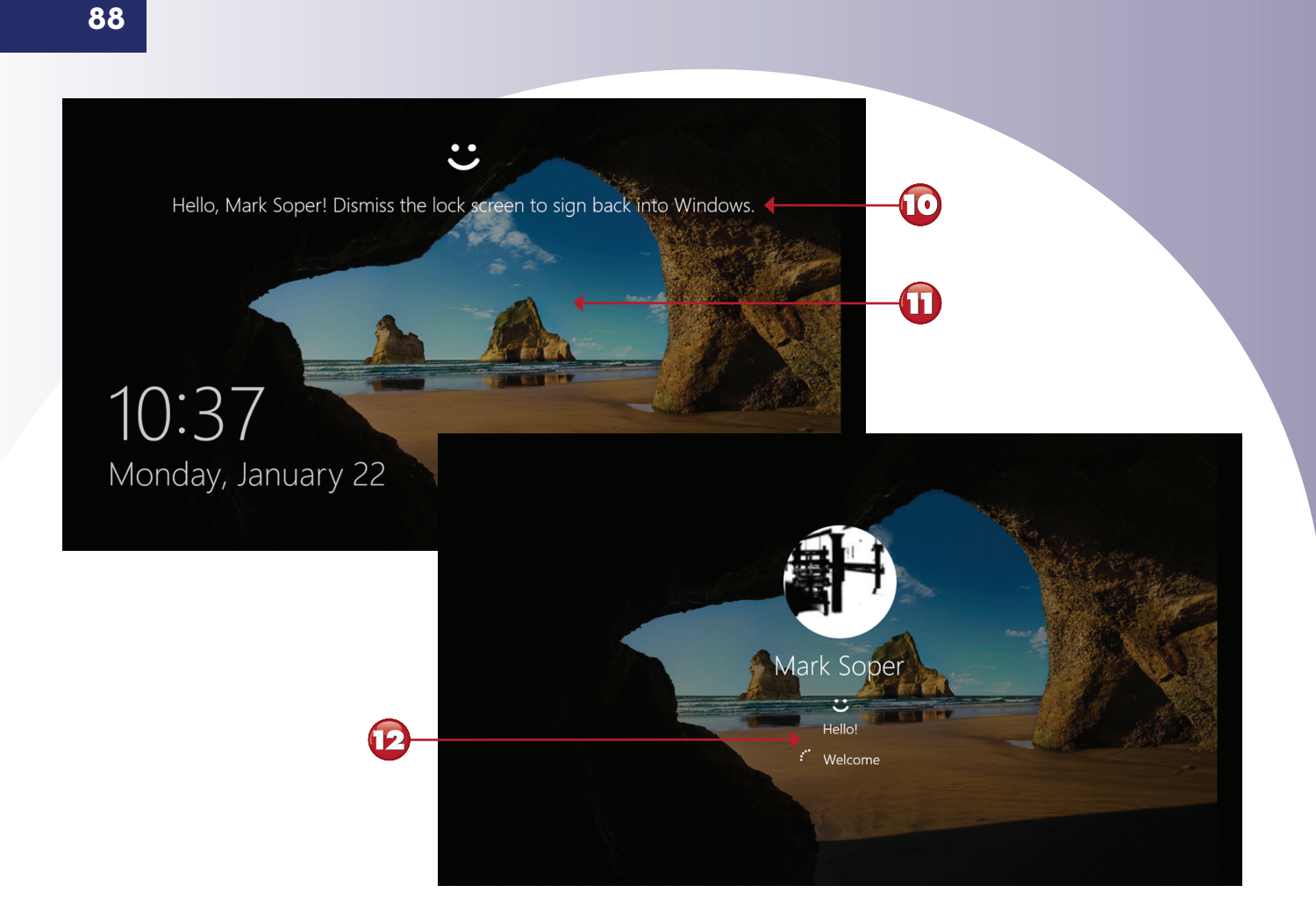

- This message indicates you've been recognized.
  - Tap your keyboard, your touchpad, or your touchscreen to dismiss the lock screen.
- D Windows Hello displays this message briefly, then logs you into Windows.

End

# MANAGING FAMILY USERS WITH WINDOWS DEFENDER SECURITY CENTER'S FAMILY OPTIONS

When you add a child to your family in Settings, you can view and manage their Windows 10 and Xbox One activity with the Family options website, which is part of Windows Defender Security Center. Here's how to configure Family options settings:

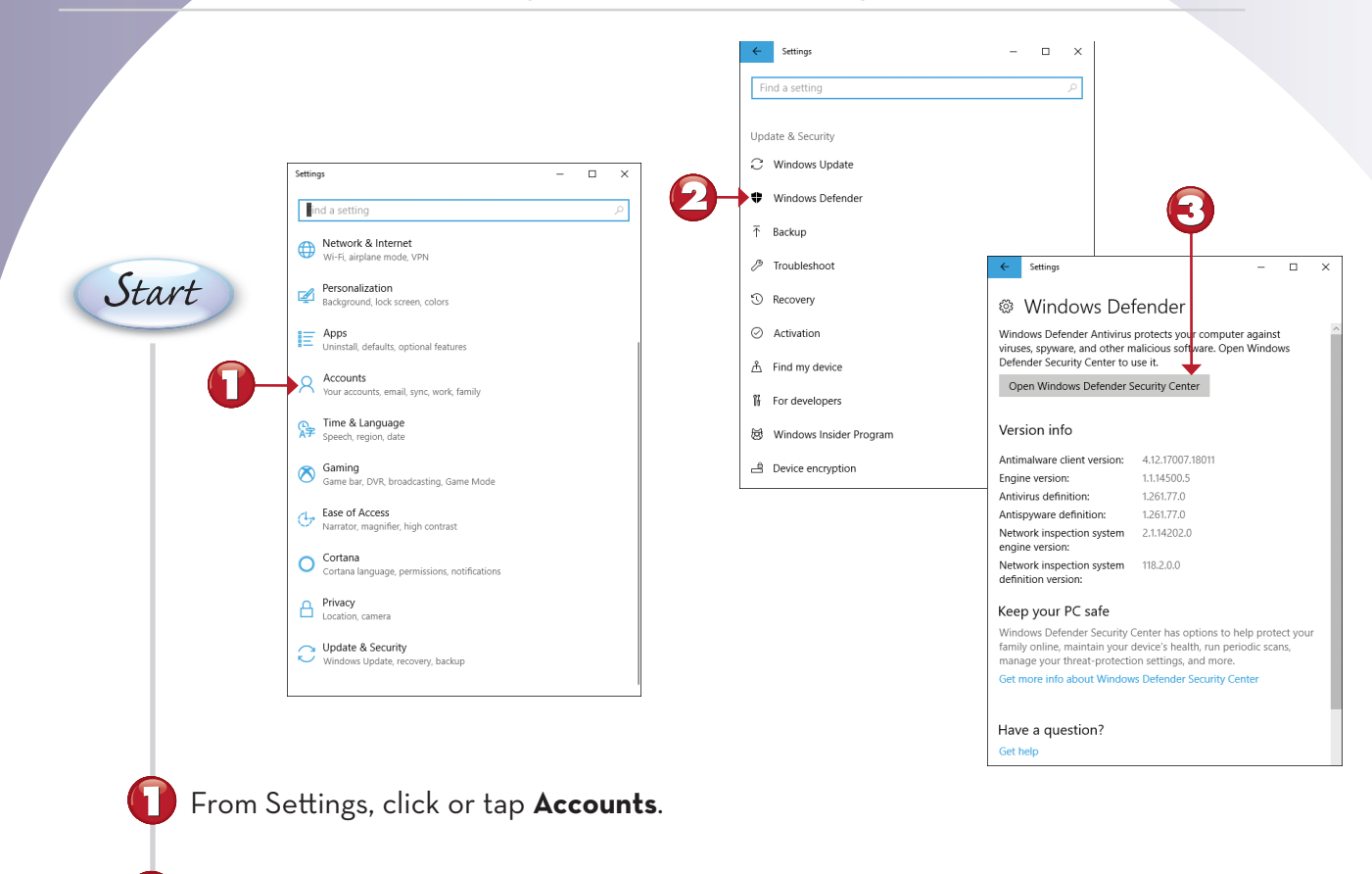

Click or tap Windows Defender.

From the Windows Defender dialog, click or tap **Open Windows Defender Security Center**.

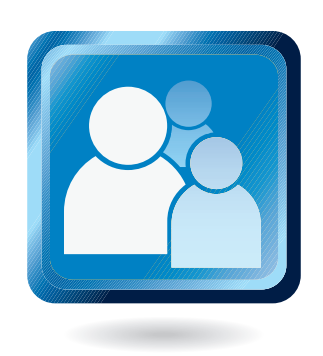

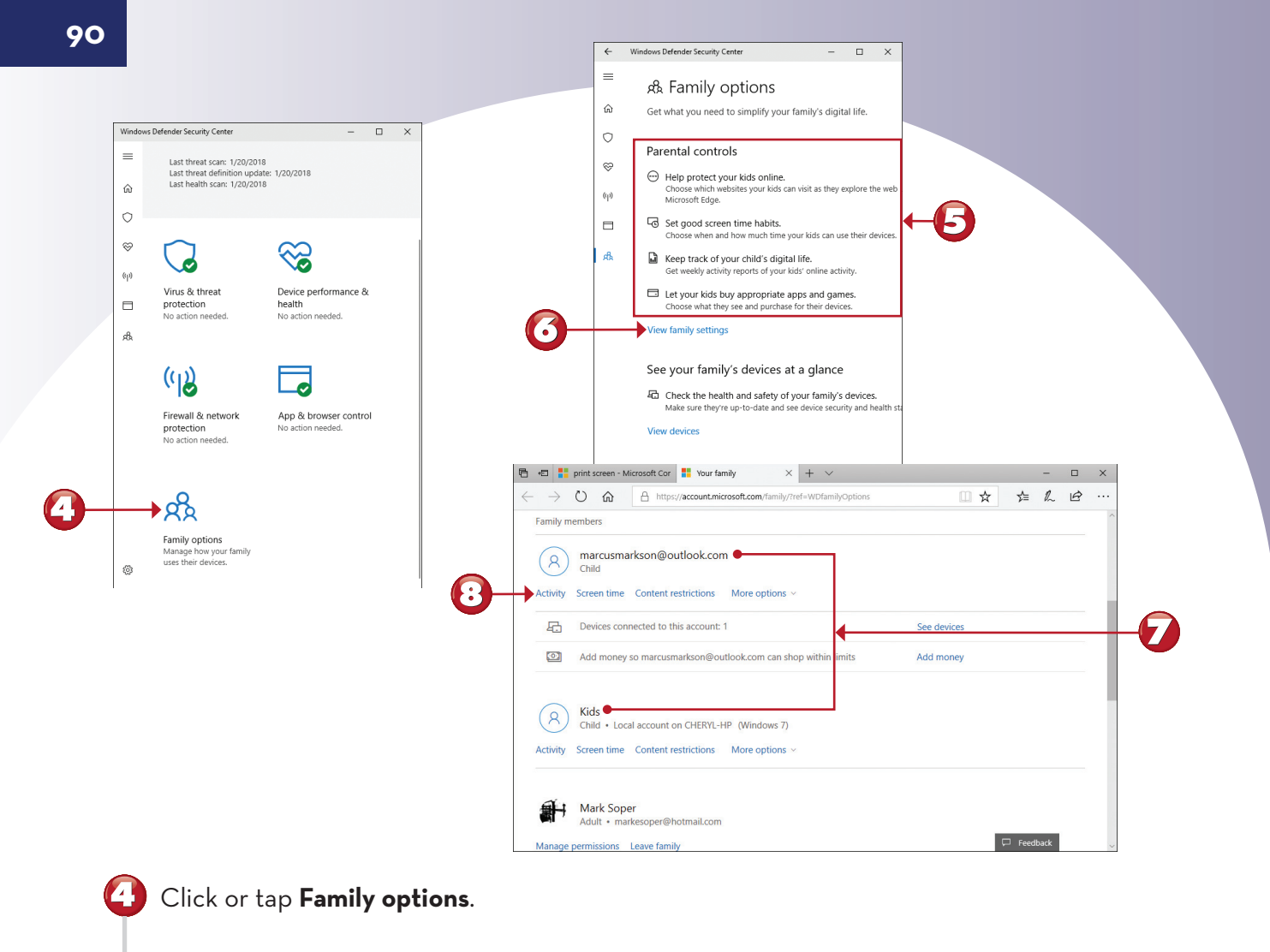

Review the available parental controls.

•

- To view or change current settings, click or tap View Family Settings.
- Your browser opens, displaying Child accounts you can manage.
- Click or tap **Activity** to start managing a child's account.

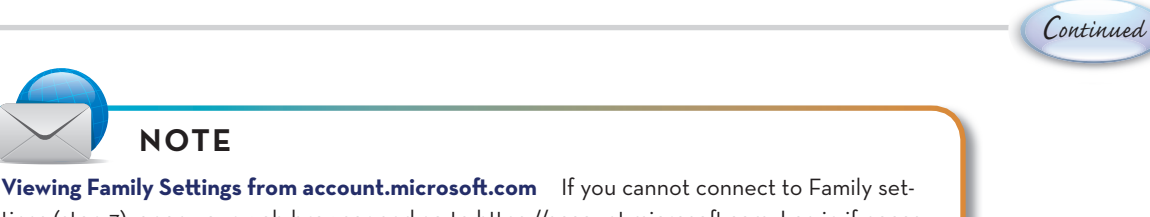

tings (step 7), open your web browser and go to https://account.microsoft.com. Log in if necessary, and scroll the top-level menu to Family. Click it to see the dialog shown in step 7.

| <b>I</b>                                                                                                    |                                                                                                    |                                                                                                    |
|----------------------------------------------------------------------------------------------------|----------------------------------------------------------------------------------------------------|----------------------------------------------------------------------------------------------------|
| 🖷 📲 🚦 print screen - Microsoft Cor 🚦 Microsoft account   You × 🕂                                                                                                    | ~                                                                                                    | - 🗆 X                                                                                                    |
| $\leftarrow$ $\rightarrow$ $\circlearrowright$ $\textcircled{O}$ https://account.microsoft.com/family/settings                                                                                                    | s/recent-activity/7988578388130367876                                                                                                    | ☆ ☆ & Ŀ …                                                                                                    |
| Microsoft Store · Products · Support                                                                                                    |                                                                                                    |                                                                                                    |
| ACCOUNT Your info Privacy Security Re                                                                                                    | ewards Payment & billing ~                                                                                                    | Services & subscrit >                                                                                                    |
| Marcusmarkson@outlook.co<br>Activity Screen time Content restrictions Spending<br>View activity from January 15 - today ~<br>View activity from January 15 - today ~<br>Not block inappropriate websites and receive web browsing<br>activity reports. make sure time to change what<br>prof stuff they can get, and Screen time to change how in<br>they of stuff they can get, and Screen time to change how in<br>they of stuff they can get using it.<br>Activity is collected from Windows 10 and Xbox One device.* | ctivity reporting<br>On<br>On<br>Division of the second of the second of the s | <ul> <li>Image: Microsoft account  You × + ✓</li> <li>→ O @ https://account.micro-soft.com/family/settings/screen time/7988578388130367876</li> <li>Image: A https://account.micro-soft.com/family/settings/screen time/7988578388130367876</li> <li>Image: A https://account.micro-soft.com/family/settings/screen time/7988578388130367876</li> <li>Image: A https://account.micro-soft.com/family/settings/screen time/7988578388130367876</li> <li>Image: A https://account.micro-soft.com/family/settings/screen time/7988578388130367876</li> <li>Image: A https://account.micro-soft.com/family/settings/screen time/7988578388130367876</li> <li>Image: A https://account.micro-soft.com/family/settings/screen time/7988578388130367876</li> <li>Image: A https://account.micro-soft.com/family/settings/screen time/7988578388130367876</li> <li>Image: A https://account.micro-soft.com/family/settings/screen time/7988578388130367876</li> <li>Image: A https://account.micro-soft.com/family/settings/screen time/7988578388130367876</li> <li>Image: A https://account.micro-soft.com/family/settings/screen time/7988578388130367876</li> <li>Image: A https://account.micro-soft.com/family/settings/screen time/7988578388130367876</li> <li>Image: A https://account.micro-soft.com/family/settings/screen time/7988578388130367876</li> <li>Image: A https://account.micro-soft.com/family/settings/screen time/family/settings/screen time/family/settings/s</li></ul> |
| Ø                                                                                                    | Max scheduled<br>Blocked<br>30 mins<br>1 hr<br>1 hr 30 mins                                                                                                    | Monday Max scheduled                                                                                                    |

- By default, activity reporting and Emailing of weekly reports are disabled. To enable either setting, click or press and drag to **On** (I recommend enabling both).
- Click or tap **Screen time** to limit how long per day the child account can use a PC or Xbox One.
- 1 To set time limits for Xbox One, click or press and drag to **On**.
- 🕑 Click or tap to choose the time limit (hours allowed) for a day.
- 🚯 Scroll, then click or tap the time limit desired.

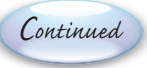

|                                | ccount   You × + ×                                     |                     |                     |                 |        |               | - 0              | ×                 |                   |               | <b>Y</b> |   |
|--------------------------------|--------------------------------------------------------|---------------------|---------------------|-----------------|--------|---------------|------------------|-------------------|-------------------|---------------|----------|---|
| $ ightarrow$ $ m \red{O}$      | A https://account.microsof                             | ft.com/family/setti | ings/screen-time/79 | 88578 881303678 | 76     | □ ☆           | ± L €            |                   |                   |               |          | ~ |
| and when can<br>allow some scr | they play? (Tip: Add a tim<br>reen time after school.) | ne period to        |                     | D Dn            |        |               |                  | On Monday         | , my child can ha | ve screen tir | ne       | ^ |
| Screen time sche               | dule                                                   |                     |                     |                 |        |               | ^                | From              | То                |               |          |   |
| Choose when                    | your child can have scree                              | n time 곗            |                     |                 |        |               |                  | 8:30 AM           | ~ 10:30 At        | ~ N           | Add      |   |
| Day                            | Hours allowed                                          | 12 am               | 4 am                | 8 am            | 12 pm  | 4 pm          | 8 pm             | Screen time scheo | lule              |               |          |   |
| Sunday                         | Max scheduled ${\scriptstyle \lor}$                    |                     |                     |                 |        |               |                  | 7:30 AM           | 8:30 PM           |               | Remove   |   |
| Monday                         | 2 hrs $ 	imes $                                        |                     |                     |                 |        |               |                  |                   |                   |               |          |   |
| Tuesday                        | Max scheduled $  \lor $                                |                     |                     |                 |        |               |                  |                   |                   |               |          |   |
| Wednesday                      | Max scheduled $ \sim $                                 |                     |                     |                 |        |               |                  |                   |                   |               |          |   |
| Thursday                       | Max scheduled $^{\vee}$                                |                     |                     |                 |        |               |                  |                   | Cancal            | ×             |          |   |
| Friday                         | Max scheduled ${}^{\scriptstylearphi}$                 |                     |                     |                 | On N   | londay, m     | y child can have | e screen time     |                   |               |          |   |
| Saturday                       | Max scheduled ~                                        |                     |                     |                 | From   |               | То               |                   |                   |               |          |   |
|                                |                                                        |                     |                     |                 | 3:30   | PM            | 6:30 PM          | ě                 | Add 🔶             | Q             |          |   |
|                                |                                                        |                     |                     |                 | Screen | time schedule | 1                |                   |                   | 0             | 3        |   |
|                                |                                                        |                     |                     |                 | 3:30 P | М             | 6:30 PM          | Ū                 | Remove            |               |          |   |
|                                |                                                        |                     |                     |                 |        |               |                  |                   |                   | —             |          |   |
|                                |                                                        |                     |                     |                 |        |               |                  |                   |                   |               |          |   |
|                                |                                                        |                     |                     |                 |        |               |                  |                   |                   |               |          |   |
|                                |                                                        |                     |                     |                 |        |               |                  |                   |                   |               |          |   |

 $\blacksquare$  Click or tap any place on a day's timeline to select the hours the Xbox will be available.

- (E) Click or tap to delete the existing screen time schedule.
- **16** Select the starting and ending times (half-hour intervals).
- Click or tap **Add** to add the new schedule.
- 18 Click or tap Save.

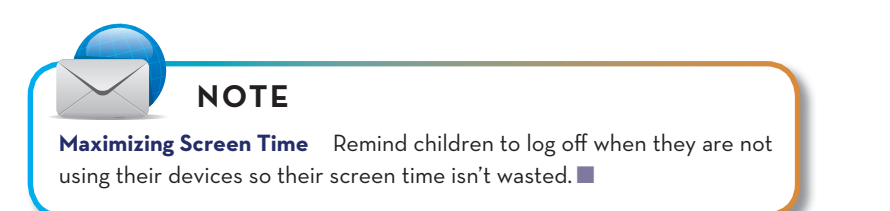

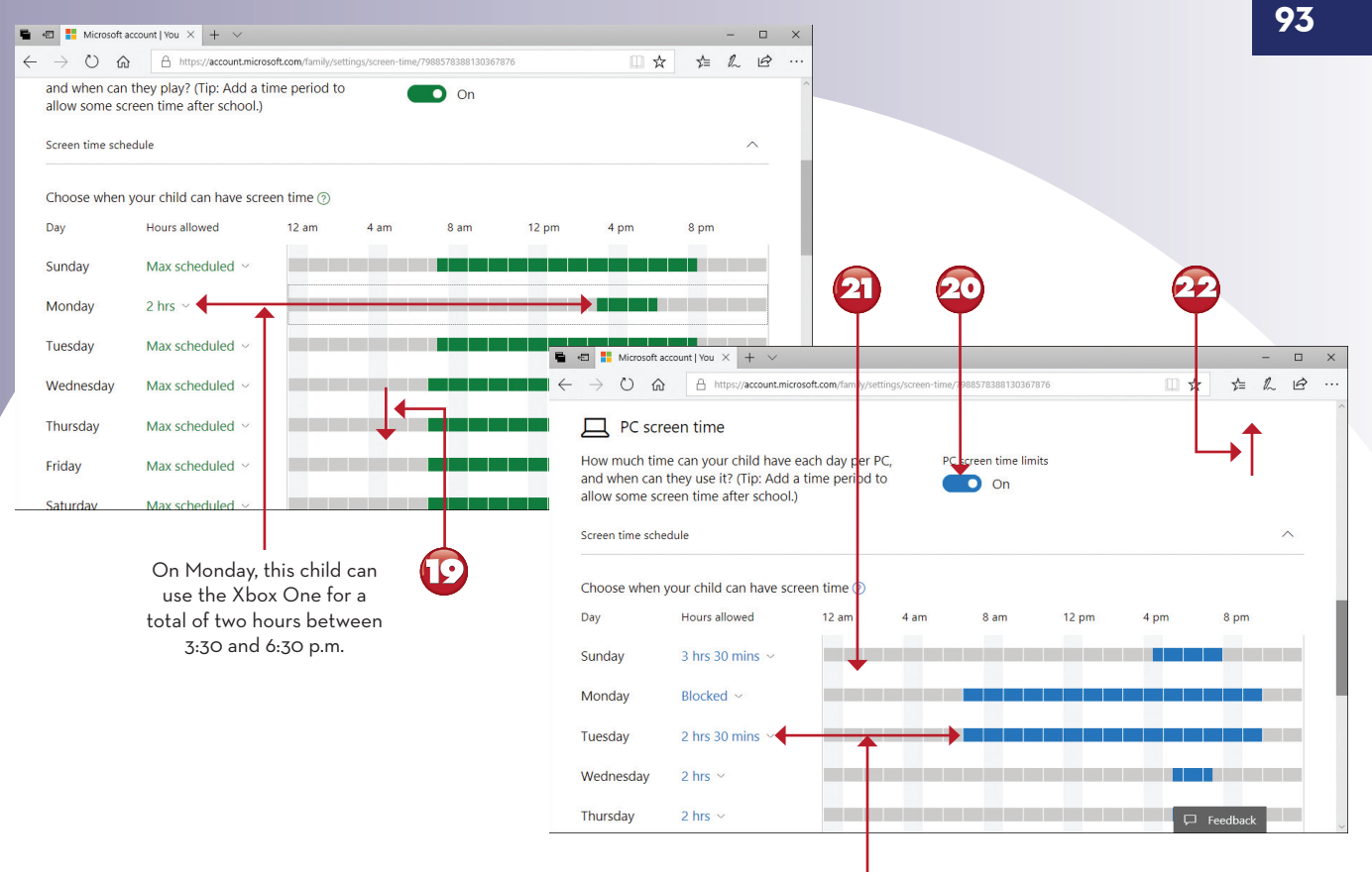

On Tuesday, this child can use the Xbox One for a total of two and one-half hours between 7:00 a.m. and 9:00 p.m.

Continued

D After changing other dates as desired, scroll down to set restrictions for PC use.

20 To enable screen time limits for PC, click or press and drag to **On**.

21 Follow steps 12-18 to set total screen time and allowed hours per day as desired.

Scroll back up to select other settings for this user.

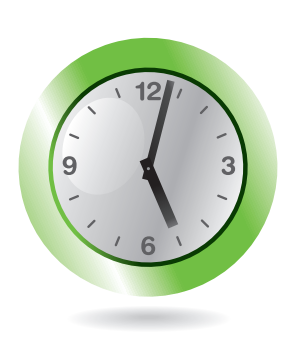

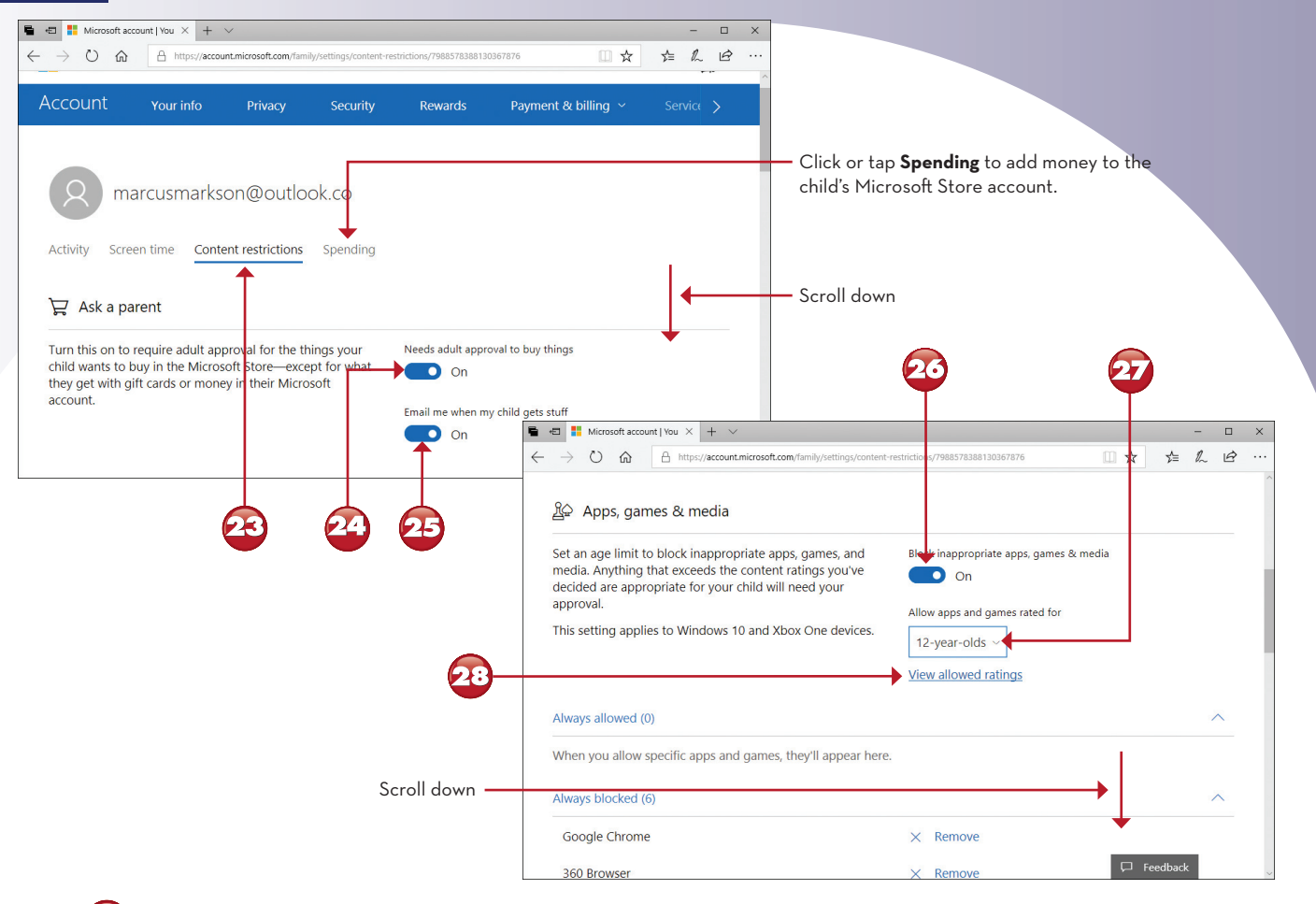

- Click or tap Content restrictions.
- To require the child to get your permission to buy an item from the Microsoft Store (unless you put money in their account), click or press and drag to **On**.
- To get an email when your child gets an item, click or press and drag to **On**.
- **20** To block inappropriate apps/games/media, click or press and drag to **On**.
- 27 To choose the age to use for blocking, click or tap here and select the age.
  - To see the allowable content ratings based on the age selected, click or tap **View allowed ratings**.

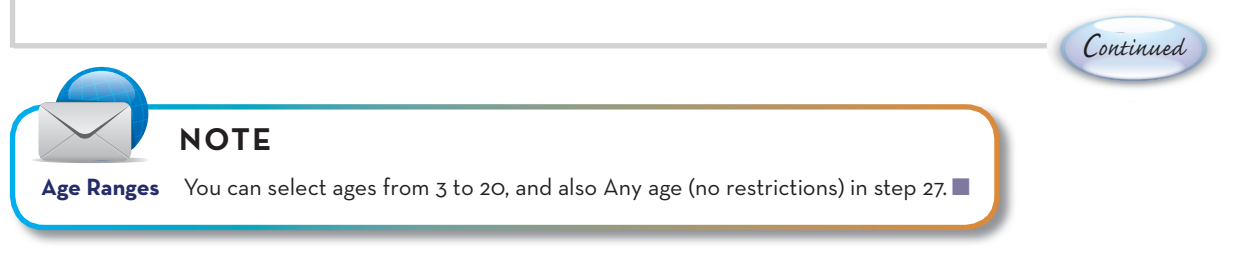

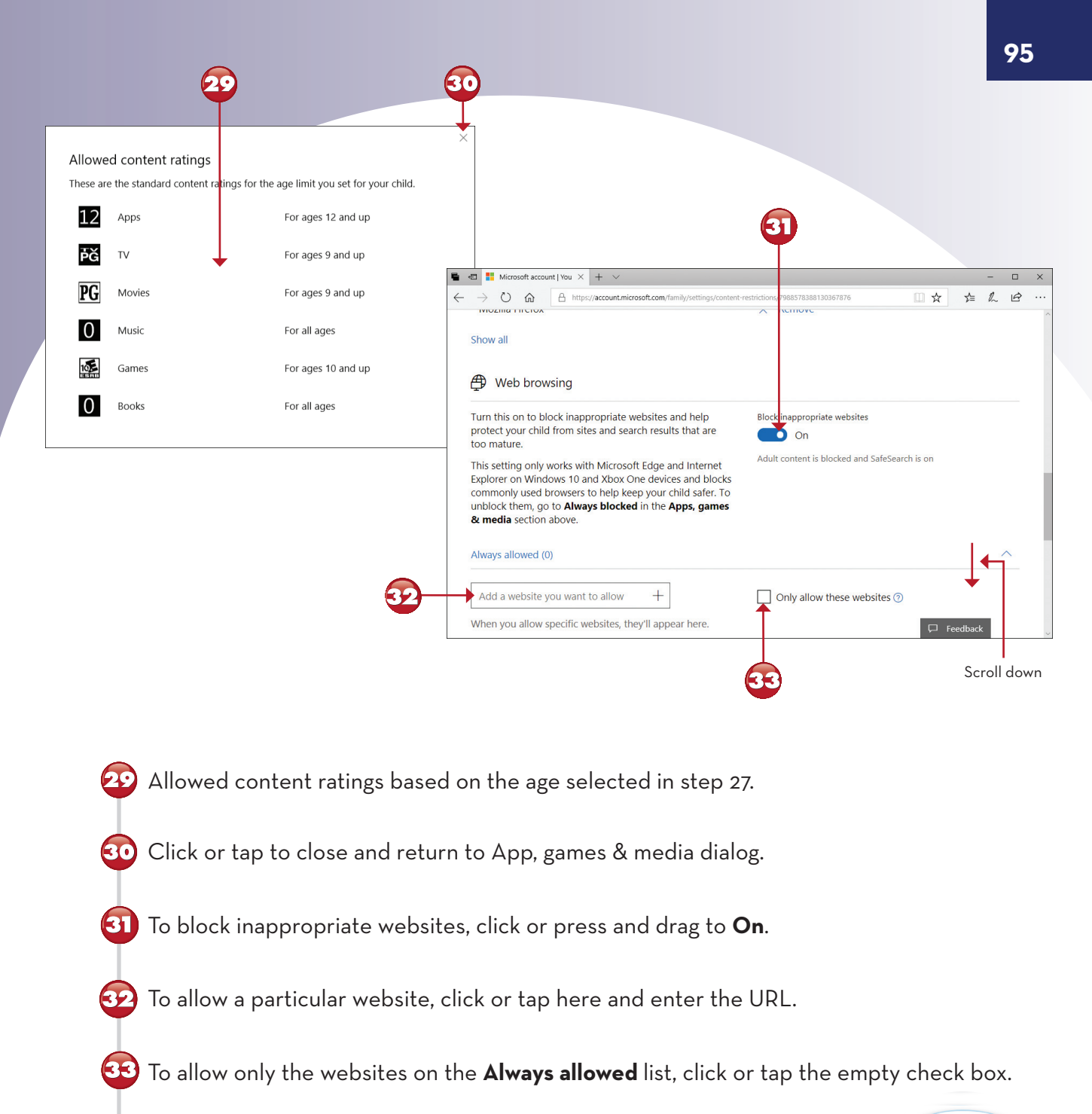

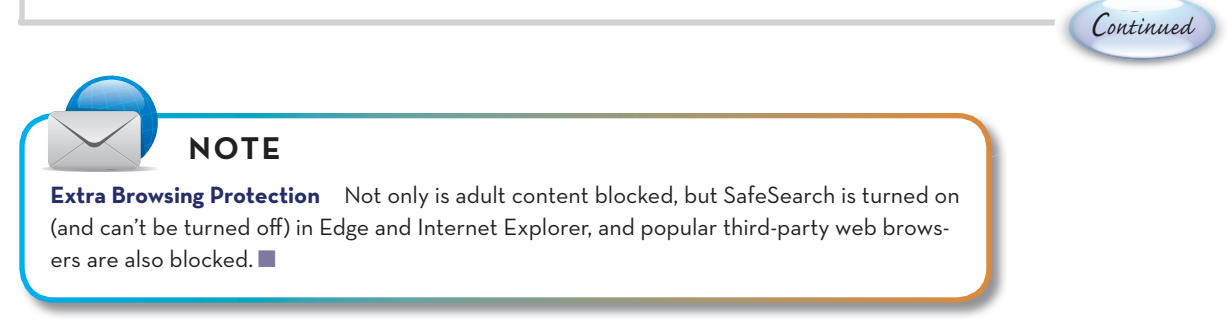

| Microsoft account   You × + · ·                                                   | ×                                                                                                    |            |
|-----------------------------------------------------------------------------------|----------------------------------------------------------------------------------------------------|------------|
| O      A https://account.microsoft.com/family/settings/content-restrictions/79885 | 3388130367876 🛛 🕁 🎓 쎭 🖻 …                                                                                                    |            |
| nedia section above.                                                              |                                                                                                    |            |
| ays allowed (0)                                                                   | <u>^</u>                                                                                                    |            |
| dd a website you want to allow + Only                                             | Ilow these websites ③                                                                                                    | Ę          |
| en you allow specific websites, they'll appear here.                              |                                                                                                    |            |
| avs blocked (0)                                                                   | $ \begin{array}{c} \bullet \\ \bullet \\ \bullet \\ \bullet \\ \bullet \\ \bullet \\ \bullet \\ \bullet \\ \bullet \\ \bullet $ |            |
| ths://theniratebay.org/                                                           | uniocc dia go to Anways biocked in the Apps, games<br>& media section above.                                                    |            |
| en you bock specific websites, they'll appear here.                               | Always allowed (0)                                                                                                    | ^          |
| In with Microsoft family fastures                                                 | Add a website you want to allow + Only allow these websites @                                                                   | 5          |
| ip with withosoft anning leatures                                                 | When you allow specific websites, they'll appear here.                                                                          |            |
| screen time limits                                                                | Always blocked (1)                                                                                                    | ^          |
|                                                                                   | Add a website you want to block +                                                                                               |            |
|                                                                                   | https://thepiratebay.org/                                                                                                    |            |
|                                                                                   | Help with Microsoft family features                                                                                             |            |
|                                                                                   |                                                                                                    | ☐ Feedback |
|                                                                                   |                                                                                                    |            |

- 🖸 To block a particular website, click or tap here and enter the URL.
- **35** Blocked websites are listed here.
- Click or tap to remove a website from the blocked list.
- When you are finished, click or tap to close the web page. Your changes are effective immediately.

End

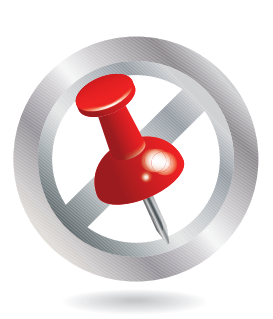

### VIEWING CHILD ACTIVITY WITH FAMILY OPTIONS

After you configure child activity settings, use Microsoft Family options to view the activity for a particular child. You can also use Family options to block or allow access to particular websites. To access Family options, see steps 1-4 in the previous exercise ("Managing Family Users with Windows Defender Security Center's Family Options").

| The set of the set of the set of | + ~                                                    | ~ I                  | -         |     | × |                                     |                    |           |             |
|----------------------------------------------------------------------------------------------------|--------------------------------------------------------|----------------------|-----------|-----|---|-------------------------------------|--------------------|-----------|-------------|
| ← → O ŵ A https://account.microsoft.com/tamily/set                                                                                                    | ttings/recent-activity/798                             | 8578388130367876 🛄 🕱 | ∑≡ 2      | r e | ^ |                                     |                    |           |             |
| Activity Screen time Content restrictions Spending                                                                                                    |                                                        |                      |           |     |   |                                     |                    |           |             |
| View activity from January 17 - today $\sim$                                                                                                    |                                                        |                      |           |     |   |                                     |                    |           |             |
| To block inappropriate websites and receive web browsing<br>activity reports, make sure kids are using Microsoft Edge or<br>Internet Explorer, Go to <b>Content restrictions</b> to change what<br>type of stuff they can get, and <b>Screen time</b> to change how<br>much time they can spend using it.                                                                                                    | Activity reporting<br>On<br>Email weekly reports<br>On | io me                |           |     |   |                                     |                    |           | ?€          |
| Activity is collected from Windows 10 and Xbox One devices.*                                                                                                    | InPrivate browsing is                                  | blocked 🕐            |           |     |   | count   You × + ∨                   |                    |           | -           |
|                                                                                                    |                                                        |                      |           |     |   | ft.com/family/settings/recent-activ | ity/79885783881303 | 67876 🚺 🕁 | \$≞ &       |
| Searches                                                                                                    |                                                        |                      | →         |     |   |                                     |                    |           | Change rest |
| Web (5)                                                                                                    |                                                        |                      | +         |     |   |                                     |                    |           | chunge rest |
| make a bomb, how to take heroin, buy illegal drugs, naked peopl                                                                                                    | e, how to gamble wit                                   | n an Xbox            | Feedbag   | :k  |   | 4:17 PM                             | Attempts: 2        | ✓ Allow   |             |
|                                                                                                    |                                                        | >                    | n         |     | ~ | 4:15 PM                             | Attempts: 1        | Allow     |             |
| <b>A</b>                                                                                                    | l<br>Scroll                                            | Website visits (7)   |           |     |   |                                     |                    |           |             |
|                                                                                                    | down                                                   | > 🚺 msn.com          |           |     |   | 4:14 PM                             | Visits: 3          | S Block   |             |
|                                                                                                    |                                                        | > 🧱 foxnews.com      | n         |     |   | 4:14 PM                             | Visits: 3          | S Block   |             |
|                                                                                                    |                                                        | > bing.com           |           |     |   | 3:56 PM                             | Visits: 2          | S Block   |             |
|                                                                                                    |                                                        | > W wikipedia.or     | g         |     |   | 4:18 PM                             | Visits: 1          | ⊗ Block   | ]           |
|                                                                                                    | _                                                      | >                    | rehab.com |     |   | 4:15 PM                             | Visits: 1          | S Block   |             |
| Scroll dowr                                                                                                    | <u>6</u>                                               | Show all             |           |     |   | <b>_</b>                            |                    |           |             |
|                                                                                                    |                                                        | L                    |           |     |   | - <b>-</b>                          |                    |           | Feedback    |

- From the Family Account window, click or tap **Activity** for a child account.
  - Web searches are listed first. Note that Strict Safe Search settings are applied automatically when you enable Content restrictions.
- Click or tap to change restrictions.
- Click or tap to allow a blocked website.
- Click or tap to block a website that has been visited.
- Olick or tap to see all website visits.

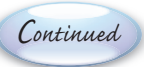

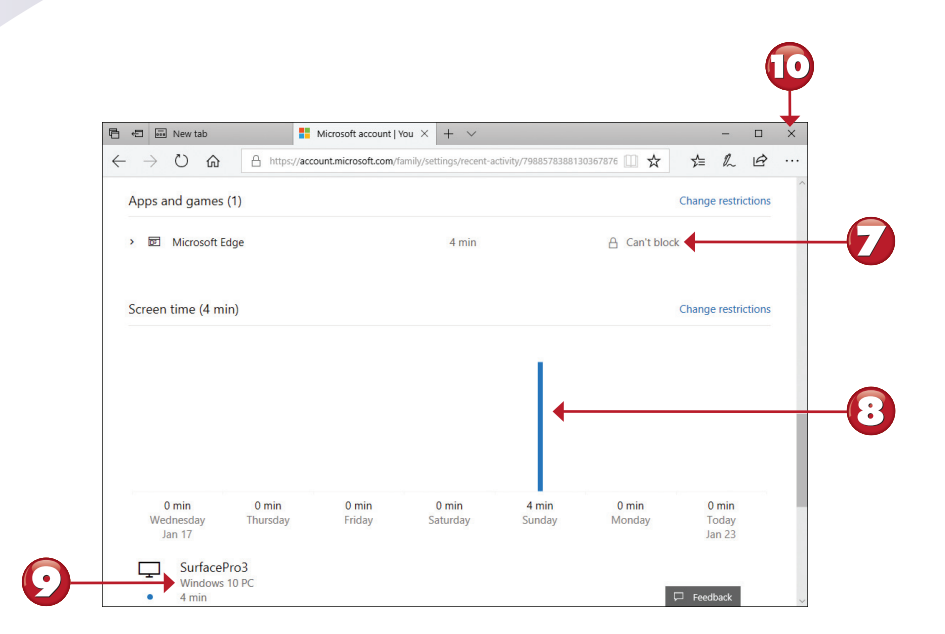

Apps and games used during the period are shown here. You can block some of them (but not the Edge browser).

The screen time for the previous seven days is shown as a color-coded graph: PC screen time is shown in blue, while Xbox One time is shown in green.

Time by device is shown here.

 $(\bullet)$ 

Olick or tap to close the browser window. Any changes you make take place immediately.

End

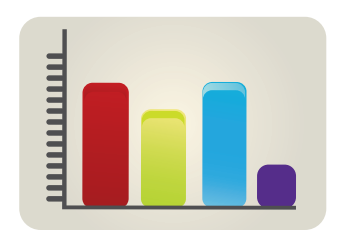

### LOGGING IN AFTER CURFEW WITH FAMILY OPTIONS

When you use a child account that has blocks and limits set up in Microsoft Family, messages are displayed when the user tries to perform tasks that are blocked or limited. Here's what happens if a user with a child account attempts to log in after hours.

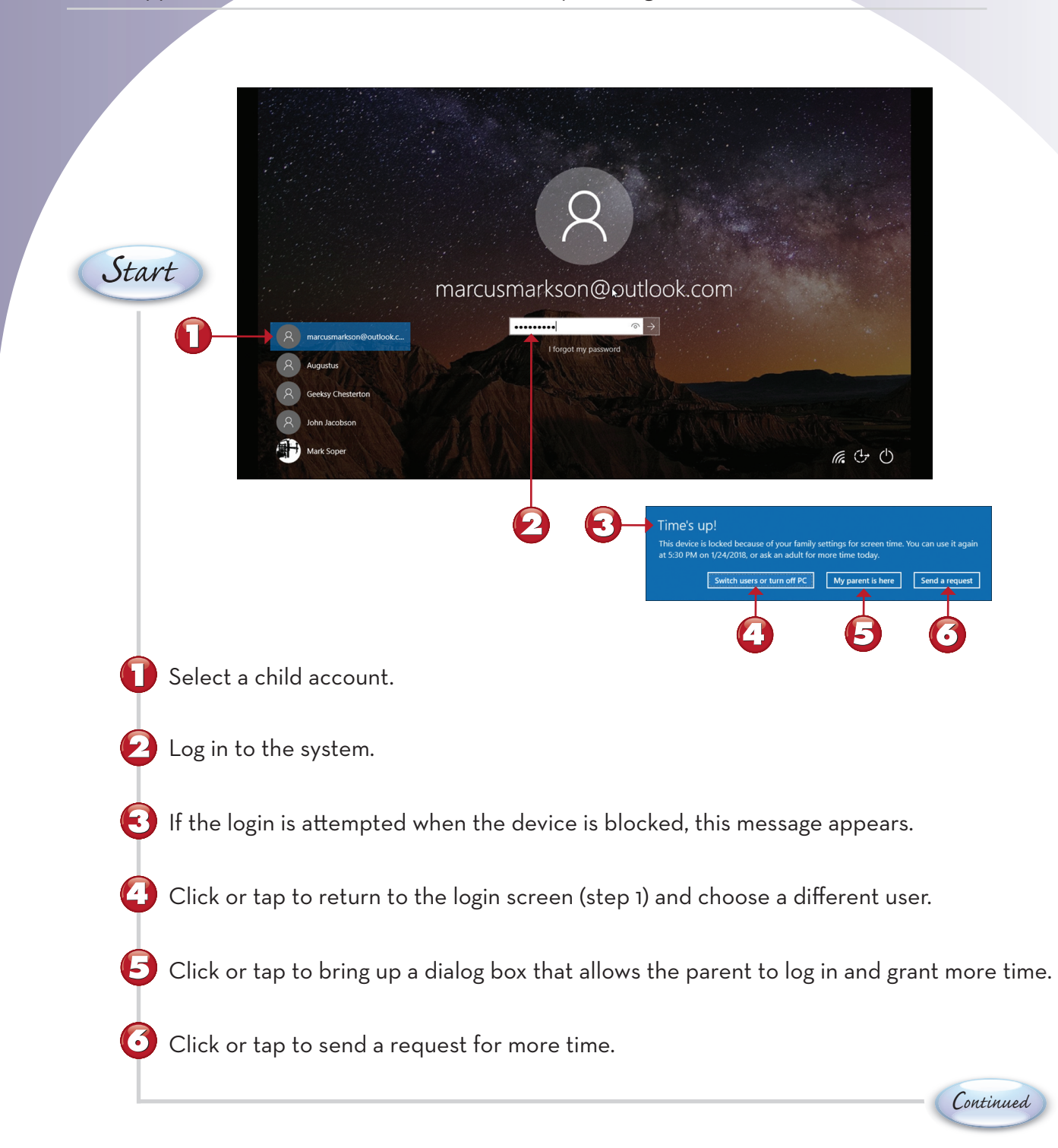

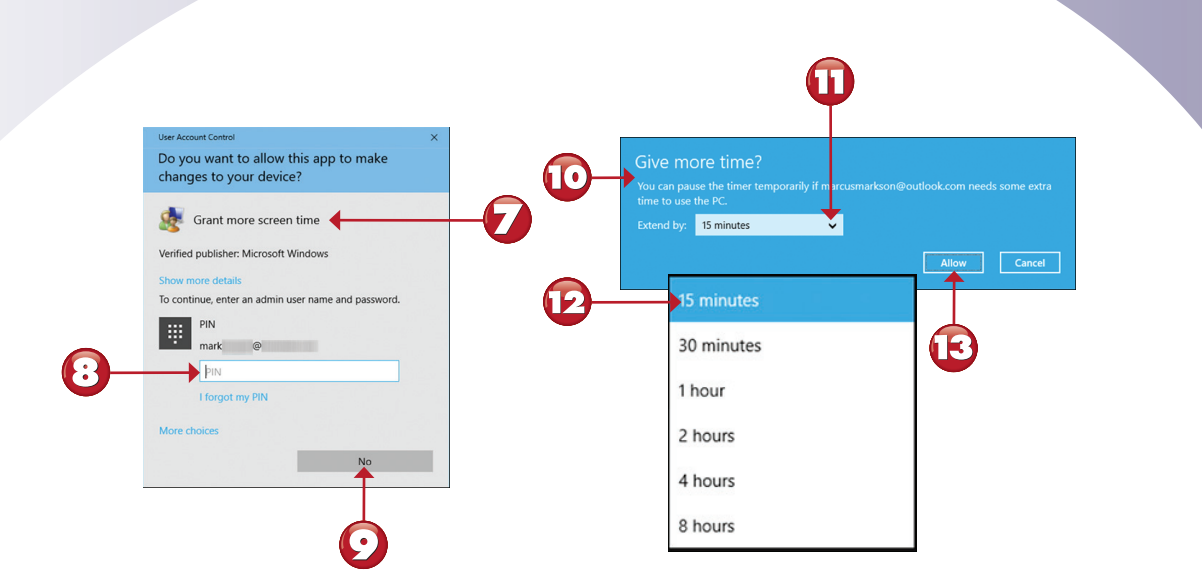

- If the child selects **My parent is here** (step 5), this dialog box appears.
- To provide more screen time, the administrator (parent) must enter the password or PIN as requested.
- To deny the request, click or tap **No**.
- D The Give more time? dialog appears.
  - Click or tap to select the amount of time to allow.
- 12 The default is 15 minutes, but intervals up to eight hours can also be selected.
- Click or tap **Allow** to give the additional time selected to the current user.

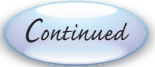

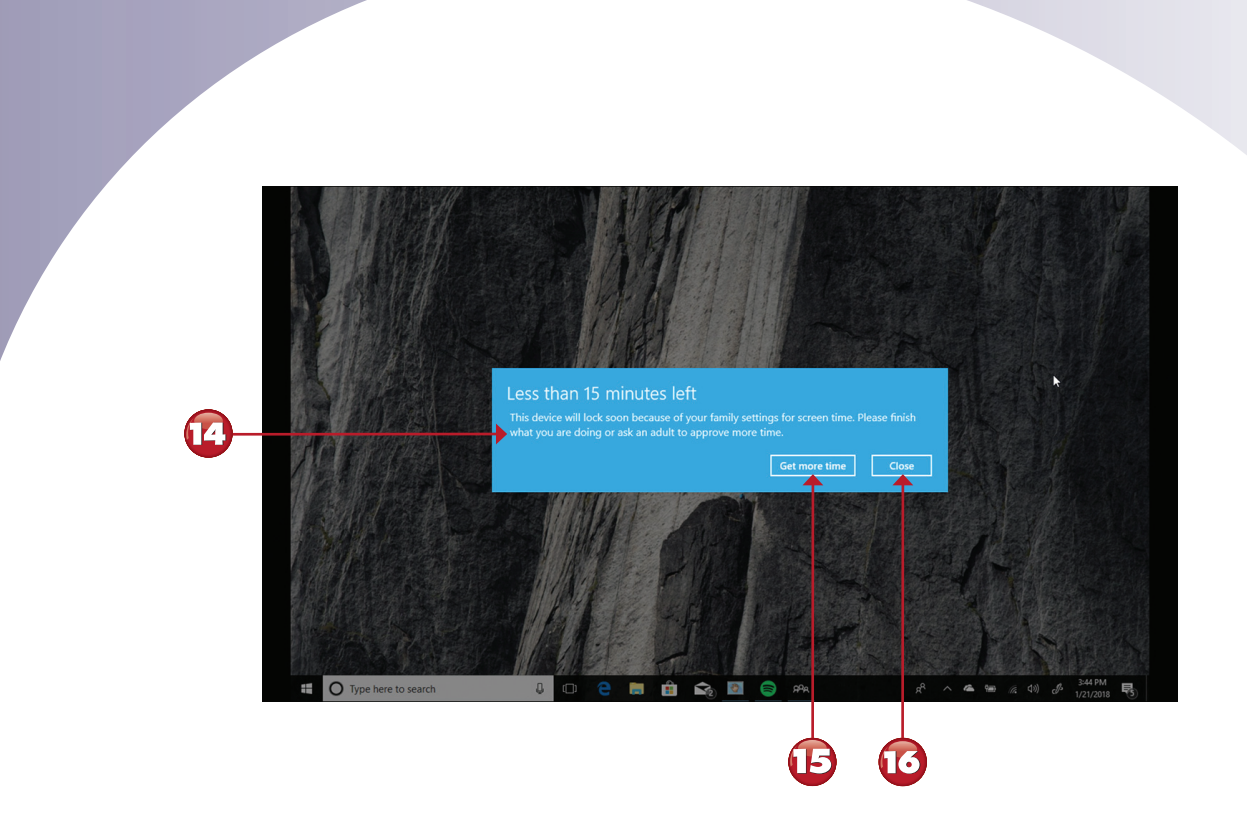

- When the user has less than 15 minutes left, this dialog appears.
- 🚯 To request more time, click or tap **Get more time**.
- **10** To close the reminder, click or tap **Close**. The user is logged out when the time expires.

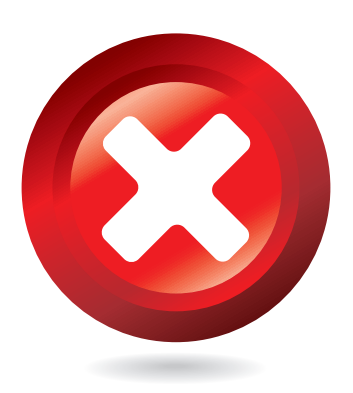

End

102

#### **BLOCKED WEBSITES WITH FAMILY OPTIONS**

Edge and Internet Explorer block certain types of websites when web filtering is enabled. Here's what to expect when encountering blocked content.

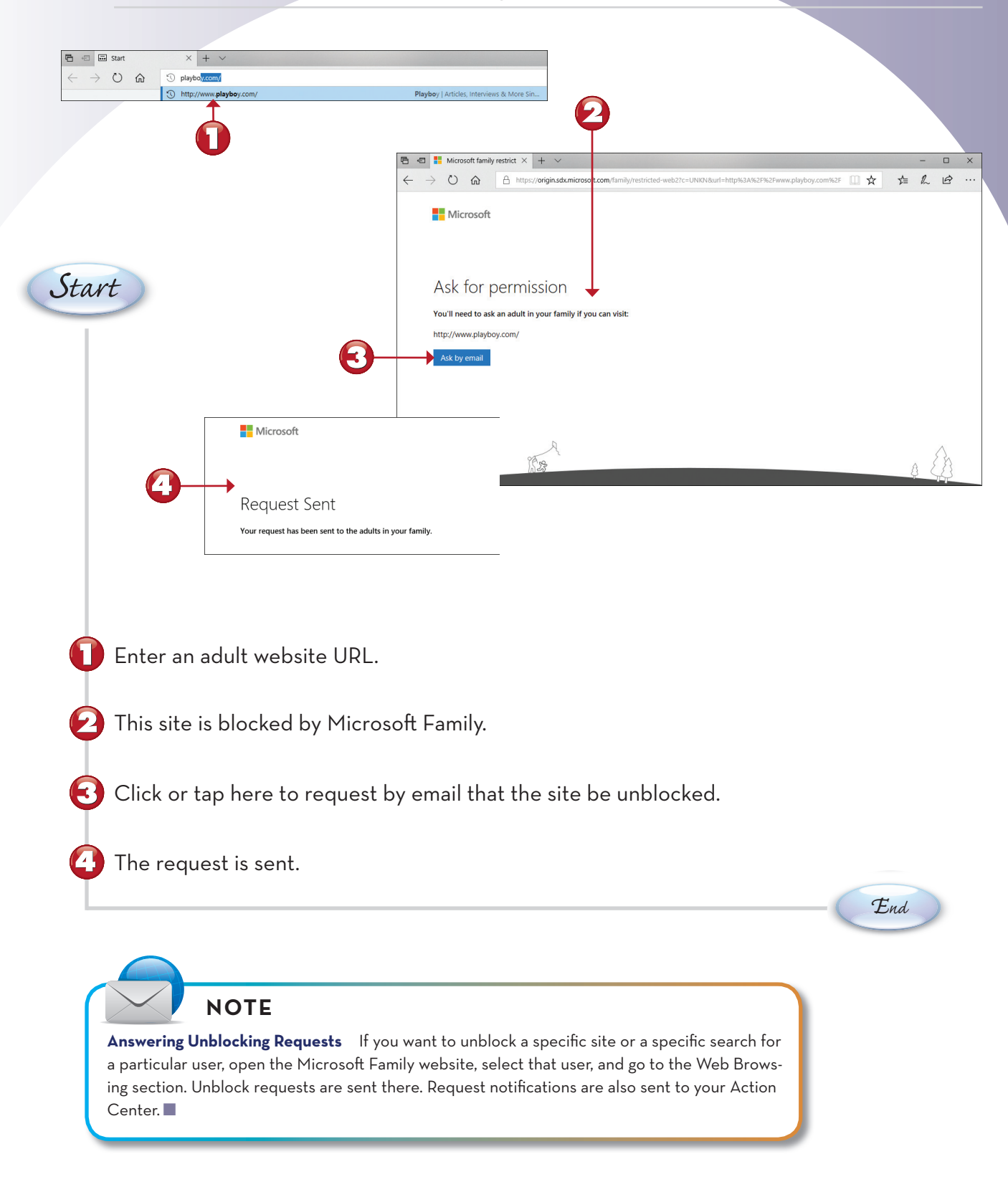

#### **BLOCKED SEARCHES WITH FAMILY OPTIONS**

Microsoft Family blocks certain types of searches when web filtering is enabled (and it also blocks use of third-party browsers). Here's what to expect when encountering unauthorized searches:

| a ≪⊟ 🖾 Start                                                                                           | × + ~                                                                                                    |                                                                                                    | - • × 🔁                                                                                                    |
|----------------------------------------------------------------------------------------------------|----------------------------------------------------------------------------------------------------|----------------------------------------------------------------------------------------------------|----------------------------------------------------------------------------------------------------|
|                                                                                                    | , ○ Search or enter web address                                                                                                    |                                                                                                    | ★ 1/2 10 ····       ★     1/2 ····       ★     1/2 ····       ★     1/2 ····       ★     1/2 ····                                                             |
|                                                                                                    |                                                                                                    |                                                                                                    | $\leftarrow \rightarrow \bigcirc$ $\widehat{\square}$ $\triangle$ https://www.bing.com/search?q=naked+people&qs=n&form                                        |
|                                                                                                    | naked people                                                                                                    | g Manage History                                                                                                    | paked people                                                                                                    |
|                                                                                                    |                                                                                                    |                                                                                                    |                                                                                                    |
|                                                                                                    |                                                                                                    |                                                                                                    | All Images Videos Maps News Shop                                                                                                    |
|                                                                                                    |                                                                                                    | •                                                                                                    | Your current Bing SafeSearch setting filters out results that might return adult co<br>view those results as well, change your SafeSearch setting. Learn more |
|                                                                                                    | -                                                                                                    | <b>U</b>                                                                                                    | Change settings                                                                                                    |
|                                                                                                    | 🖹 🖶 🖪 Bing - Settings X + V                                                                                                    |                                                                                                    | - • *                                                                                                    |
| -auct                                                                                                  | ← → Ů ⋒ A https://www.bing.com/ac                                                                                                    | count/general?ru=https%3A%2F%2Fwww.bing.com%2Fsearch%3                                                                                                    | Fq%3Dnaked%28peo []] ☆ 娃 ఓ ビ · ·                                                                                                    |
| an                                                                                                    | Search the web                                                                                                    | ٩                                                                                                    | Sign in 🔗 0 🚏 🚍 🔽 🕑 🧯                                                                                                    |
|                                                                                                    | Settings                                                                                                    |                                                                                                    |                                                                                                    |
|                                                                                                    | SEARCH                                                                                                    |                                                                                                    |                                                                                                    |
|                                                                                                    | CafoSoarch                                                                                                    | We've set SafeSearch to strict because your browser o                                                                                                    | mmunicated your preference for a                                                                                                    |
| U                                                                                                    | SaleSearch                                                                                                    | safe web browsing experience.                                                                                                    | unmuncated your preference for a                                                                                                    |
|                                                                                                    | Location                                                                                                    | City, State / Zipcode                                                                                                    |                                                                                                    |
|                                                                                                    | Enter your city and state or postal code.<br>We use your location to show you more<br>relevant search results.                                                              | Example: Des Moines, IA or 50301                                                                                                    |                                                                                                    |
|                                                                                                    |                                                                                                    |                                                                                                    |                                                                                                    |
|                                                                                                    | Search suggestions                                                                                                    | See search suggestions as you type                                                                                                    |                                                                                                    |
|                                                                                                    | Results                                                                                                    | Show this many results on each page $$ Auto $\checkmark$                                                                                                    |                                                                                                    |
|                                                                                                    |                                                                                                    |                                                                                                    |                                                                                                    |
| Try as                                                                                                 | search for adult cont                                                                                                    | <ul> <li>Open links from search results in a new tab or win</li> <li>Open links from news results in a new tab or win</li> <li>ent from a child accco</li> </ul>                                                                                                    | ount using Microsoft Edge.                                                                                                    |
| Try a :<br>Micro<br>Click<br>Click                                                                     | search for adult cont<br>soft Family filters out<br>to see filtered results<br>or tap <b>Change settin</b>                                                                  | <ul> <li>Open links from search results in a new tab or with Open links from news results in a new tab or with a child accord to a child accord to a child accord to a child content.</li> <li>a by category.</li> </ul>                                                                                                    | <sup>adow</sup><br>ount using Microsoft Edge.                                                                                                    |
| Try a s<br>Micro<br>Click<br>Click<br>SafeS                                                            | search for adult cont<br>soft Family filters out<br>to see filtered results<br>or tap <b>Change settin</b><br>earch cannot be disa                                          | <ul> <li>Open links from search results in a new tab or wind open links from news results in a new tab or wind open links from news results in</li></ul> | <sup>ndow</sup><br>ownt using Microsoft Edge.                                                                                                    |
| Try a s<br>Micro<br>Click<br>Click<br>SafeS<br>Click                                                   | search for adult cont<br>soft Family filters out<br>to see filtered results<br>or tap <b>Change settin</b><br>earch cannot be disa<br>or tap to close the bi                | <ul> <li>Open links from search results in a new tab or with open links from news results in a new tab or with the open links from news results in a new tab or with the open links from news results in a new tab or with the open links from news results in a new tab or with the open links from news results in a new tab or with the open links from news results in a new tab or with the open links from news results in a new tab or with the open links from news results in a new tab or with the open links from news results in a new tab or with the open links from news results in a new tab or with tab or with the open links from news results in a new tab or with the open links from news results in a new tab or with tab or with tab o</li></ul> | <sup>ndow</sup><br>ount using Microsoft Edge.                                                                                                    |
| <ul> <li>Try a s</li> <li>Micro</li> <li>Click</li> <li>Click</li> <li>SafeS</li> <li>Click</li> </ul> | search for adult cont<br>soft Family filters out<br>to see filtered results<br>or tap <b>Change settin</b><br>earch cannot be disa<br>or tap to close the bi                | <ul> <li>Open links from search results in a new tab or wind open links from news results in a new tab or wind open links from news results in a new tab or wind the according to the according to the accordi</li></ul> | <sup>ndow</sup><br>ount using Microsoft Edge.                                                                                                    |
| <ul> <li>Try a :</li> <li>Micro</li> <li>Click</li> <li>Click</li> <li>SafeS</li> <li>Click</li> </ul> | search for adult cont<br>soft Family filters out<br>to see filtered results<br>or tap <b>Change settin</b><br>earch cannot be disa<br>or tap to close the bi                | <ul> <li>Open links from search results in a new tab or win</li> <li>Open links from news results in a new tab or win</li> <li>ent from a child accco</li> <li>t adult content.</li> <li>a by category.</li> <li>ags.</li> <li>bled.</li> <li>rowser window.</li> </ul>                                                                                                    | <sup>ndow</sup><br>ount using Microsoft Edge.                                                                                                    |
| Try a s<br>Micro<br>Click<br>Click<br>SafeS<br>Click                                                   | search for adult cont<br>soft Family filters out<br>to see filtered results<br>or tap <b>Change settin</b><br>earch cannot be disa<br>or tap to close the bi                | <ul> <li>Open links from search results in a new tab or win</li> <li>Open links from news results in a new tab or win</li> <li>ent from a child accco</li> <li>t adult content.</li> <li>a by category.</li> <li>bled.</li> <li>rowser window.</li> </ul>                                                                                                    | <sup>ndow</sup><br>ount using Microsoft Edge.                                                                                                    |
| <ul> <li>Try a s</li> <li>Micro</li> <li>Click</li> <li>Click</li> <li>SafeS</li> <li>Click</li> </ul> | search for adult cont<br>soft Family filters out<br>to see filtered results<br>or tap <b>Change settin</b><br>earch cannot be disa<br>or tap to close the br                | <ul> <li>Open links from search results in a new tab or win</li> <li>Open links from news results in a new tab or win</li> <li>ent from a child accco</li> <li>t adult content.</li> <li>a by category.</li> <li>bled.</li> <li>rowser window.</li> </ul>                                                                                                    | bunt using Microsoft Edge.                                                                                                    |
| <ul> <li>Try a s</li> <li>Micro</li> <li>Click</li> <li>Click</li> <li>SafeS</li> <li>Click</li> </ul> | search for adult cont<br>soft Family filters out<br>to see filtered results<br>or tap <b>Change settin</b><br>earch cannot be disa<br>or tap to close the bu<br><b>NOTE</b> | <ul> <li>Open links from search results in a new tab or wind open links from news results in a new tab or wind accord to a dult content.</li> <li>a by category.</li> <li>bled.</li> <li>rowser window.</li> </ul>                                                                                                    | bunt using Microsoft Edge.                                                                                                    |

#### **SCHEDULING TASKS**

Some Windows 10 FCU utilities have their own built-in scheduling features. However, you can schedule other tasks, such as starting a program you use every day, with the built-in Schedule Tasks feature in Windows. This lesson shows you how to set up File Explorer to open automatically when you log on to your computer.

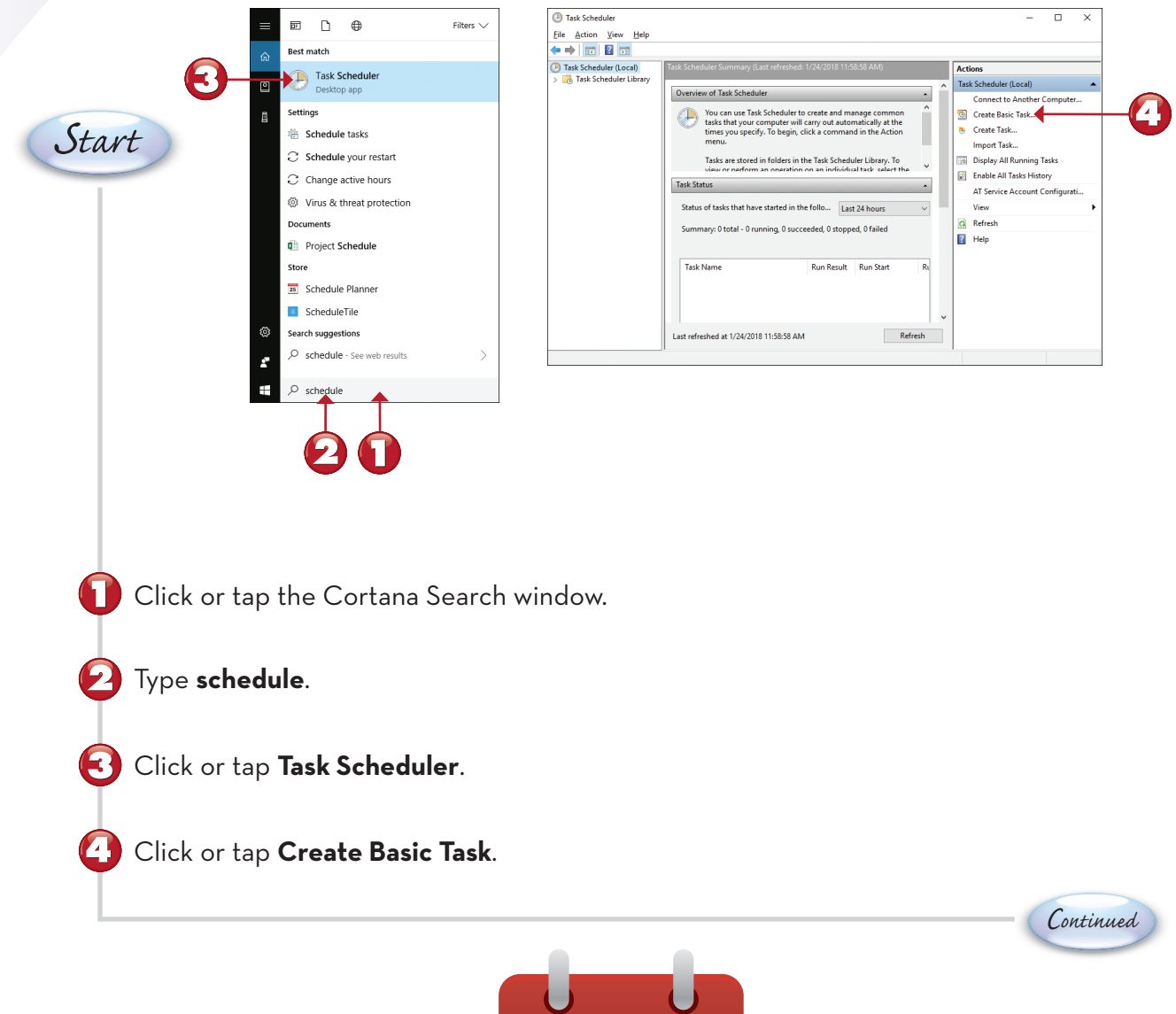

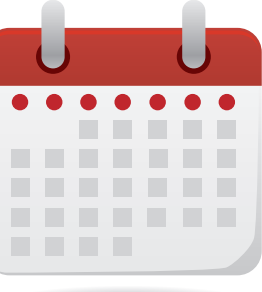

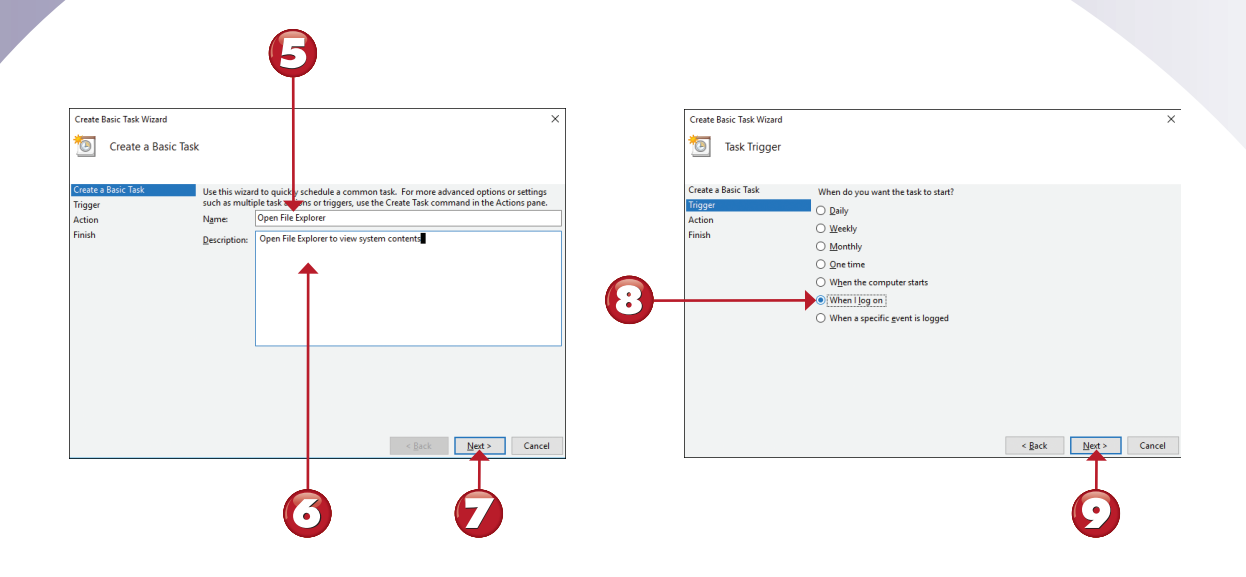

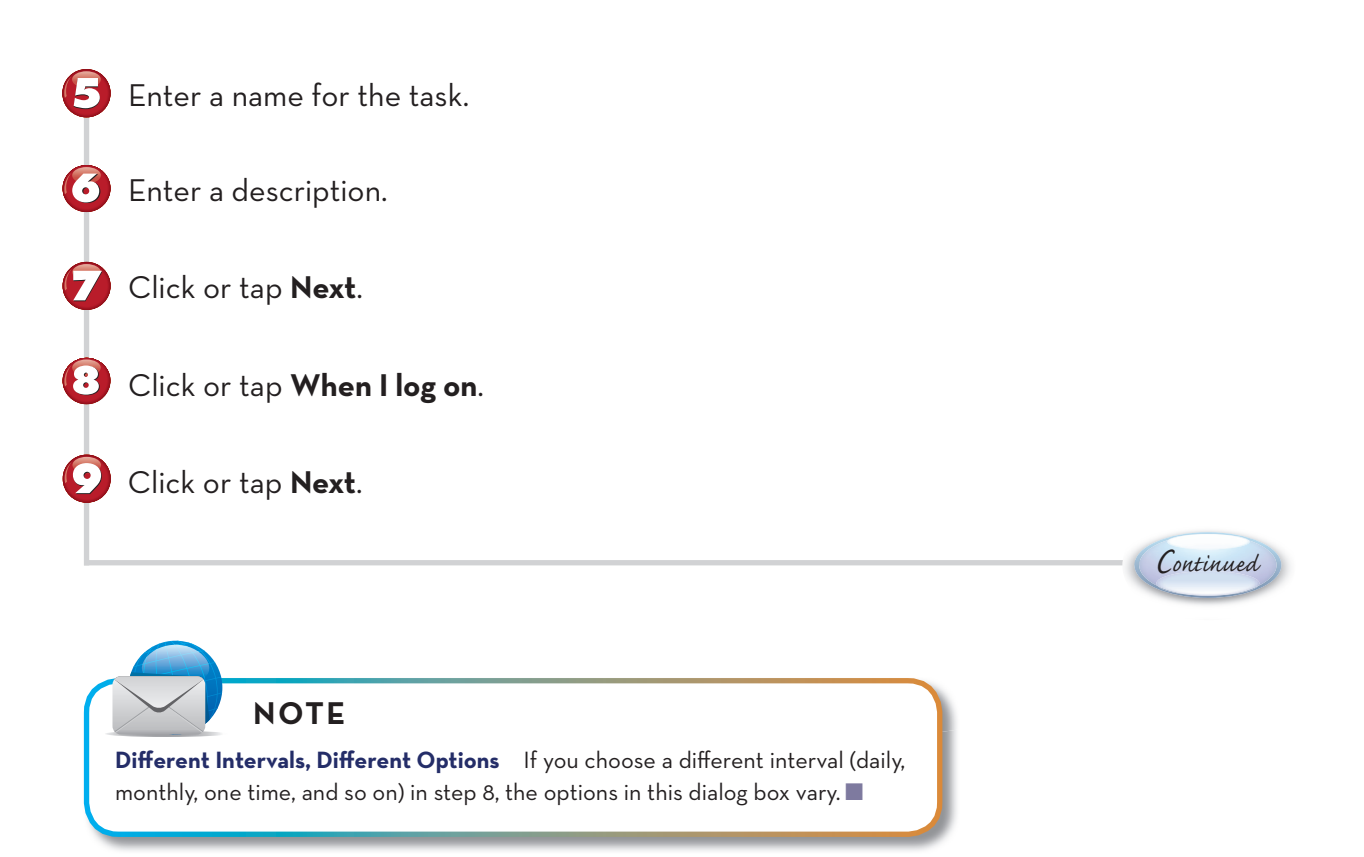

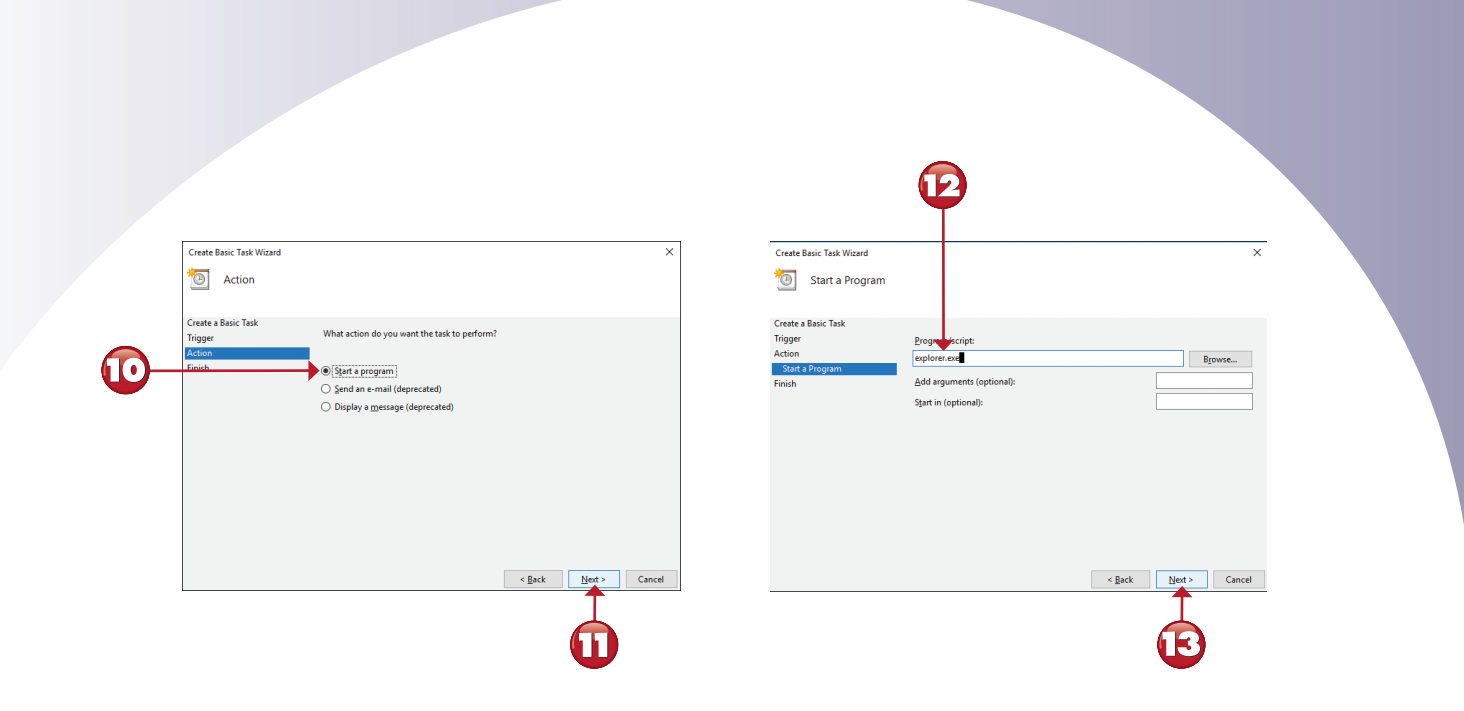

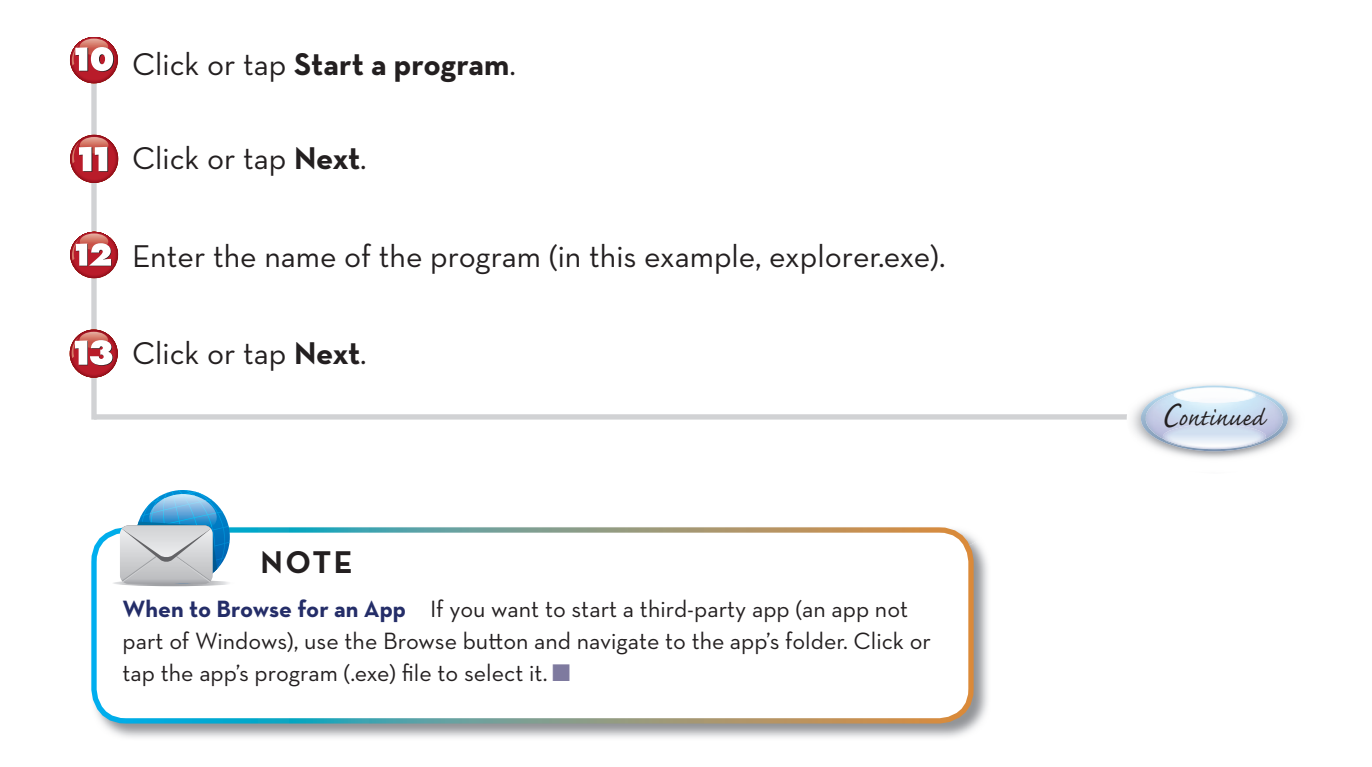

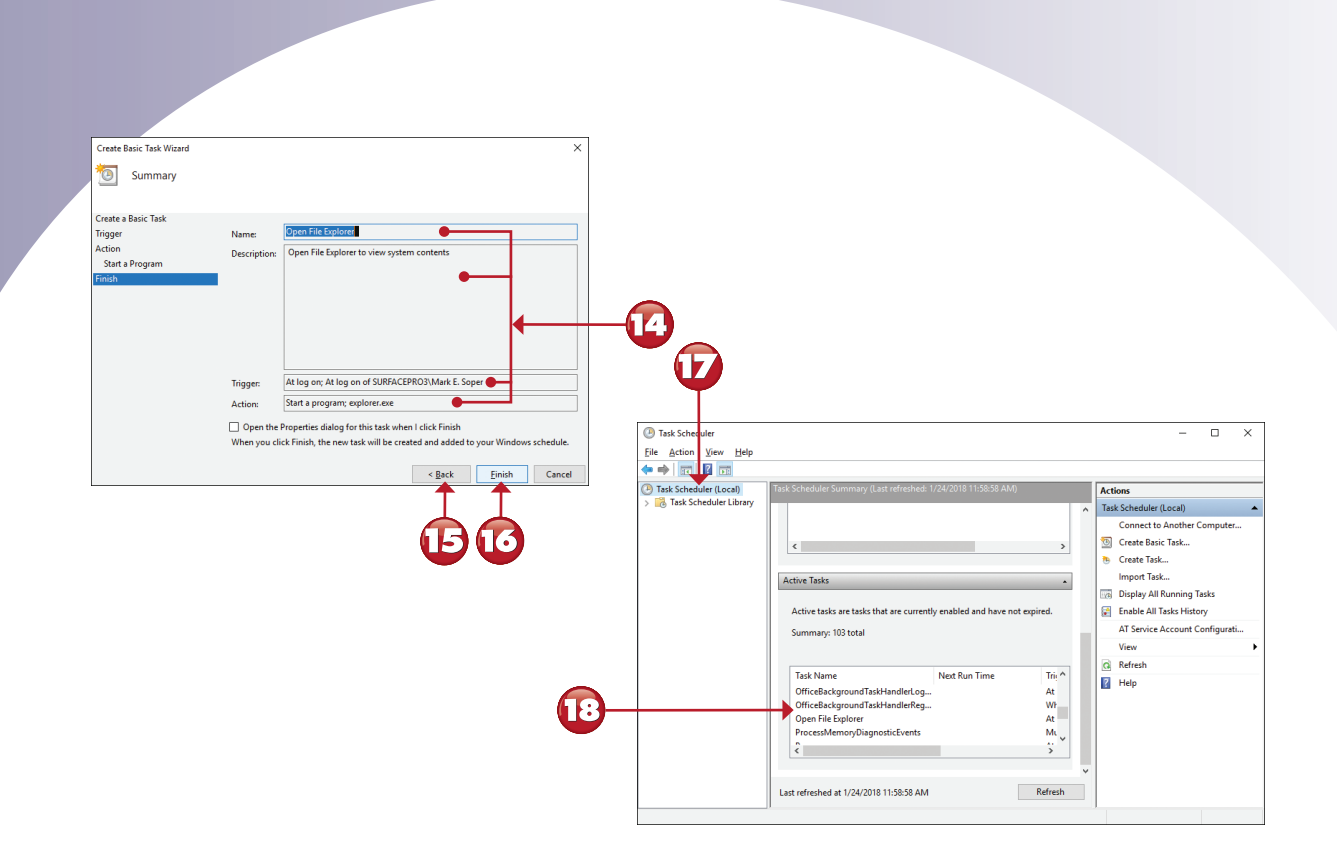

- 🕑 Review the settings.
  - If any changes are needed, click or tap **Back** to return to the previous options to make changes.
- Click or tap **Finish**.
- Click or tap Task Scheduler (Local).

Double-click or double-tap the task you just created in the Active Tasks window.

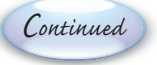

108

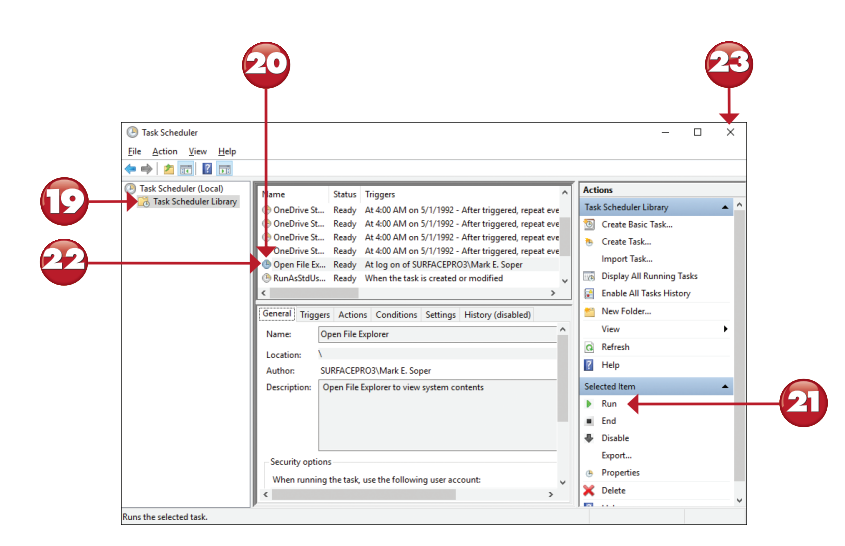

- 😰 The Task Scheduler Library node opens.
- 20 Click or tap your task.
- 2 To test your task, click or tap **Run**. After your task runs, close it.
- To make any changes, double-click or double-tap the task in Task Scheduler.
- 🙆 When you are satisfied, click or tap to close.

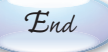